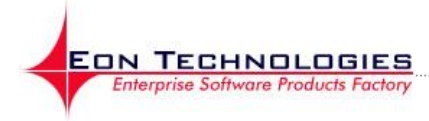

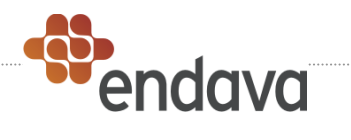

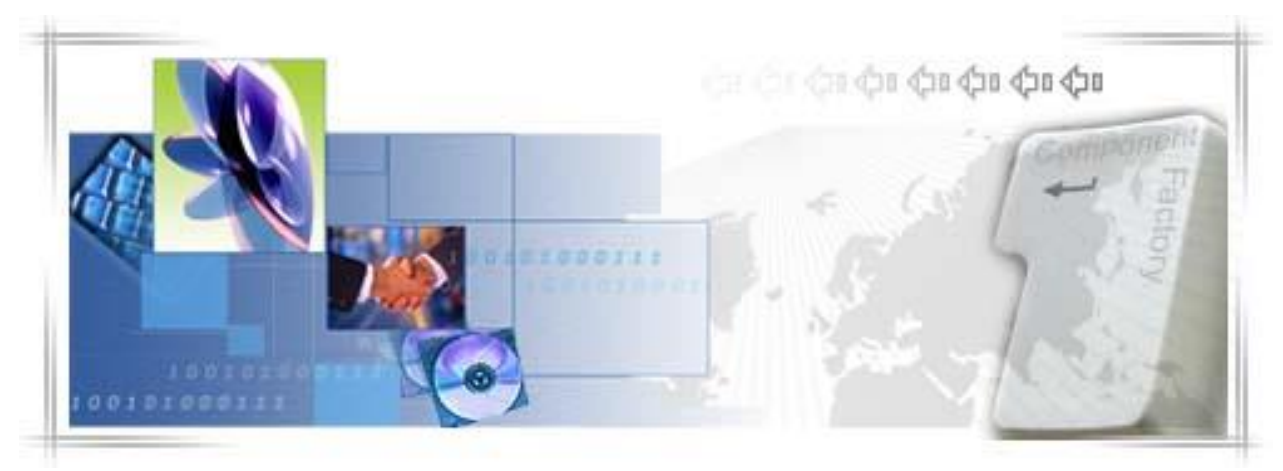

# 24 Banking Persoane fizice GHIDUL UTILIZATORULUI

Autor: Eon TechnologiesData: 27/08/2013Versiune1.3

© 2013 Eon Technologies

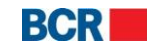

# DECLARATIE DE CONFIDENTIALITATE

Toate materialele cu privire la acest document sunt protejate prin drepturi de autor, mărci comerciale și/sau alte forme de proprietate intelectuală deținute de BCR Chisinau SA, cu excepția cazului în care este prevăzut altfel. Toate drepturile care nu au fost atribuite în mod expres sunt rezervate. © 2013 BCR Chisinau SA

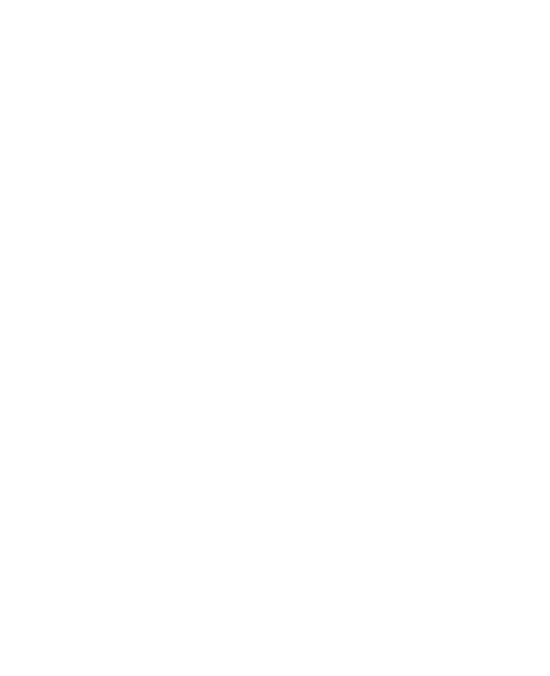

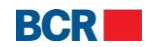

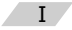

# Cuprins

| 1.1       Scopul       1         2       Servicii de logare       2         2.1       Conectarea cu nivel standard de securitate       3         2.1.2       Conectarea prin semnătura digitală       4         2.2       Prima logare       5         2.2.1       Prima logare (FTL) pentru utilizatorii cu nivel standard de securitate.       5         2.2.1       Prima logare (FTL) pentru utilizatorii cu securitatea Semnăturii Digitale       7         2.2.2       FTL pentru utilizatorii cu securitatea Semnăturii Digitale       7         2.2.2.1       Clientul dispune deja de un certificat digital       10         2.3       Am uitat parola       11         2.4       Pagina principală       13         2.5       Deconectare/Jeşire din sistem       14         3.6       Documentel econturi       14         3.1       Sold a Conturi       15         3.2       Extrasul de cont       20         3.3       Conturi blocate       22         3.4       Conturi blocate       22         3.5       Decumentele clientjlor       24         4       Transferuri       26         4.1       Transferuri       33         4.5       Plăți intern                                                                                                    | 1 | Int        | roducere                                                                 | 1            |
|----------------------------------------------------------------------------------------------------|---|------------|--------------------------------------------------------------------------|--------------|
| 2 Servicii de logare       2         2.1. Conectarea cu nivel standard de securitate       2         2.1.1 Conectarea prin semnătura digitală       4         2.2 Prima logare (FL) pentru utilizatorii cu nivel standard de securitate.       5         2.2.2 FTL pentru utilizatorii cu securitatea Semnăturii Digitale       7         7.2.2.1 Clientul dispune de un certificat digital       8         2.2.2. Clientul nu dispune de un certificat digital       10         2.3 Am uitat parola       11         2.4 Pagina principală       13         2.5 Deconectare/leşire din sistem       14         3.1 Sold la Conturi       15         3.2 Extrasul de cont       20         3.3 Conturi bancare personale       21         3.4 Conturi blocate       22         2.5 Extrasul de pe card       23         3.6 Documentele clienților       24         4 Transferuri       26         4.1 Transfer dire părți terțe - Ordinare       26         4.2 Cumpărarea valutei       33         4.5 Plâți internaţionale       39         4.6 Convertirea valutei       31         4.7 Transferul înte Conturi Proprii       39         4.7 Transferul înte Conturi Proprii       39         4.7 Transferul către un Beneficiar Ordinar <t< th=""><th></th><th>1.1</th><th>Scopul</th><th>1</th></t<> |   | 1.1        | Scopul                                                                   | 1            |
| 2.1.1       Conectarea cu nivel standard de securitate       3         2.1.1       Conectarea cu nivel standard de securitate       3         2.1.2       Conectarea prin semnătura digitală       4         2.2       Prima logare (FTL) pentru utilizatorii cu nivel standard de securitate.       5         2.2.2       FTL pentru utilizatorii cu securitatea Semnăturii Digitale       7         2.2.2.1       Clientul dispune de un certificat digital       10         2.3       Am uitat parola       11         1.4       Pagina principală       13         2.5       Deconectare/Ieşire din sistem       14         3       Informație despre conturi       15         3.2       Extrasul de cont       20         3.3       Conturi bancare personale       21         3.4       Conturi blocate       22         3.5       Extrasul de pe card       23         3.6       Documentele clienților       24         4       Transferuri       26         4.1       Transferuri       26         4.2       Cumpărarea valutei       33         4.3       Vânzarea valutei       33         4.4       Transferuri       26         4.7       Transferul într                                                                                                    | 2 | Ser        | vicii de logare                                                          | 2            |
| 2.1.1       Conectarea prin semnătura digitală       4         2.1.2       Conectarea prin semnătura digitală       4         2.2       Prima logare       5         2.2.1       Prima logare       5         2.2.2       FTL pentru utilizatorii cu securitatea Semnăturii Digitale       7         2.2.2.1       Clientul dispune de un certificat digital       8         2.2.2.2       Clientul nu dispune de un certificat digital       10         2.3       Am uitat parola       11         2.4       Pagina principală       13         2.5       Deconectare/Ieşire din sistem       14         3       Informaţie despre conturi       14         3.1       Sold la Conturi       15         3.2       Extrasul de cont       20         3.3       Conturi blocate       22         3.4       Conturi blocate       23         3.5       Extrasul de pe card       23         3.6       Documentele clienţilor       24         4       Transfer către părți terţe - Ordinare       26         4.1       Transfer către părți terţe - Ordinare       26         4.2       Cumpărarea valutei       33         4.5       Plăți internaționale <td< td=""><td></td><td>2.1</td><td>Conectare</td><td>2</td></td<>                                                                                 |   | 2.1        | Conectare                                                                | 2            |
| 2.1.2       Conectarea prin semnătura digitală       4         2.2       Prima logare (FTL) pentru utilizatorii cu nivel standard de securitate.       5         2.2.1       Prima logare (FTL) pentru utilizatorii cu securitatea Semnăturii Digitale       7         2.2.2.1       Clientul dispune deja de un certificat digital       8         2.2.2.2       Clientul nu dispune de un certificat digital       10         2.3       Am uitat parola       11         1.4       Pagina principală       13         2.5       Deconectare/Ieşire din sistem       14         3       Informație despre conturi       14         4       1.3 old la Conturi       20         3.3       Conturi bocate       20         3.4       Conturi blocate       21         3.5       Extrasul de pe card       23         3.6       Documentele clienților.       24         4       Transferuri       26         4.1       Transferuri       26         4.2       Cumpărarea valutei       33         4.4       Convertirea valutei       33         4.5       Păți internaționale       25         4.6       Transferuri între Conturi Propri in       33         4.7 <t< td=""><td></td><td>2.1.1</td><td>Conectarea cu nivel standard de securitate</td><td>3</td></t<>                                      |   | 2.1.1      | Conectarea cu nivel standard de securitate                               | 3            |
| 2.2       Prima logare (FTL) pentru utilizatorii cu nivel standard de securitate.       5         2.2.1       Prima logare (FTL) pentru utilizatorii cu securitatea Semnăturii Digitale       5         2.2.2.1       Clientul dispune deja de un certificat digital       8         2.2.2.2       Clientul nu dispune de un certificat digital       10         2.3       Am uitat parola       11         2.4       Pagina principală       13         2.5       Deconectare/Tesire din sistem       14         3       Informație despre conturi       14         3.1       Sold la Conturi       15         3.2       Extrasul de cont       20         3.3       Conturi blocate       22         3.4       Conturi blocate       23         3.5       Decomentele clienților       24         4       Transferuri       26         4.1       Transferuri       26         4.2       Cumpărarea valutei       33         4.5       Plăți internaționale       35         4.4       Convertirea valutei       33         4.5       Plăți internaționale       35         4.6       Compărare avlutei       33         4.7       Transferul între Conturi Proprii </td <td></td> <td>2.1.2</td> <td>Conectarea prin semnătura digitală</td> <td>4</td>                                                  |   | 2.1.2      | Conectarea prin semnătura digitală                                       | 4            |
| 2.2.1       Prima logare (FTL) pentru utilizatorii cu securitatea Semnăturii Digitale       7         2.2.2.       FTL pentru utilizatorii cu securitatea Semnăturii Digitale       7         2.2.2.1       Clientul dispune deja de un certificat digital       8         2.2.2.2       Clientul nu dispune de un certificat digital       10         2.3       Am uitat parola       11         12.4       Pagina principală       13         2.5       Deconectare/Ieşire din sistem       14         3       Informație despre conturi       14         3.1       Sold la Conturi       15         3.2       Extrasul de cont       20         3.3       Conturi blocate       21         3.4       Conturi blocate       22         3.5       Extrasul de pe card       23         3.6       Documentele clienților       24         4       Transferuri       26         4.1       Transferuri       26         4.2       Cumpărarea valutei       31         4.4       Convertirea valutei       33         4.5       Plăți internaţionale       35         4.6       Transferuri între Conturi Proprii       39         4.7       Transferuri între Conturi Pr                                                                                                    |   | 2.2        | Prima logare                                                             | 5            |
| 2.2.2       FTL pentru utilizatorii cu securitatea Semnăturii Digitale       7         2.2.2.1       Clientul dispune de un certificat digital       10         2.3       Am uitat parola       11         2.4       Pagina principală       13         2.5       Deconectare/Leşire din sistem       14         3       Informație despre conturi       14         3.1       Sold la Conturi       15         3.2       Extrasul de cont       20         3.3       Conturi blacare personale       20         3.4       Conturi blacare personale       21         3.5       Extrasul de pe card       23         3.6       Documentele clienților.       24         4       Transferuri       26         4.1       Transfer către părți terțe - Ordinare       26         4.2       Cumpărarea valutei       29         4.3       Vânzarea valutei       33         4.5       Plăți internaționale       33         4.6       Transferul între Conturi Proprii       39         4.7       Transferul către un Beneficiar Trezorerial       41         4.8       Lista Transferurilor       44         5.9       Definire Beneficiari Eugetar       48                                                                                                    |   | 2.2        | 1 Prima logare (FTL) pentru utilizatorii cu nivel standard de securitate | 5            |
| 2.2.2.1       Clientul dispune de un certificat digital       18         2.2.2.2       Clientul nu dispune de un certificat digital       10         2.3       Am uitat parola       11         2.4       Pagina principală       13         2.5       Deconectare/leşire din sistem       14         3.1       Sold la Conturi       14         3.1       Sold la Conturi       15         3.2       Extrasul de cont       20         3.3       Conturi blocate       22         3.4       Conturi blocate       22         3.5       Extrasul de pe card       23         3.6       Documentele clienților       24         4       Transferuri       26         4.1       Transfer către părți terțe - Ordinare       26         4.2       Cumpărace avalutei       29         4.3       Vânzarea valutei       31         4.4       Convertirea valutei       32         4.5       Plăți internaționale       35         4.6       Transferul între Conturi Propril       39         4.7       Transferul intre Conturi Propril       39         4.8       Lista Transferurilor       44         5       Modificare B                                                                                                    |   | 2.2        | 2 FTL pentru utilizatorii cu securitatea Semnăturii Digitale             | 7            |
| 2.2.2.2       Clientul nu dispune de un certificat digital       10         2.3       Am uitat parola       11         2.4       Pagina principală       13         2.5       Deconectare/leşire din sistem       14         3       Informație despre conturi       14         4       1.3       Sold la Conturi       15         3.2       Extrasul de cont       20         3.3       Conturi blocate       20         3.4       Conturi blocate       22         3.5       Extrasul de pe card       23         3.6       Documentele clienților       24         4       Transferuri       26         4.1       Transferuri       26         4.2       Cumpărarea valutei       29         4.3       Vânzarea valutei       31         4.4       Convertirea valutei       33         4.5       Plăți internaționale       35         4.6       Transferul între Conturi Propri       39         4.7       Transferul către un Beneficiar Trezorerial       41         4.8       Lista Transferul între Conturi Propri       46         5.1       Crearea unui Beneficiar Ordinar.       46         5.2 <t< td=""><td></td><td>2.2</td><td>2.1 Clientul dispune deja de un certificat digital</td><td>8</td></t<>                                                                                     |   | 2.2        | 2.1 Clientul dispune deja de un certificat digital                       | 8            |
| 2.3       Am uitat parola       11         2.4       Pagina principală       13         2.5       Deconectare/Ieşire din sistem       14         3       Informaţie despre conturi       14         3       Informaţie despre conturi       14         3.1       Sold la Conturi       15         3.2       Extrasul de cont       20         3.3       Conturi blocate       20         3.4       Conturi blocate       21         3.5       Extrasul de pe card       23         3.6       Documentele clienților       24         4       Transferuri       26         4.1       Transfer către părți terțe - Ordinare       26         4.2       Cumpărarea valutei       31         3.4       Convertirea valutei       31         4.5       Plăți internaționale       32         4.6       Transferul între Conturi Proprii       33         4.6       Transferurilor       34         5.8       Plăți internaționale       35         4.6       Transferurilor       34         5.8       Plăți internaționale       35         4.6       Transferurilor       34         5.1 </td <td></td> <td>2.2</td> <td>2.2 Clientul nu dispune de un certificat digital</td> <td>. 10</td>                                                                                                    |   | 2.2        | 2.2 Clientul nu dispune de un certificat digital                         | . 10         |
| 2.4       Pagina principală       13         2.5       Deconectare/Ieşire din sistem       14         3.1       Sold la Conturi       14         3.1       Sold la Conturi       15         3.2       Extrasul de cont       20         3.3       Conturi blocate       21         3.4       Conturi blocate       22         3.5       Extrasul de pe card       23         3.6       Documentele clienților       24         4       Transferuri       26         4.1       Transfer către părți terțe - Ordinare       26         4.1       Transfer valutei       29         3.4       Convertirea valutei       29         4.3       Vânzarea valutei       31         4.4       Convertirea valutei       31         4.5       Plăți internaţionale       35         4.6       Transferul către un Beneficiar Trezorerial       41         4.8       Lista Transferurilor       44         5.1       Crearea unui Beneficiar Ordinar.       46         5.2       Modificare Beneficiari Eugetari       49         5.4       Modificare Beneficiari Eugetari       49         5.4       Modificare Beneficiari Eugeta                                                                                                    |   | 2.3        | Am uitat parola                                                          | . 11         |
| 2.5       Deconectare/Jeşire din sistem       14         3       Informație despre conturi       14         3.1       Sold la Conturi       15         3.2       Extrasul de cont       20         3.3       Conturi blocate       21         3.4       Conturi blocate       22         3.5       Extrasul de pe card       23         3.6       Documentele clienților       24         4       Transferuri       26         4.1       Transfer către părți terțe - Ordinare       26         4.2       Cumpărarea valutei       29         4.3       Vânzarea valutei       31         4.4       Convertirea valutei       33         4.5       Plăți internaționale       35         4.6       Transferul între Conturi Proprii       39         4.7       Transferul între Conturi Proprii       39         4.7       Transferul între Conturi Proprii       41         4.8       Lista Transferurilor       44         5.1       Crearea unui Beneficiar Ordinari       46         5.2       Modificare Beneficiari Bugetar       47         5.3       Crearea unui Beneficiari Externi       51         5.6       M                                                                                                    |   | 2.4        | Pagina principală                                                        | . 13         |
| 3       Informatje despre conturi       14         3.1       Sold la Conturi       15         3.2       Extrasul de cont       20         3.3       Conturi bancare personale       21         3.4       Conturi blocate       22         3.5       Extrasul de pe card       23         3.6       Documentele clienților       24         4       Transferuri       26         4.1       Transfer către părți terțe - Ordinare       26         4.2       Cumpărarea valutei       29         4.3       Vânzarea valutei       31         4.4       Convertirea valutei       31         4.4       Convertirea valutei       31         4.4       Convertirea valutei       33         4.5       Plăți internaționale       35         4.6       Transferul între Conturi Proprii       39         4.7       Transferul către un Beneficiar Trezorerial       41         4.8       Lista Transferurilor       46         5       Beneficiari       47         5.1       Crearea unui Beneficiar Ordinar       46         5.2       Modificare Beneficiari Ordinar       47         5.3       Crearea unui Beneficiari Ext                                                                                                    |   | 2.5        | Deconectare/Ieşire din sistem                                            | . 14         |
| 3.1       Sold la Conturi       15         3.2       Extrasul de cont       20         3.3       Conturi blocate       21         3.4       Conturi blocate       22         3.5       Extrasul de pe card       23         3.6       Documentele clienților       24         4       Transferuri       26         4.1       Transfer către părți terțe - Ordinare       26         4.2       Cumpărarea valutei       29         4.3       Vânzarea valutei       31         4.4       Convertirea valutei       31         4.5       Plăți internaționale       35         4.6       Transferul către un Beneficiar Trezorerial       41         4.8       Lista Transferurilor       46         5.1       Crearea unui Beneficiar Ordinar.       46         5.2       Modificare Beneficiari Bugetar       48         5.4       Modificare Beneficiari Bugetar       48         5.4       Modificare Beneficiari Externi       51         5.6       Modificare Beneficiari Externi       51         5.6       Modificare Beneficiari Externi       53         6       Depozite       58         7       Configurare Pre                                                                                                    | 3 | Inf        | ormație despre conturi                                                   | .14          |
| 3.2       Extrasul de cont       20         3.3       Conturi bancare personale       21         3.4       Conturi blocate       22         3.5       Extrasul de pe card       23         3.6       Documentele clienților       24         4       Transferuri       26         4.1       Transfer către păți terțe - Ordinare       26         4.2       Cumpărarea valutei       29         4.3       Vânzarea valutei       31         4.4       Convertirea valutei       31         4.5       Plăți internaționale       35         4.6       Transferul între Conturi Proprii       39         4.7       Transferul către un Beneficiar Trezorerial       41         4.8       Lista Transferul către un Beneficiar Ordinar       46         5.1       Crearea unui Beneficiar Ordinar       46         5.2       Modificare Beneficiari Ordinar       47         5.3       Crearea unui Beneficiar Bugetar       48         5.4       Modificare Beneficiari Externi       51         5.5       Definire Beneficiari Externi       53         5.6       Modificare Beneficiari Externi       53         5.6       Depozite       54                                                                                                    |   | 3.1        | Sold la Conturi                                                          | . 15         |
| 3.3       Conturi bancare personale       21         3.4       Conturi blocate       22         3.5       Extrasul de pe card       23         3.6       Documentele clienților.       24         4       Transferuri       26         4.1       Transfer către părți terțe - Ordinare       26         4.2       Cumpărarea valutei       29         4.3       Vânzarea valutei       31         4.4       Convertirea valutei       31         4.4       Convertirea valutei       33         4.5       Plăți internaționale       35         4.6       Transferul către un Beneficiar Trezorerial       41         4.8       Lista Transferurilor       44         5       Beneficiari       46         5.1       Crearea unui Beneficiar Ordinar.       46         5.2       Modificare Beneficiari Ordinar.       47         5.3       Crearea unui Beneficiari Bugetari       49         5.4       Modificare Beneficiari Bugetari       49         5.5       Definire Beneficiari Externi       51         5.6       Modificare Beneficiari Externi       53         6       Depunerea depozitelor       54         6.1                                                                                                    |   | 3.2        | Extrasul de cont                                                         | . 20         |
| 3.4       Conturi blocate       22         3.5       Extrasul de pe card       23         3.6       Documentele clienților.       24         4       Transferuri       26         4.1       Transfer către părți terțe - Ordinare.       26         4.2       Cumpărarea valutei       29         4.3       Vânzarea valutei       29         4.4       Convertirea valutei       31         4.4       Convertirea valutei       33         4.5       Plăți internaționale       35         4.6       Transferul între Conturi Proprii       39         4.7       Transferul către un Beneficiar Trezorerial       41         4.8       Lista Transferurilor       44         5       Beneficiari       44         5.1       Crearea unui Beneficiar Ordinar.       46         5.2       Modificare Beneficiari Ordinari.       47         5.3       Crearea unui Beneficiari Bugetar       49         5.5       Definire Beneficiari Externi       51         5.6       Modificare Beneficiari Externi       53         6       Depunerea depozitelor       54         6.1       Depunerea depozitelor       54         6.2                                                                                                    |   | 3.3        | Conturi bancare personale                                                | . 21         |
| 3.5       Extrasul de pe card.       23         3.6       Documentele clienților.       24         4       Transfer către părți terțe - Ordinare.       26         4.1       Transfer către părți terțe - Ordinare.       26         4.2       Cumpărarea valutei       29         4.3       Vânzarea valutei       31         4.4       Convertirea valutei       33         4.5       Plăți internaționale       35         4.6       Transferul între Conturi Proprii       39         4.7       Transferul către un Beneficiar Trezorerial       41         4.8       Lista Transferurilor       46         5.1       Crearea unui Beneficiar Ordinar.       46         5.2       Modificare Beneficiari Ordinari.       47         5.3       Crearea unui Beneficiar Bugetar       49         5.4       Modificare Beneficiari Externi       51         5.6       Modificare Beneficiari Externi       53         6       Depozite.       54         6.1       Depunerea depozitelor       54         6.2       Retragerea depozitului       56         6.3       Trazacții Depozite       58         7       Configurare Preferinte       60     <                                                                                                    |   | 3.4        | Conturi blocate                                                          | . 22         |
| 3.6       Documentele clienților.       24         4       Transferuri       26         4.1       Transfer către părți terțe - Ordinare.       26         4.2       Cumpărarea valutei       29         4.3       Vânzarea valutei       29         4.3       Vânzarea valutei       31         4.4       Convertirea valutei       33         4.5       Plăți internaționale       33         4.6       Transferul între Conturi Proprii       39         4.7       Transferul către un Beneficiar Trezorerial       41         4.8       Lista Transferurilor       44         5       Beneficiari       46         5.1       Crearea unui Beneficiar Ordinar       46         5.2       Modificare Beneficiari Bugetar       47         5.3       Crearea unui Beneficiar Bugetar       49         5.4       Modificare Beneficiari Externi       51         5.6       Modificare Beneficiari Externi       53         6       Depozite       54         6.1       Depunerea depozitelor       54         6.2       Retragerea depozitului       56         6.3       Tranzacții Depozite       58         7       Conf                                                                                                    |   | 3.5        | Extrasul de pe card                                                      | . 23         |
| 4       Transferuri                                                                                                    |   | 3.6        | Documentele clienților                                                   | . 24         |
| 4.1       Transfer către părți terțe - Ordinare.       26         4.2       Cumpărarea valutei       29         4.3       Vânzarea valutei       31         4.4       Convertirea valutei       33         4.5       Plăți internaționale       35         4.6       Transferul între Conturi Proprii       39         4.7       Transferul către un Beneficiar Trezorerial       41         4.8       Lista Transferurilor       46         5       1       Crearea unui Beneficiar Ordinar       46         5.2       Modificare Beneficiari Ordinari       47         5.3       Crearea unui Beneficiar Bugetar       48         5.4       Modificare Beneficiari Bugetari       49         5.5       Definire Beneficiari Externi       51         5.6       Modificare Beneficiari Externi       53         6       Depozite       54         6.1       Depunerea depozitelor       54         6.2       Retragerea depozitului       56         6.3       Tranzacții Depozite       58         7       Configurare Preferințe       60         7.1       Setare conturi preferate       60         7.3       Setare vizibilitate conturi <td< th=""><th>4</th><th>Tra</th><th>nsferuri</th><th>.26</th></td<>                                                                                        | 4 | Tra        | nsferuri                                                                 | .26          |
| 4.2       Cumpărarea valutei       29         4.3       Vânzarea valutei       31         4.4       Convertirea valutei       33         4.5       Plăți internaționale       35         4.6       Transferul între Conturi Proprii       39         4.7       Transferul către un Beneficiar Trezorerial       41         4.8       Lista Transferurilor       44         5       Beneficiari       46         5.1       Crearea unui Beneficiar Ordinari       47         5.3       Crearea unui Beneficiari Ordinari       47         5.3       Crearea unui Beneficiari Bugetar       48         5.4       Modificare Beneficiari Bugetari       49         5.5       Definire Beneficiari Externi       51         5.6       Modificare Beneficiari Externi       51         5.6       Modificare Beneficiari Externi       51         5.6       Pepozite       54         6.1       Depunerea depozitelor       54         6.2       Retragerea depozitelor       54         6.3       Tranzacții Depozite       58         7       Configurare Preferințe       60         7.1       Setare vizibilitate conturi       61                                                                                                    |   | 4.1        | Transfer către părți terțe - Ordinare                                    | . 26         |
| 4.3       Vänzarea valutei       31         4.4       Convertirea valutei       33         4.5       Plăți internaționale       35         4.6       Transferul între Conturi Proprii       39         4.7       Transferul către un Beneficiar Trezorerial       41         4.8       Lista Transferurilor       44         5       Beneficiari       46         5.1       Crearea unui Beneficiar Ordinar       46         5.2       Modificare Beneficiari Ordinari       47         5.3       Crearea unui Beneficiar Bugetar       48         5.4       Modificare Beneficiari Bugetari       49         5.5       Definire Beneficiari Externi       51         5.6       Modificare Beneficiari Externi       53         6       Depozite.       54         6.1       Depunerea depozitelor       54         6.2       Retragerea depozitului       56         6.3       Tranzacții Depozite.       58         7       Setare conturi preferate       60         7.1       Setare conturi preferate       60         7.2       Atribuirea Alias-ului unui cont       61         7.3       Setare vizibilitate conturi       62                                                                                                    |   | 4.2        | Cumpărarea valutei                                                       | . 29         |
| 4.4       Convertirea valutei       33         4.5       Plăți internaționale       35         4.6       Transferul între Conturi Proprii       39         4.7       Transferul către un Beneficiar Trezorerial       41         4.8       Lista Transferurilor       44         5       Beneficiari       46         5.1       Crearea unui Beneficiar Ordinar.       46         5.2       Modificare Beneficiari Ordinari.       47         5.3       Crearea unui Beneficiar Bugetar       48         5.4       Modificare Beneficiari Bugetari       49         5.5       Definire Beneficiari Externi       51         5.6       Modificare Beneficiari Externi       53         6       Depunerea depozitelor       54         6.1       Depunerea depozitelor       54         6.2       Retragerea depozitului       56         6.3       Tranzacții Depozite       58         7       Configurare Preferințe       60         7.1       Setare conturi preferate       60         7.2       Atribuirea Alias-ului unui cont       61         7.3       Setare Limite pe Tip Tranzacții       64         7.4       Setare Limite pe Conturi       65<                                                                                                    |   | 4.3        | Vânzarea valutei                                                         | . 31         |
| 4.5       Pläti internaționale       35         4.6       Transferul între Conturi Proprii       39         4.7       Transferul către un Beneficiar Trezorerial       41         4.8       Lista Transferurilor       44         5       Beneficiari       46         5.1       Crearea unui Beneficiar Ordinar.       46         5.2       Modificare Beneficiari Ordinari.       47         5.3       Crearea unui Beneficiar Bugetar       48         5.4       Modificare Beneficiari Bugetari       49         5.5       Definire Beneficiari Externi       51         5.6       Modificare Beneficiari Externi       53         6       Depozite       54         6.1       Depunerea depozitelor       54         6.3       Tranzacții Depozite       58         7       Configurare Preferințe       60         7.1       Setare conturi preferate       60         7.2       Atribuirea Alias-ului unui cont       61         7.3       Setare vizibilitate conturi       62         7.4       Setare Limite pe Tip Tranzacții       64         7.5       Setare Limite pe Conturi       65         7.6       Setare Preferințe Profil       65 <td></td> <td>4.4</td> <td>Convertirea valutei</td> <td>. 33</td>                                                                                |   | 4.4        | Convertirea valutei                                                      | . 33         |
| 4.6       Transferul intre Conturi Propri       39         4.7       Transferul către un Beneficiar Trezorerial       41         4.8       Lista Transferurilor       44         5       Beneficiari       44         5       Beneficiari       46         5.1       Crearea unui Beneficiar Ordinar.       46         5.2       Modificare Beneficiari Ordinari.       47         5.3       Crearea unui Beneficiar Bugetar       48         5.4       Modificare Beneficiari Bugetari       49         5.5       Definire Beneficiari Externi       51         5.6       Modificare Beneficiari Externi       53         6       Depozite       54         6.1       Depunerea depozitelor       54         6.2       Retragerea depozitului       56         6.3       Tranzacții Depozite       58         7       Configurare Preferințe       60         7.1       Setare conturi preferate       60         7.2       Atribuirea Alias-ului unui cont       61         7.3       Setare Limite pe Conturi       62         7.4       Setare Limite pe Conturi       64         7.5       Setare Preferințe Profil       64                                                                                                    |   | 4.5        | Plăți internaționale                                                     | . 35         |
| 4.7       Transferul către un Beneficiar Trezorerial       41         4.8       Lista Transferurilor       44         5       Beneficiari       46         5.1       Crearea unui Beneficiar Ordinari       46         5.2       Modificare Beneficiari Ordinari       47         5.3       Crearea unui Beneficiar Bugetar       48         5.4       Modificare Beneficiari Bugetari       49         5.5       Definire Beneficiari Externi       51         5.6       Modificare Beneficiari Externi       53         6       Depozite       54         6.1       Depunerea depozitelor       54         6.2       Retragerea depozitului       56         6.3       Tranzacții Depozite       58         7       Configurare Preferințe       60         7.1       Setare conturi preferate       60         7.2       Atribuirea Alias-ului unui cont       61         7.3       Setare vizibilitate conturi       62         7.4       Setare Limite pe Tip Tranzacții       64         7.5       Setare Preferințe Profil       65         7.6       Setare Profil       65                                                                                                    |   | 4.6        | Iransferul intre Conturi Proprii                                         | . 39         |
| 4.8       Lista Transferurilor       44         5       Beneficiari       46         5.1       Crearea unui Beneficiar Ordinar.       46         5.2       Modificare Beneficiari Ordinari.       47         5.3       Crearea unui Beneficiar Bugetar       48         5.4       Modificare Beneficiari Bugetari       49         5.5       Definire Beneficiari Externi       51         5.6       Modificare Beneficiari Externi       53         6       Depozite.       54         6.1       Depunerea depozitelor       54         6.2       Retragerea depozitului       56         6.3       Tranzacții Depozite.       58         7       Configurare Preferințe       60         7.1       Setare conturi preferate       61         7.3       Setare vizibilitate conturi       61         7.4       Setare Limite pe Tip Tranzacții       62         7.4       Setare Limite pe Conturi       65         7.6       Setare Preferințe Profil       65         7.6       Setare Profil       65         7.6       Setare Profil       65                                                                                                    |   | 4.7        | Transferul către un Beneficiar Trezorerial                               | .41          |
| 5       Beneficiari       46         5.1       Crearea unui Beneficiar Ordinari.       46         5.2       Modificare Beneficiari Ordinari.       47         5.3       Crearea unui Beneficiar Bugetar       48         5.4       Modificare Beneficiari Bugetari       49         5.5       Definire Beneficiari Externi       51         5.6       Modificare Beneficiari Externi       53         6       Depozite       54         6.1       Depunerea depozitelor       54         6.2       Retragerea depozitului       56         6.3       Tranzacții Depozite       58         7       Configurare Preferințe       60         7.1       Setare conturi preferate       60         7.2       Atribuirea Alias-ului unui cont       61         7.3       Setare vizibilitate conturi.       62         7.4       Setare Limite pe Tip Tranzacții       64         7.5       Setare Preferințe Profil       65         7.6       Setare Preferințe Profil       65         7.6       Setare Preferințe Profil       65         7.6       Setare Preferințe Profil       66         7.7       Solicitări către bancă       67                                                                                                    | _ | 4.8        | Lista Transferurilor                                                     | .44          |
| 5.1       Crearea unui Beneficiar Ordinar.       46         5.2       Modificare Beneficiari Ordinari.       47         5.3       Crearea unui Beneficiar Bugetar       48         5.4       Modificare Beneficiari Bugetari       49         5.5       Definire Beneficiari Externi       51         5.6       Modificare Beneficiari Externi       53         6       Depozite.       53         6.1       Depunerea depozitelor       54         6.2       Retragerea depozitului       56         6.3       Tranzacții Depozite.       58         7       Configurare Preferințe       60         7.1       Setare conturi preferate       60         7.2       Atribuirea Alias-ului unui cont       61         7.3       Setare Limite pe Tip Tranzacții       64         7.5       Setare Limite pe Conturi       65         7.6       Setare Preferințe Profil       65         7.6       Setare Profil       65                                                                                                    | 5 | Ber        | neficiari                                                                | .46          |
| 5.2       Modificare Beneficiari Ordinari.       47         5.3       Crearea unui Beneficiar Bugetar       48         5.4       Modificare Beneficiari Bugetari       49         5.5       Definire Beneficiari Externi       51         5.6       Modificare Beneficiari Externi       53         6       Depozite.       53         6.1       Depunerea depozitelor       54         6.2       Retragerea depozitului       56         6.3       Tranzacții Depozite.       58         7       Configurare Preferințe       60         7.1       Setare conturi preferate       60         7.2       Atribuirea Alias-ului unui cont       61         7.3       Setare vizibilitate conturi       62         7.4       Setare Limite pe Tip Tranzacții       64         7.5       Setare Preferințe Profil       65         7.6       Setare Preferințe Profil       65         7.6       Setare Profil       65                                                                                                    |   | 5.1        | Crearea unui Beneficiar Ordinar                                          | . 46         |
| 5.3       Crearea unui Beneficiar Bugetar       48         5.4       Modificare Beneficiari Bugetari       49         5.5       Definire Beneficiari Externi       51         5.6       Modificare Beneficiari Externi       53         6       Depozite       54         6.1       Depunerea depozitelor       54         6.2       Retragerea depozitului       56         6.3       Tranzacții Depozite       58         7       Configurare Preferințe       60         7.1       Setare conturi preferate       60         7.2       Atribuirea Alias-ului unui cont       61         7.3       Setare vizibilitate conturi       62         7.4       Setare Limite pe Tip Tranzacții       64         7.5       Setare Preferințe Profil       65         7.6       Setare Profil       65                                                                                                    |   | 5.2        |                                                                          | .4/          |
| 5.4       Modificare Beneficiari Bugetari       49         5.5       Definire Beneficiari Externi       51         5.6       Modificare Beneficiari Externi       53         6       Depozite       53         6.1       Depunerea depozitelor       54         6.2       Retragerea depozitului       56         6.3       Tranzacții Depozite       58         7       Configurare Preferințe       60         7.1       Setare conturi preferate       60         7.2       Atribuirea Alias-ului unui cont       61         7.3       Setare vizibilitate conturi       62         7.4       Setare Limite pe Tip Tranzacții       64         7.5       Setare Preferințe Profil       65         7.6       Setare Preferințe Profil       65         7.6       Setare Preferințe Profil       65                                                                                                    |   | 5.3        | Crearea unui Beneficiar Bugetar                                          | . 48         |
| 5.5       Definire Beneficiari Externi       51         5.6       Modificare Beneficiari Externi       53         6       Depozite       54         6.1       Depunerea depozitelor       54         6.2       Retragerea depozitului       56         6.3       Tranzaçtii Depozite       58         7       Configurare Preferințe       60         7.1       Setare conturi preferate       60         7.2       Atribuirea Alias-ului unui cont       61         7.3       Setare vizibilitate conturi       62         7.4       Setare Limite pe Tip Tranzacții       64         7.5       Setare Preferințe Profil       65         7.6       Setare Profil       66         7.7       Solicitări către bancă       67                                                                                                    |   | 5.4        |                                                                          | .49          |
| 5.6       Modificare Beneficiari Externi       53         6       Depozite       54         6.1       Depunerea depozitelor       54         6.2       Retragerea depozitului       56         6.3       Tranzacții Depozite       58         7       Configurare Preferințe       60         7.1       Setare conturi preferate       60         7.2       Atribuirea Alias-ului unui cont       61         7.3       Setare vizibilitate conturi       62         7.4       Setare Limite pe Tip Tranzacții       64         7.5       Setare Limite pe Conturi       65         7.6       Setare Preferințe Profil       66         7.7       Solicitări către bancă       67                                                                                                    |   | 5.5        | Definire Beneficiari Externi                                             | .51          |
| 6       Depozite                                                                                                    | _ | 5.6        | Modificare Beneficiari Externi                                           | . 53         |
| 6.1Depunerea depoziteior546.2Retragerea depozitului566.3Tranzacții Depozite587Configurare Preferințe607.1Setare conturi preferate607.2Atribuirea Alias-ului unui cont617.3Setare vizibilitate conturi627.4Setare Limite pe Tip Tranzacții647.5Setare Limite pe Conturi657.6Setare Preferințe Profil667.7Solicitări către bancă67                                                                                                    | 6 | Dep        | Dozite                                                                   | .54          |
| 6.2       Retragerea depozitului       56         6.3       Tranzacții Depozite.       58         7       Configurare Preferințe       60         7.1       Setare conturi preferate       60         7.2       Atribuirea Alias-ului unui cont       61         7.3       Setare vizibilitate conturi       62         7.4       Setare Limite pe Tip Tranzacții       64         7.5       Setare Limite pe Conturi       65         7.6       Setare Preferințe Profil       66         7.7       Solicitări către bancă       67                                                                                                    |   | 6.1        | Depunerea depoziteior                                                    | . 54         |
| 7       Configurare Preferințe       60         7.1       Setare conturi preferate       60         7.2       Atribuirea Alias-ului unui cont       61         7.3       Setare vizibilitate conturi       62         7.4       Setare Limite pe Tip Tranzacții       64         7.5       Setare Limite pe Conturi       65         7.6       Setare Preferințe Profil       66         7.7       Solicitări către bancă       67                                                                                                    |   | 0.Z        |                                                                          | . 30         |
| 7.1       Setare conturi preferate       60         7.2       Atribuirea Alias-ului unui cont       61         7.3       Setare vizibilitate conturi       62         7.4       Setare Limite pe Tip Tranzacții       64         7.5       Setare Limite pe Conturi       65         7.6       Setare Preferințe Profil       66         7.7       Solicitări către bancă       67                                                                                                    | 7 | 0.3<br>Cor | Iranzacții Depozite                                                      | .58          |
| 7.1Setare conturi preferate607.2Atribuirea Alias-ului unui cont617.3Setare vizibilitate conturi627.4Setare Limite pe Tip Tranzacții647.5Setare Limite pe Conturi657.6Setare Preferințe Profil667.7Solicitări către bancă67                                                                                                    | / |            | Satara conturi proforato                                                 | .00          |
| 7.2       Activities Allas-ului ului cont       61         7.3       Setare vizibilitate conturi       62         7.4       Setare Limite pe Tip Tranzacții       64         7.5       Setare Limite pe Conturi       65         7.6       Setare Preferințe Profil       66         7.7       Solicitări către bancă       67                                                                                                    |   | /.⊥<br>フつ  | Atribuiroa Aliac-ului unui cont                                          | . 0U<br>61   |
| 7.3       Setare Vizibilitate contain                                                                                                    |   | /.Z<br>7 2 | Satara vizibilitata conturi                                              | . UI<br>רא   |
| <ul> <li>7.4 Setare Limite pe Tip Halizacții</li></ul>                                                                                                    |   | 7.5<br>7 / | Setare Limite ne Tin Tranzactii                                          | 20.<br>د م   |
| <ul> <li>7.5 Setare Preferințe Profil</li></ul>                                                                                                    |   | 7.4        | Setare Limite pe Tip Hallzacult                                          | .04<br>65    |
| 7.7 Solicitări către bancă                                                                                                    |   | 7.5        | Setare Preferinte Profil                                                 | - 05<br>- 66 |
|                                                                                                    |   | 7.7        | Solicitări către bancă                                                   | . 67         |

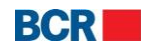

| 8 Plata serviciilor                                                                | 67 |
|------------------------------------------------------------------------------------|----|
| 8.1 Plata facturilor                                                               | 67 |
| 8.2 Alte Plăti                                                                     |    |
| 8.3 Editare Plăți Planificate                                                      | 73 |
| 8.4 Definire Furnizori de Servicii                                                 |    |
| 8.5 Modificare Furnizori de Servicii                                               |    |
| 9 Securitate                                                                       | 79 |
| 9.1 Securitate                                                                     |    |
| 9.1.1 Modificarea Parolei de Logare                                                | 80 |
| 9.1.2 Solicitarea schimbării autentificării prin login.                            | 80 |
| 9.2 Solicitări Certificat Digital                                                  | 81 |
| 9.3 Încărcare Certificat Digital                                                   | 84 |
| 10 Ratele de schimb                                                                | 85 |
| 10.1 Ratele de schimb ale BNM                                                      | 85 |
| 10.2 Ratele comerciale ale BCRC                                                    | 86 |
| 11 Mesaje securizate                                                               | 86 |
| Anexă                                                                              | 88 |
| A. Autorizarea tranzactiei                                                         | 88 |
| A.1. Utilizarea semnăturii digitale                                                | 88 |
| B. Managementul sesiunii                                                           | 88 |
| C. Întrebări frecvente                                                             | 88 |
| C.1. Ce trebuie să fac dacă am uitat parola de logare?                             | 88 |
| C.2. Ce trebuie să fac dacă am uitat parola certificatului digital?                | 89 |
| C.3. Ce trebuie să fac dacă mi-am blocat serviciul 24 Banking?                     | 89 |
| C.4. Ce trebuie să fac dacă certificatul meu digital a expirat sau a fost revocat? | 89 |
| D. Cerințe de Setare pentru Semnătura Digitală                                     | 90 |

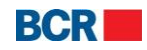

# **1** Introducere

Aplicația pentru Clienți Internet Banking **24 Banking**, oferită de BCR Chișinău S.A. (BCRC) oferă un șir comprehensiv de tranzacții bancare într-un mediu de înaltă securitate și este implementată în baza tehnologiei **Bank***Flex*<sup>TM</sup>

Clientul se obligă să asigure următoarele cerințe față de tehnica de calcul pentru a accesa și utiliza Sistemul "24 Banking":

- un calculator cu sistem de operare Microsoft Windows minimum versiunea 7;
- conexiune la Internet cu viteza minimă 1024 kb/s pentru fiecare utilizator al Sistemului;
- browser Internet Explorer minimum versiunea 7,Firefox minumum versiunea 3.6 sau GoogleChrome.
- Aplicații necesare pentru funcționarea corectă a 24 Banking:
- Minumum Java JRE 7.0 (Java Runtime Environment)
- > Minimum FlashPlayer 11.8, inclusiv FalshPlugin instalat pe browser-ul utilizat.

# 1.1 Scopul

Acest document conține instrucțiuni pentru a rula aplicația **24 Banking** implementată pentru clienții persoane fizice ai BCRC.

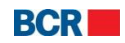

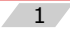

# 2 Servicii de logare

# 2.1 Conectare

Acest serviciu va permite conectarea în aplicația 24 Banking prin îndeplinirea pașilor descriși mai jos:

- Deschideţi Internet Explorer.
- În bara pentru adresă introduceți URL-ul oferit pentru a accesa aplicația. Astfel veți deschide site-ul băncii.

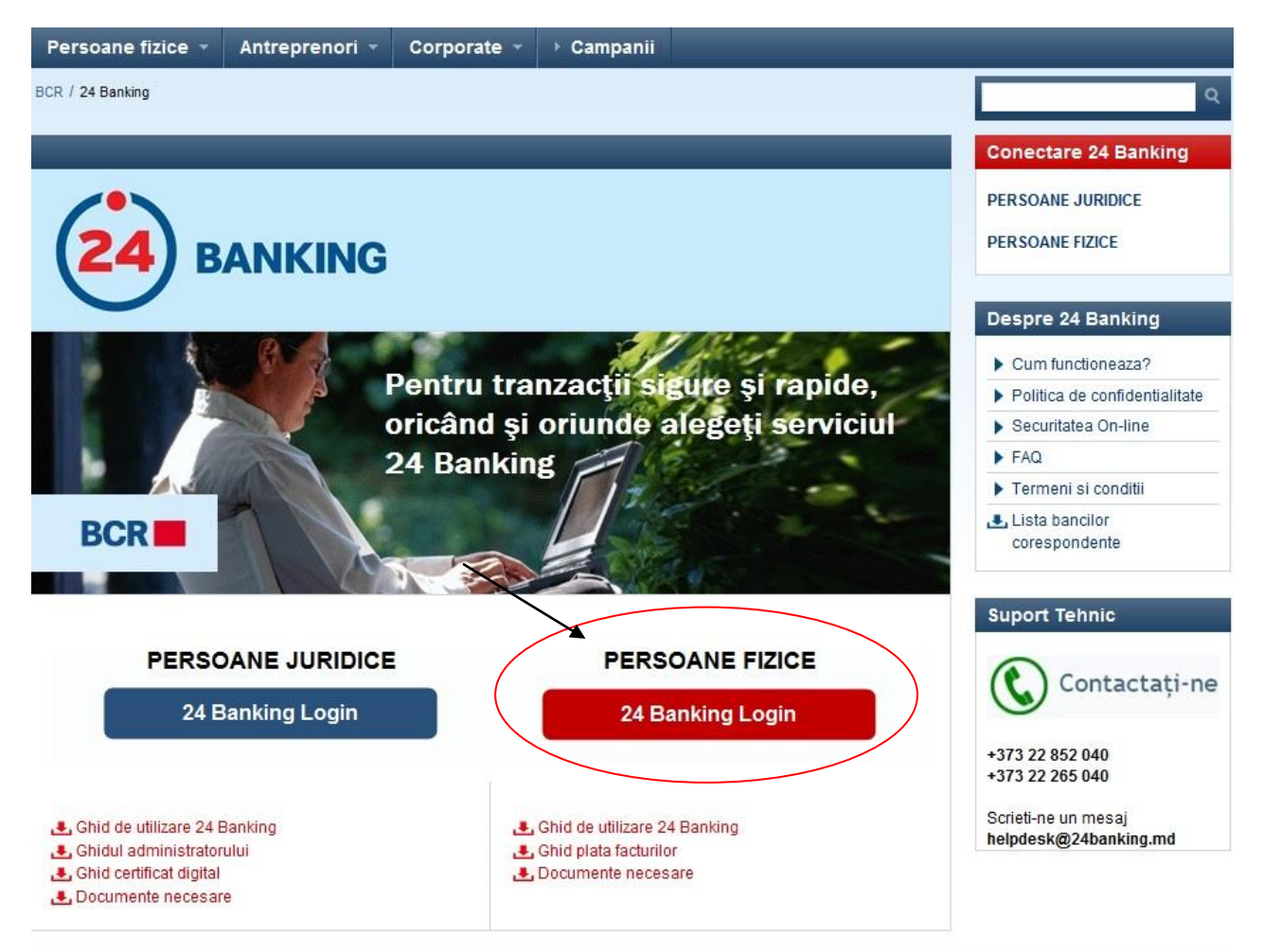

- Pe bara de sus a paginii specificaţi limba pe care o alegeţi prin selectarea drapelului ţării şi faceţi clic pe link-ul Persoane Fizice (vedeţi cercul) pentru a deschide aplicaţia de internet 24 Banking.
- > Va apărea pagina de logare.
- > În partea de sus a ecranului alegeți limba dorită selectând drapelul corespunzător.

# 2.1.1 Conectarea cu nivel standard de securitate

Specificați login-ul utilizatorului/nivelul de securitate (pentru logarea ca utilizator cu nivel standard de securitate selectați "Standard" din lista de niveluri de securitate),

© 2013 Eon Technologies

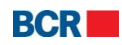

fie prin utilizarea tastaturii ataşate calculatorului Dvs., fie a tastaturii afişate pe ecran pentru utilizatorul respectiv.

- ID-ul de logare al utilizatorului: Introduceți ID-ul de logare.
- Parola: Introduceți "Parola de logare".

Acest serviciu vă permite logarea la aplicația 24 Banking prin îndeplinirea pașilor menționați mai sus:

|                                                                                                    | Securitate Cyber Cafe   Despre fraude prin e-mail   🗙 Închide |  |
|----------------------------------------------------------------------------------------------------|---------------------------------------------------------------|--|
| BCR                                                                                                    | 24 BANKING 🗮 💵 💻                                              |  |
| Pentru a accesa BankFlex Personal Internet Banking, va rugăm să introduceți Identificatorul de autentificare utilizator,<br>parola de bază și specificați securitate suplimentare, dacă este necesar. |                                                               |  |
| Login ID                                                                                                    |                                                               |  |
| Securitate                                                                                                    | Standard 🗸 🗸                                                  |  |
| Parola                                                                                                    |                                                               |  |
|                                                                                                    | Logare Șterge Parolă uitată?                                  |  |
| Dacă utilizați acest sistem pentru prima dată, va rugăm să <u>apăsați aici</u> pentru înregistrare                                                                                                    |                                                               |  |
| Dacă sunteți deja utilizator al Smart Card-lui și doriți să va reînregistrați un smart card nou, <mark>apăsați aici</mark>                                                                            |                                                               |  |
|                                                                                                    |                                                               |  |
| Declarație de confidențialitate   Securitate online   Te                                                                                                    | ermeni și condiții   Exonerări de Răspundere                  |  |

Altele:

- > Apăsați butonul ", Şterge" pentru a șterge conținutul casetelor de text.
- Utilizatorul va fi blocat dacă numărul încercărilor nereuşite depăşeşte numărul încercărilor permise pentru logare după cum sunt stabilite în configurație. La moment, configurația este maxim 3 încercări.

# 2.1.2 Conectarea prin semnătura digitală

Pentru logare ca utilizator cu securitate Digitală selectați "Semnătură digitală" în Securitate. Pagina de logare va apărea cu ecranul Certificat Digital, după cum puteți vedea mai jos:

© 2013 Eon Technologies

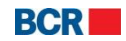

| 8                                                                                                    | ecuritate Cyber Cafe   Despre fraude prin e-mail   🗙 Închide |  |
|----------------------------------------------------------------------------------------------------|--------------------------------------------------------------|--|
| BCR                                                                                                    | 24 BANKING 🗮 🔲 🖿                                             |  |
| Pentru a accesa BankFlex Personal Internet Banking, va rugăm să introduceți Identificatorul de autentificare utilizator,<br>parola de bază și specificați securitate suplimentare, dacă este necesar. |                                                              |  |
| Login ID                                                                                                    |                                                              |  |
| Securitate                                                                                                    | Semnatura digitală 🛛 🗸 🗸                                     |  |
| ● Fişier                                                                                                    | eToken / CryptoCard                                          |  |
| Certificat Digital                                                                                                    | Selecteaza                                                   |  |
| Parolă Certificat                                                                                                    |                                                              |  |
| Parola                                                                                                    |                                                              |  |
|                                                                                                    | Logare Șterge Parolă uitată?                                 |  |
| Dacă utilizati acest sistem pentru prima dată, va rugăm să <b>apăsati aici</b> pentru înregistrare                                                                                                    |                                                              |  |
| Dacă sunteți deja utilizator al Smart Card-lui și doriți să va reînregistrați un smart card nou, <u>apăsați aici</u>                                                                                  |                                                              |  |
| Declarație de confidențialitate   Securitate online   Te                                                                                                    | rmeni și condiții   Exonerări de Răspundere                  |  |

- > ID-ul de logare al utilizatorului: introduceți valoarea "ID-ul de logare".
- Certificatul digital poate fi importat prin răsfoire sau poate fi încărcat de pe eToken/Crypto Card.
- > Parola certificatului (vizibilă doar dacă este selectat butonul radio "Fișier").
- > Parola: Introduceți "Parola de logare"
- Tastaţi butonul "Logare".

# Altele:

- > Tastați butonul "Șterge" pentru a șterge conținutul casetelor de text.
- Utilizatorul va fi blocat dacă numărul încercărilor nereuşite depăşeşte numărul încercărilor permise pentru logare după cum sunt stabilite în configurație. La moment, configurația este maxim 3 încercări.

#### © 2013 Eon Technologies

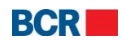

4

## 2.2 Prima logare

2.2.1 Prima logare (FTL – first time login) pentru utilizatorii cu nivel standard de securitate

Pentru prima logare în cazul unui utilizator cu nivel standard de Securitate, faceți clic pe hyperlink-ul "apăsați aici" în textul "dacă utilizați pentru prima dată aplicația, vă rugăm să apăsați aici pentru a finaliza înregistrarea" de pe ecranul de logare, pentru a finaliza procesul de înregistrare. Spre vizualizare va fi afișat următorul ecran:

|                                                                                                    | Securitate Cyber Cafe   Despre fraude prin e-mail   🗙 Închide |  |
|----------------------------------------------------------------------------------------------------|---------------------------------------------------------------|--|
|                                                                                                    | ()                                                            |  |
| -                                                                                                    |                                                               |  |
| Logare pentru prima dată - Ident                                                                                                    | tificare Personală                                            |  |
| Pentru a accesa Internet Banking pentru persoane fizice introduceți credențialele de autentificare și apăsați butonul<br>Transmite. |                                                               |  |
| Login ID                                                                                                    |                                                               |  |
| Introduceți credențialele de autentificare                                                                                          |                                                               |  |
| Prenume                                                                                                    |                                                               |  |
| Nume                                                                                                    |                                                               |  |
| Număr de identificare                                                                                                    |                                                               |  |
|                                                                                                    | Transmite Sterge Anulare                                      |  |
|                                                                                                    |                                                               |  |
| Declarație de confidențialitate   Securitate o                                                                                      | nline   Termeni și condiții   Exonerări de Răspundere         |  |

- > Introduceți ID-ul de logare al utilizatorului.
- Introduceți Prenumele.
- Introduceţi Numele.
- Introduceți Numărul de identificare.- (IDNP)
- Faceţi clic pe butonul "Transmite". Sistemul generează parola pentru prima logare şi o trimite prin SMS sau prin e-mail, sau prin ambele metode (pe părţi), în funcţie de metoda de trimitere a parolei stabilite pentru cont, şi va fi afişat următorul ecran:

© 2013 Eon Technologies

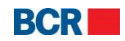

|                                                                                                    | Securitate Cyber Cafe   Despre fraude prin e-mail   🗙 Închide |  |
|----------------------------------------------------------------------------------------------------|---------------------------------------------------------------|--|
| BCR                                                                                                    | 24 BANKING                                                    |  |
| Logare pentru prima dată - Verificare parolă de unică folosință<br>Pentru a accesa Bankflex Personal Internet Banking, va rugăm să introduceți parola de unică folosință. |                                                               |  |
| Specificați Parola de Unică Folosință                                                                                                    |                                                               |  |
| Parola nouă                                                                                                    |                                                               |  |
| Confirmare parolă nouă                                                                                                    |                                                               |  |
|                                                                                                    | Următorul                                                     |  |
| Deslevatio de confidentialitato I. Cocuritat                                                                                                    | e enline. L. Termeni ei conditii. L. Evenerăți de Dăenundere. |  |

- > Introduceți Parola de unică folosință generată de sistem, primită prin SMS/email.
- Introduceți noua parolă. Parola trebuie să corespundă cu politica Băncii de creare a parolelor.
- Introduceţi parola confirmată.
- > Apăsați butonul "Continuă". Se va afișa următorul ecran:

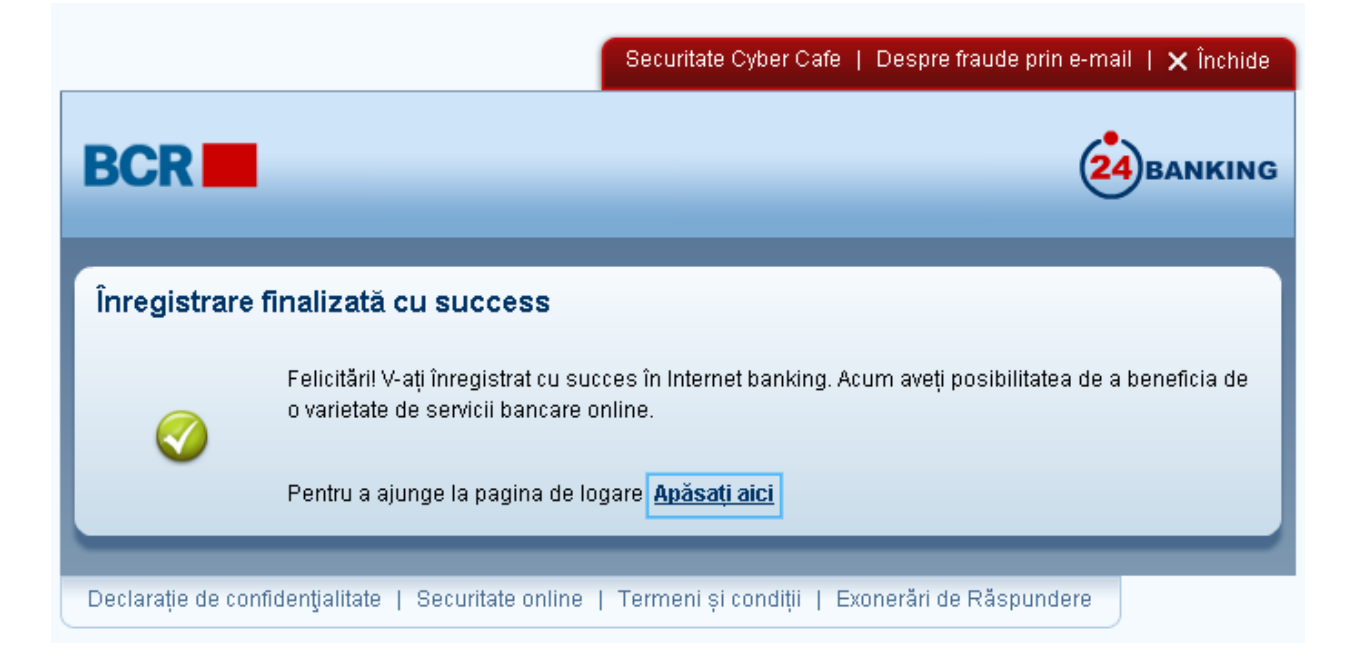

© 2013 Eon Technologies

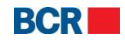

#### 2.2.2FTL pentru utilizatorii cu securitatea Semnăturii Digitale

Pentru prima logare în cazul unui utilizator cu nivel standard de securitate, faceţi clic pe hyperlink-ul "apăsaţi aici" în textul "dacă utilizaţi pentru prima dată aplicaţia, vă rugăm să apăsaţi aici pentru a finaliza înregistrarea" de pe ecranul de logare, pentru a finaliza procesul de înregistrare. Următorul ecran va fi afişat:

|                                                                                                    | Securitate Cyber Cafe   Despre fraude prin e-mail   🗙 Închide |  |
|----------------------------------------------------------------------------------------------------|---------------------------------------------------------------|--|
|                                                                                                    | $\bigcirc$                                                    |  |
| Logare pentru prima dată - Iden                                                                                                    | tificare Personală                                            |  |
| Pentru a accesa Internet Banking pentru persoane fizice introduceți credențialele de autentificare și apăsați butonul<br>Transmite. |                                                               |  |
| Login ID                                                                                                    |                                                               |  |
| Introduceți credențialele de autentificare                                                                                          |                                                               |  |
| Prenume                                                                                                    |                                                               |  |
| Nume                                                                                                    |                                                               |  |
| Număr de identificare                                                                                                    |                                                               |  |
|                                                                                                    | Transmite Sterge Anulare                                      |  |
|                                                                                                    |                                                               |  |
| Declarație de confidențialitate   Securitate o                                                                                      | nline   Termeni și condiții   Exonerări de Răspundere         |  |

- > Introduceți ID-ul de logare al utilizatorului.
- Introduceți Prenumele.
- Introduceţi Numele.
- Introduceţi Numărul de identificare. (IDNP)

Faceți clic pe butonul "Transmite". Sistemul generează parola pentru prima logare și o trimite prin SMS sau prin e-mail, sau prin ambele metode (pe părți), în funcție de metoda de primire a parolei stabilite pentru cont, și va fi afișat următorul ecran:

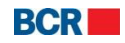

|                                                                                                    | Securitate Cyber Cafe   Despre fraude prin e-mail   🗙 Închide          |  |
|----------------------------------------------------------------------------------------------------|------------------------------------------------------------------------|--|
| BCR                                                                                                    |                                                                        |  |
| Logare pentru prima dată - Verificare parolă de unică folosință<br>Pentru a accesa Bankflex Personal Internet Banking, va rugăm să introduceți parola de unică folosință. |                                                                        |  |
| Specificați Parola de Unică Folosință<br>Parola nouă<br>Confirmare parolă nouă                                                                                            |                                                                        |  |
|                                                                                                    | ✓ Încărcare Semnatura Digitală           Următorul           Următorul |  |
| Declarație de confidențialitate   Securitate                                                                                                    | online   Termeni și condiții   Exonerări de Răspundere                 |  |

- Introduceți Parola de unică folosință generată de sistem, primită prin email/SMS.
- Introduceți Parola Nouă. Parola trebuie să corespundă politicii Băncii de creare a parolelor.
- Introduceţi parola confirmată.
- > Selectați următoarele opțiuni pentru a încărca semnătura digitală.

#### 2.2.2.1 Clientul dispune deja de un certificat digital

- > Opțiunea Încărcați Software-ul de Descărcare:
  - Selectați opțiunea "Încărcare Software de Descărcare" dacă aveți deja semnătura digitală disponibilă, puteți alege să încărcați fișierul care vă permite să vă conectați la sistemul de Internet Banking.
  - Tastați butonul "Continuă". Următorul ecran va fi afișat:

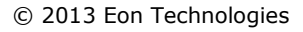

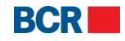

| BCR                         | 24 BANKING                                                                |
|-----------------------------|---------------------------------------------------------------------------|
| Detalii certificat digital  |                                                                           |
| Fișier Cheie                | BankFlex-Cert12-13-Base64.cer Selecteaza Citește certificat               |
| Număr de Serie              | 34106E9FAEF1959521                                                        |
| Subiect                     | CN=Vikas Gupta,<br>SERIALNUMBER=653e5c02f2cabe5ed044e6a36b757a90feaf32421 |
| Nume Autoritate Certificare | TCS sub-CA for TCS 2011                                                   |
| Data de expirare a cheii    | 20131112                                                                  |
|                             | Încarcă                                                                   |

- Tastaţi butonul "Selectează" pentru a localiza fişierul pe care trebuie să-l încărcaţi.
- Alegeți fişierul care conține cheia publică (fişierul cu extensia .cer) a Certificatului Dvs. Digital.
- Tastaţi butonul "Citeşte certificat".
- Dacă fişierul este valabil, atunci detaliile certificatului vă vor fi prezentate cu îndemnul de a tasta butonul "Încarcă".
- > Tastați butonul "Încarcă" pentru a încărca certificatul digital.

În cazul în care certificatul încărcat este emis de către o parte terță, atunci certificatul va fi prezentat spre aprobarea Băncii. Clientul va primi o notificare la momentul în care certificatul este aprobat sau respins. Odată aprobat, clientul va putea utiliza certificatul în scopuri de logare sau autorizare.

În cazul în care certificatul este emis de Bancă, prima logare va avea loc cu succes și se va activa contul. Următorul ecran va fi afișat.

© 2013 Eon Technologies

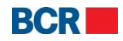

9

|                  | Securitate Cyber Cafe   Despre fraude prin e-mail   🗙 Închide                                                                                      |
|------------------|----------------------------------------------------------------------------------------------------|
| - 2              |                                                                                                    |
| Înregistrare     | e finalizată cu success                                                                                                    |
|                  | Felicitări! V-ați înregistrat cu succes în Internet banking. Acum aveți posibilitatea de a beneficia de<br>o varietate de servicii bancare online. |
|                  | Pentru a ajunge la pagina de logare <mark>Apăsați aici</mark>                                                                                      |
| Declarație de co | nfidențialitate   Securitate online   Termeni și condiții   Exonerări de Răspundere                                                                |

# 2.2.2.2 Clientul nu dispune de un certificat digital

- Continuați fără a selecta opțiunea "Încărcare Software de Descărcare". Procesul primei logări a avut loc cu succes și contul este activat
- Clientul va avea posibilitatea să utilizeze aplicaţia doar după încărcarea certificatului digital. Pentru a solicita certificatul digital, clientul va alege "Solicitare Certificat" de pe pagina de logare şi va oferi alte credenţiale pentru a lansa aplicaţia.

|                                                                                                    | Cyber Cafe Security   About E-mail Fraud   🗙 Close          |  |
|----------------------------------------------------------------------------------------------------|-------------------------------------------------------------|--|
| BCR                                                                                                    | 24 BANKING 🗮 🔲 🖿                                            |  |
| To access BankFlex Personal Internet Banking, please<br>click Login button                                                                                                    | enter your User Login ID, select the security, Password and |  |
| User Login ID                                                                                                    |                                                             |  |
| Security                                                                                                    | Certificate Request                                         |  |
| Password                                                                                                    |                                                             |  |
|                                                                                                    | Login Clear Forgot Password?                                |  |
| If you are a first time user, please <u>click here</u> to complete the registration process<br>If you are already a smart card user and want to re-register a new smart card, <u>click here</u> |                                                             |  |
| Privacy   Online Security   Terms and Conditions   E                                                                                                    | Disclaimer                                                  |  |

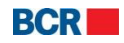

Clientul va primi acces doar la serviciile de solicitare și încărcare a certificatului. Vă rugăm să consultați secțiunea "9.2 Solicitarea certificatelor" și secțiunea "9.3 Încărcarea certificatelor". După încărcarea certificatului, clientul trebuie să se delogheze și să se logheze din nou, pentru a putea accesa aplicația în deplină funcționalitate.

#### 2.3 Am uitat parola

Tastați butonul "Parolă uitată" de pe pagina de logare, în cazul în care utilizatorul a uitat parola de logare sau parola certificatului digital.

Dacă utilizatorul a uitat parola de logare, urmarea următorilor pași este obligatorie:

|                                                                                                    | Securitate Internet Cafe   Despre fraude prin e-mail   🗙 Închide |  |
|----------------------------------------------------------------------------------------------------|------------------------------------------------------------------|--|
| BCR                                                                                                    | 24 BANKING                                                       |  |
| Parolă Uitată - Identificare Personală       ?         Pentru a reseta parola pentru Internet Banking introduceți detaliile Dvs. de identificare și apăsați butonul Transmite. |                                                                  |  |
| Login ID                                                                                                    |                                                                  |  |
| Introduceți datele de autentificare                                                                                                    |                                                                  |  |
| Prenume                                                                                                    |                                                                  |  |
| Nume                                                                                                    |                                                                  |  |
| Număr de identificare                                                                                                    |                                                                  |  |
| Tipul parolei                                                                                                    | Parola pentru logarea 🛛 🔻                                        |  |
|                                                                                                    | Transmite Șterge Anulare                                         |  |
| Declarație de confidențialitate   Securitate online   Termeni și condiții   Exonerări de Răspundere                                                                            |                                                                  |  |

- Introduceți ID-ul de logare al utilizatorului.
- Introduceţi Prenumele.
- Introduceţi Numele.
- > Introduceți Numărul de identificare. (IDNP)
- > Selectați "Parola pentru logare" din lista derulantă.
- Tastați butonul "Transmite". Sistemul generează parola și o trimite prin SMS sau prin e-mail, sau prin ambele metode (pe părți), în dependență de metoda de trimitere a parolei stabilite pentru contul Dvs.

Dacă utilizatorul are activată opțiunea privind securitatea Certificatului Digital și a uitat parola certificatului digital, următori pași trebuie efectuați:

© 2013 Eon Technologies

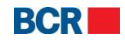

|                                                | Securitate Internet Cafe   Despre fraude prin e-mail   🗙 Închide           |
|------------------------------------------------|----------------------------------------------------------------------------|
| BCR                                            | 24 BANKING                                                                 |
| Parolă Uitată - Identificare Persor            | nală                                                                       |
| Pentru a reseta parola pentru Internet Banking | g introduceți detaliile Dvs. de identificare și apăsați butonul Transmite. |
| Login ID                                       |                                                                            |
| Introduceți datele de autentificare            |                                                                            |
| Prenume                                        |                                                                            |
| Nume                                           |                                                                            |
| Număr de identificare                          |                                                                            |
| Tipul parolei                                  | Parola Certificatului                                                      |
|                                                | Transmite Sterge Anulare                                                   |
|                                                |                                                                            |

- > Introduceți ID-ul de logare al utilizatorului.
- Introduceți Prenumele.
- Introduceţi Numele.
- > Introduceți Numărul de identificare. (IDNP)
- > Selectați opțiunea "Parola Certificatului" din lista derulantă.
- tastați butonul "Transmite". Sistemul generează parola și o trimite prin SMS sau prin e-mail, sau prin ambele metode (pe părți), în dependență de metoda de trimitere a parolei stabilite pentru contul Dvs.
- > Introduceți în ecranul următor parola primită.

|                                                                                        | Securitate Internet Cafe   Despre fraude prin e-mail   🗙 Închide                             |
|----------------------------------------------------------------------------------------|----------------------------------------------------------------------------------------------|
| BCR                                                                                    | 24 BANKING                                                                                   |
| Ați uitat parola de certificat – Veri<br>Pentru a accesa Bankflex Internet Banking, vă | <b>ficarea prin parolă de unică folosință</b><br>rugăm să indicați parola de unică folosință |
| Specificați Parola de Unică Folosință                                                  | Următorul                                                                                    |
| Declarație de confidențialitate   Securitate onl                                       | ine   Termeni și condiții   Exonerări de Răspundere                                          |

 $\ensuremath{\textcircled{C}}$  2013 Eon Technologies

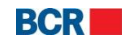

> Dacă parola a fost verificată, utilizatorul va vedea afișat următorul mesaj.

| Confirm     | nare                                                                                                    |
|-------------|----------------------------------------------------------------------------------------------------|
| 0           | Va rugam, selectați optiunea Solicitare Certificat<br>Digital de pe pagina de logare pentru a cere<br>certificatul nou sau pentru a incarca un alt<br>certificat. |
| că Folosint | ОК                                                                                                    |

Acum utilizatorul se poate loga folosind opțiunea "Solicitare Certificat" din lista derulantă "Securitate" de pe pagina de logare. Odată logat, utilizatorul va avea acces doar la serviciile de solicitare și încărcare certificate.

Vă rugăm să consultați secțiunea "9.2 Solicitarea Certificatelor" și secțiunea "9.3 Încărcarea Certificatului" din acest ghid pentru a vedea pașii de urmat. După ce ați încărcat certificatul trebuie să vă delogați și să vă logați din nou, folosind noul certificat pentru a accesa aplicația în deplină funcționalitate.

## 2.4 Pagina principală

Odată logat cu succes, utilizatorul va vedea afişat serviciile și pagina principală a utilizatorului în zona de lucru. Pagina principală prezintă următoarea informație/funcționalitate.

- > Data și ora ultimei logări a utilizatorului.
- > Conturile preferate ale utilizatorului.
- Mesajele din inbox.

| BCR                   |                          |                     |             |          |                        | Ajutor   Î        | ntrebări frecvente | Contactați-ne  | <u>Tipar</u> | leșire din sisten |                          |
|-----------------------|--------------------------|---------------------|-------------|----------|------------------------|-------------------|--------------------|----------------|--------------|-------------------|--------------------------|
| Pagina Principală     | Informație conturi       | Transfer de fonduri | Beneficiari | Depozite | Configurare Preferințe | Plata serviciilor | Securitate         | Rate de schimb |              |                   | _                        |
| Ultima dată v-ați con | ectat pe data de 03/04/2 | 014 10:31:23        |             |          |                        |                   |                    |                |              |                   | <u>Nu aveți mesaj(e)</u> |
| Conturile mele pref   | ierate                   |                     |             |          |                        |                   |                    |                |              |                   |                          |
| Tip cont              |                          | Cod Filială         |             | Num      | năr cont               | Valuta            |                    |                | Alias Cont   |                   |                          |
| CARDS DEBIT           |                          | RNCBMD2X504         |             |          |                        | MDL               |                    |                |              |                   |                          |
|                       |                          |                     |             |          |                        |                   |                    |                |              |                   |                          |
| Toate conturile       |                          |                     |             |          |                        |                   |                    |                |              | Modificare        | Conturi Preferate        |

- Link-ul cu Numărul contului din tabelul "Conturile mele preferate" vă direcționează la pagina cu istoria tranzacțiilor în cont.
- Link-ul "Menţine Conturile Preferate" vă permite să vă configuraţi conturile care vor fi vizibile pe pagina principală.
- > Link-ul "Vezi toate conturile" va deschide Sumarul tuturor tipurilor de conturi disponibile din profilul de 24 banking al utilizatorului.

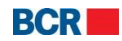

Alte link-uri disponibile în aplicație sunt:

- Link-ul "Pagina principală" de pe bara de sus permite Utilizatorului să ajungă pe pagina principală de oriunde s-ar afla în aplicație.
- Link-urile de pe bara de sus, precum "Ajutor", "Întrebări Frecvente" şi "Contactaţine", şi cele de pe bara de jos, cum sunt "Confidenţialitate", "Securitate Online", "Termeni şi Condiţii" şi "Precizări legale" direcţionează spre o pagină statică.
- Utilizatorul poate, de asemenea, tipări informația din zona de lucru făcând clic pe link-ul "Tipar".

# 2.5 Deconectare/Ieşire din sistem

Acest serviciu permite utilizatorului să se deconecteze urmând pașii menționați mai jos:

- > Pe pagina de deconectare este afișată durata, data și ora logării și deconectării.
- > Tastați butonul "Închide" pentru a închide fereastra browser-ului.

|                                                         | Securitate Cyber Cafe                    | Despre fraude prin e-mail   🗙 Închide |
|---------------------------------------------------------|------------------------------------------|---------------------------------------|
| BCR                                                     |                                          | 24 BANKING                            |
| Va mulțumim pentru utilizarea servicii<br>LastName12366 | ilor bancare ale BĂNCII COMERCIALE R     | OMÂNE., FirstName12366                |
|                                                         |                                          |                                       |
| Logare                                                  | leșire din sistem                        | Durata                                |
| Logare<br>01/02/2013 08:08:20                           | leșire din sistem<br>01/02/2013 08:09:05 | Durata<br>Ohour 1 min - 15 secs       |

Următoarele link-uri nu sunt utilizate în această aplicație:

- Securitatea Cybercafe
- > Despre frauda prin e-mail

# 3 Informație despre conturi

| Pagina Principală | Informație conturi  | Transfer de fonduri | Beneficiari | Depozite | Configurare Preferințe | Plata serviciilor | Securitate | Rate de schimb |  | 50 X |
|-------------------|---------------------|---------------------|-------------|----------|------------------------|-------------------|------------|----------------|--|------|
|                   | Sold la Conturi     |                     |             |          | (19) s <u>.</u>        |                   |            | 2              |  |      |
|                   | Extras de cont      |                     |             |          |                        |                   |            |                |  |      |
|                   | Conturi Personale   |                     |             |          |                        |                   |            |                |  |      |
|                   | Conturi Blocate     |                     |             |          |                        |                   |            |                |  |      |
|                   | Extras de Cont Card | uri                 |             |          |                        |                   |            |                |  |      |
|                   | Documente           |                     |             |          |                        |                   |            |                |  |      |
|                   |                     |                     |             |          |                        |                   |            |                |  |      |

© 2013 Eon Technologies

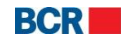

# 3.1 Sold la Conturi

Acest serviciu permite clienților 24 Banking să vizualizeze soldul tuturor conturilor acestora din profilul de 24 Banking. Pentru a vizualiza soldul tuturor conturilor din profilul de 24 banking al utilizatorului urmați pașii descriși mai jos:

#### De pe pagina principală:

Faceţi clic pe link-ul "Toate conturile".

#### Din Meniu:

- > Faceți clic pe Meniul "Informație Conturi".
- Faceţi clic pe sub-opţiunea "Sold la Conturi".
- Se va afişa următorul ecran:

| Sold la conturi                                                         |                                                            |              |        |  |  |  |  |  |
|-------------------------------------------------------------------------|------------------------------------------------------------|--------------|--------|--|--|--|--|--|
| Conturi curente Carduri de Debit Conturi de Depozit Conturi de împrumut |                                                            |              |        |  |  |  |  |  |
| Număr cont                                                              | Nume                                                       | Sold Curent  | Statut |  |  |  |  |  |
| Valuta - MDL                                                            |                                                            |              |        |  |  |  |  |  |
| <u>223300000084991</u>                                                  | FirstName12366 LastName12366                               | 813,256.04   | Active |  |  |  |  |  |
| 223300000086436                                                         | FirstName12366 LastName12366                               | 978,396.11   | Active |  |  |  |  |  |
| <u>223300000094804</u>                                                  | FirstName12366 LastName12366                               | 999,854.36   | Active |  |  |  |  |  |
| <u>223300000086385</u>                                                  | FirstName12366 LastName12366                               | 1,000,150.68 | Active |  |  |  |  |  |
| Total 3,791,657.19                                                      |                                                            |              |        |  |  |  |  |  |
| Valuta - EUR                                                            |                                                            |              |        |  |  |  |  |  |
| 223300000094046                                                         | FirstName12366 LastName12366                               | 995,759.00   | Active |  |  |  |  |  |
| 223300000098545                                                         | FirstName12366 LastName12366                               | 1,128,660.81 | Active |  |  |  |  |  |
| Total 2,124,419.81                                                      |                                                            |              |        |  |  |  |  |  |
| Valuta - USD                                                            |                                                            |              |        |  |  |  |  |  |
| <u>223300000084761</u>                                                  | 00000084761 FirstName12366 LastName12366 991,391.93 Active |              |        |  |  |  |  |  |
| Total                                                                   |                                                            | 991,391.93   |        |  |  |  |  |  |

Pentru a vizualiza tranzacția efectuată pe un anumit cont, faceți clic pe link-ul cu numărul contului. Va apărea următoarea fereastră:

© 2013 Eon Technologies

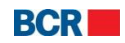

| storia tranzacțiilor pentru cont curent X |                                        |                      |                        |              |        |                                              |  |  |
|-------------------------------------------|----------------------------------------|----------------------|------------------------|--------------|--------|----------------------------------------------|--|--|
| Extras de cont                            |                                        |                      |                        |              |        |                                              |  |  |
| Cont                                      |                                        | 223300000084991      |                        | IBAN         |        | MD03RN00223300000084991                      |  |  |
| Sold Inițial                              |                                        | 813,477.07           |                        | Valuta       |        | MDL                                          |  |  |
| Perioada                                  |                                        | De la 24/10/2012 Pî  | nă la 01/02/2013       |              |        |                                              |  |  |
|                                           |                                        |                      |                        |              |        |                                              |  |  |
| Detalii Tranzacți                         | B                                      |                      |                        |              |        |                                              |  |  |
| Data                                      | Contra parte                           | Cont Contra parte    | ID Tranzacție          | Debit        | Credit | Descriere Tranzacție                         |  |  |
| 20/11/2012                                | BCR Chisinau SA                        | 2796000000124149/MDL | 2994480                | 1.00         | -      | Termocom                                     |  |  |
| 30/11/2012                                | BCR Chisinau SA                        | 2796000000124149/MDL | 2994492                | 1.00         | -      | Termocom                                     |  |  |
| 07/12/2012                                | BCR Chisinau SA                        | 2796000000135345/MDL | 2994502                | 1.00         | -      | Sun TV                                       |  |  |
| 07/12/2012                                | BCR Chisinau SA                        | 2796000000157258/MDL | 2994503                | 32.17        |        | 96250179 InfoCom                             |  |  |
| 07/12/2012                                | (R) Serviciul Vamal                    | 33114001/MDL         | 2994504                | 1.00         | -      | Drepturi de export-import achitate in avans  |  |  |
| 07/12/2012                                | BCR Chisinau SA Filiala<br>Nr.2 Puskin | 4677000000159878/MDL | 2994504                | 40.00        | -      | Decontari prin virament in MDL de tip urgent |  |  |
| 17/12/2012                                | BCR Chisinau SA                        | 2796000000124149/MDL | 2994567                | 1.00         | -      | Termocom                                     |  |  |
| 15/01/2013                                | BCR Chisinau SA                        | 2796000000124404/MDL | 2996148                | 1.00         | -      | Infosapr                                     |  |  |
| 15/01/2013                                | BCR Chisinau SA                        | 2796000000143317/MDL | 2996150                | 128.96       |        | 3755080 Apa-Canal Chisinau BARBAROS N        |  |  |
| 15/01/2013                                | BCR Chisinau SA                        | 2796000000124405/MDL | 2996151                | 9.80         |        | 00000063 Moldtelecom                         |  |  |
| 16/01/2013                                | BCR Chisinau SA                        | 2796000000124404/MDL | 2996152                | 1.09         | -      | Infosapr                                     |  |  |
| 16/01/2013                                | BCR Chisinau SA                        | 2796000000124149/MDL | 2996153                | 1.01         |        | Termocom                                     |  |  |
| 30/01/2013                                | BCR Chisinau SA                        | 2796000000124149/MDL | 2996176                | 1.00         | -      | Termocom                                     |  |  |
| 30/01/2013                                | BCR Chisinau SA                        | 2796000000124149/MDL | 2996178                | 1.00         |        | Termocom                                     |  |  |
| Total Debit                               |                                        | 221.03               |                        | Total Credit |        | 0.00                                         |  |  |
| Sold Final                                |                                        | 813,256.04           |                        |              |        |                                              |  |  |
| Descarcă extras de cont                   |                                        |                      |                        |              |        |                                              |  |  |
| Formate de extr                           | as din cont                            | 💿 Fişier Word 🛛 🔾    | ) Fișier Excel 🛛 🔾 Fiș | șier PDF     |        | Descărcare                                   |  |  |

- Pentru a descărca istoria disponibilă a tranzacțiilor, selectați formatul/tipul în care se va descărca și tastați butonul "Descărcare".
- Tastaţi butonul x pentru a închide fereastra deschisă şi pentru a naviga înapoi la Sumarul Contului.
- Tastați butoanele pentru alte tipuri de conturi cum ar fi cele de depozit, de credit şi carduri corporative pentru a vizualiza alte conturi. Atunci când veţi face clic pe butonul "Conturi de Depozit" se va afişa următorul ecran:

| Sold la contur  | old la conturi       |                 |                          |               |              |                  |                 |  |
|-----------------|----------------------|-----------------|--------------------------|---------------|--------------|------------------|-----------------|--|
| Conturi curente | Carduri de Debit     | Conturi de Depo | ozit Conturi de împrumut |               |              |                  |                 |  |
| Tip             | Număr cont           | N               | ume                      | Rata Dobînzii | Sold Curent  | Limita Retrageri | Limita Depuneri |  |
| Valuta - MDL    |                      |                 |                          |               |              |                  |                 |  |
| FIXED           | 237400000009         | <u>9437</u> F   | irstName12366 LastName12 | 10.0000%      | 202,349.66   | 50,487.42        | 0.00            |  |
| FIXED           | 237400000008         | <u>3744</u> F   | irstName12366 LastName12 | 0.0000%       | 0.00         | 0.00             | 0.00            |  |
| Total           |                      |                 |                          |               | 202,349.66   | 50,487.42        | 0.00            |  |
| Valuta - EUR    |                      |                 |                          |               |              |                  |                 |  |
| FIXED           | 237400000000         | <u>5870</u> F   | irstName12366 LastName12 | 1.5000%       | 1,050,000.00 | 1,049,900.00     | -1.00           |  |
| Total           |                      |                 |                          |               | 1,050,000.00 | 1,049,900.00     | -1.00           |  |
| Valuta - USD    |                      |                 |                          |               |              |                  |                 |  |
| FIXED           | IXED 237400000009713 |                 | irstName12366 LastName12 | 1.5000%       | 1,000,100.00 | 1,000,000.00     | -1.00           |  |
| FIXED           | 237400000010         | <u>0044</u> F   | irstName12366 LastName12 | 4.0000%       | 10,442.50    | 2,510.63         | 0.00            |  |
| Total           |                      |                 |                          |               | 1,010,542.50 | 1,002,510.63     | -1.00           |  |

Pentru a vizualiza opțiunea "Grafic Rambursare Cont Depozit" pentru un anumit cont faceți clic pe link-ul cu numărul contului. Va apărea următoarea fereastră:

© 2013 Eon Technologies

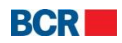

| USER GUIDE | Ξ |
|------------|---|
|            |   |
| ×          |   |

| Grafic Rambursare | Cont Depozit |              |               |       | ×            |
|-------------------|--------------|--------------|---------------|-------|--------------|
| Data Plății       | Suma Totală  | Suma Depozit | Suma Dobînzii | Bonus | Sold Depozit |
| 25/03/2011        | 120,000.00   | 120,000.00   | -             | -     | 120,000.00   |
| 06/04/2011        | 40,000.00    | 40,000.00    |               | -     | 160,000.00   |
| 26/04/2011        | 1,300.27     | -            | 1,300.27      | -     | 160,000.00   |
| 03/05/2011        | 10,000.00    | 10,000.00    |               | -     | 170,000.00   |
| 04/05/2011        | 6,810.00     | 6,810.00     | -             | -     | 176,810.00   |
| 26/05/2011        | 1,490.09     | -            | 1,490.09      | -     | 176,810.00   |
| 27/06/2011        | 1,576.76     | -            | 1,576.76      | -     | 176,810.00   |
| 26/07/2011        | 1,525.89     | -            | 1,525.89      | -     | 176,810.00   |
| 29/07/2011        | 14,190.00    | 14,190.00    | -             | -     | 191,000.00   |
| 26/08/2011        | 1,675.36     | -            | 1,675.36      | -     | 191,000.00   |
| 12/09/2011        | 10,000.00    | 10,000.00    | -             | -     | 201,000.00   |
| 26/09/2011        | 1,660.55     | -            | 1,660.55      | -     | 201,000.00   |
| 26/10/2011        | 1,652.05     | -            | 1,652.05      | -     | 201,000.00   |
| 28/11/2011        | 1,707.12     | -            | 1,707.12      | -     | 201,000.00   |
| 26/12/2011        | 1,652.06     | -            | 1,652.06      | -     | 201,000.00   |
| 16/03/2012        | 2,750.66     | 2,750.66     | -             | -     | 203,750.66   |
| 14/09/2012        | 100.00       | 100.00       | -             | -     | 203,850.66   |
| 23/10/2012        | -1,500.00    | -1,500.00    |               | -     | 202,350.66   |
| 07/12/2012        | -1.00        | -1.00        | -             | -     | 202,349.66   |
| 01/02/2013        | 22,009.35    | -            | 22,009.35     | -     | 202,349.66   |
| 26/02/2013        | 1,718.59     | -            | 1,718.59      | -     | 202,349.66   |
| 26/03/2013        | 203,901.93   | -202,349.66  | 1,552.27      | -     | -            |
|                   |              |              |               |       |              |
|                   |              |              |               |       |              |
|                   |              |              |               |       |              |
|                   |              |              |               |       |              |

- $\succ$  Tastați butonul  ${\bf x}$  pentru a închide fereastra deschisă și pentru a naviga către Soldul contului.
- > Atunci când faceți clic pe butonul "Conturi de împrumut" se va afișa următorul ecran:

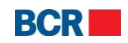

| Sold la conturi     |                                                                                    |                     |    |  |             |            |    |              |
|---------------------|------------------------------------------------------------------------------------|---------------------|----|--|-------------|------------|----|--------------|
| Conturi curente Car | nturi curente Carduri de Debit Conturi de Depozit <mark>Conturi de împrumut</mark> |                     |    |  |             |            |    |              |
| Tip                 | Nume                                                                               |                     |    |  | Sold Curent | Sold scade | nt | Sold restant |
| Valuta - MDL        |                                                                                    |                     |    |  |             |            |    |              |
| CN00000001932       |                                                                                    |                     |    |  |             |            |    |              |
| Loan                | FirstNan                                                                           | ne12366 LastName123 | 66 |  | 45,739.26   | 0.         | 00 | 45,739.26    |
| Interest A/C        | FirstNan                                                                           | ne12366 LastName123 | 66 |  | 0.00        |            |    | 0.00         |
| Penality A/C        | FirstNan                                                                           | ne12366 LastName123 | 66 |  | 0.00        |            |    | 0.00         |
| Commission A/C      | FirstNan                                                                           | ne12366 LastName123 | 66 |  |             |            |    | 0.00         |
| Total               |                                                                                    |                     |    |  |             |            |    | 45,739.26    |
| CN000000002191      |                                                                                    |                     |    |  |             |            |    |              |
| Loan                | FirstNan                                                                           | ne12366 LastName123 | 66 |  | 206,215.41  | 0.         | 00 | 3,489.12     |
| Interest A/C        | FirstNan                                                                           | ne12366 LastName123 | 66 |  | 0.00        |            |    | 0.00         |
| Penality A/C        | FirstNan                                                                           | ne12366 LastName123 | 66 |  | 0.00        |            |    | 0.00         |
| Commission A/C      | FirstNan                                                                           | ne12366 LastName123 | 66 |  |             |            |    | 0.00         |
| Total               |                                                                                    |                     |    |  |             |            |    | 3,489.12     |

 Pentru a vizualiza opțiunea "Grafic Rambursare Cont Împrumut" pentru un anumit cont faceți clic pe link-ul cu numărul contului. Se va deschide următoarea fereastră:
 Grafic Rambursare Cont İmprumut

| Data Plății | Suma Totală | Suma Creditului | Suma Dobînzii | Suma comisionului | Sold datorie |
|-------------|-------------|-----------------|---------------|-------------------|--------------|
| 08/11/2010  | -100,000.00 | -100,000.00     | -             | -                 | -100,000.00  |
| 03/12/2010  | 4,872.98    | 3,761.87        | 1,111.11      | -                 | -96,238.13   |
| 03/01/2011  | 4,899.64    | 3,530.91        | 1,368.73      |                   | -92,707.22   |
| 03/02/2011  | 4,817.73    | 3,583.21        | 1,234.52      |                   | -89,124.01   |
| 03/03/2011  | 52.30       | -               | 52.30         | -                 | -89,124.01   |
| 09/03/2011  | 4,820.83    | 3,764.03        | 1,056.80      |                   | -85,359.98   |
| 04/04/2011  | 4,840.20    | 3,692.03        | 1,148.17      | -                 | -81,667.95   |
| 03/05/2011  | 4,914.21    | 3,785.73        | 1,128.48      |                   | -77,882.22   |
| 03/06/2011  | 4,875.84    | 3,802.79        | 1,073.05      | -                 | -74,079.43   |
| 01/07/2011  | 109.13      | -               | 109.13        | -                 | -74,079.43   |
| 05/07/2011  | 4,773.09    | 3,894.50        | 878.59        | -                 | -70,184.93   |
| 03/08/2011  | 138.81      | -               | 138.81        | -                 | -70,184.93   |
| 05/08/2011  | 4,748.45    | 3,916.80        | 831.65        | -                 | -66,268.13   |
| 02/09/2011  | 175.24      | -               | 175.24        | -                 | -66,268.13   |
| 06/09/2011  | 4,716.07    | 3,974.80        | 741.27        | -                 | -62,293.33   |
| 03/10/2011  | 205.74      | -               | 205.74        | -                 | -62,293.33   |
| 04/10/2011  | 4,693.57    | 4,063.44        | 630.13        | -                 | -58,229.89   |
| 03/11/2011  | 242.20      | -               | 242.20        | -                 | -58,229.89   |
| 04/11/2011  | 4,655.75    | 4,093.86        | 561.89        | -                 | -54,136.03   |
| 02/12/2011  | 4,902.13    | 4,180.36        | 721.77        | -                 | -49,955.67   |
| 04/01/2012  | 4,904.70    | 4,216.41        | 688.29        | -                 | -45,739.26   |
| 01/02/2013  | 45,739.26   | 45,739.26       | -             | -                 | -            |
|             |             |                 |               |                   |              |
|             |             |                 |               |                   |              |
|             |             |                 |               |                   |              |
|             |             |                 |               |                   |              |

© 2013 Eon Technologies

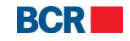

- Tastaţi butonul x pentru a închide fereastra deschisă şi a naviga înapoi către Sumarul Contului.
- > Când faceți clic pe "Carduri de Debit" va fi afișat următorul ecran:

| Sold la conturi      |                                                                         |               |                      |              |                  |               |  |  |  |  |  |
|----------------------|-------------------------------------------------------------------------|---------------|----------------------|--------------|------------------|---------------|--|--|--|--|--|
| Conturi curente      | Conturi curente Carduri de Debit Conturi de Depozit Conturi de împrumut |               |                      |              |                  |               |  |  |  |  |  |
| Valuta - MDL         | Valuta - MDL                                                            |               |                      |              |                  |               |  |  |  |  |  |
| Cont                 |                                                                         | Tip card      |                      | Sold Curent  | Limita Overdraft | Suma datorată |  |  |  |  |  |
| 22590000001011       | 98                                                                      | MASTER        | CARD                 | 1,006,805.51 | 0.00             | 0.00          |  |  |  |  |  |
| Număr card           | Număr card Nume Card                                                    |               |                      |              |                  |               |  |  |  |  |  |
| 0107                 |                                                                         | FirstNam      | e12303 LastName12303 |              |                  |               |  |  |  |  |  |
| 7065                 |                                                                         | FirstNam      | e12366 LastName12366 |              |                  |               |  |  |  |  |  |
| Cont                 |                                                                         | Tip card      |                      | Sold Curent  | Limita Overdraft | Suma datorată |  |  |  |  |  |
| 22590000001018       | 364                                                                     | 64 MASTERCARD |                      | 424,659.22   | 0.00             | 0.00          |  |  |  |  |  |
| Număr card Nume Card |                                                                         |               |                      |              |                  |               |  |  |  |  |  |
| 7066                 |                                                                         | FirstNam      | e12366 LastName12366 |              |                  |               |  |  |  |  |  |
|                      |                                                                         |               |                      |              |                  |               |  |  |  |  |  |

Pentru a vizualiza tranzacția efectuată pe parcursul zilei pe un anumit card, faceți clic pe link-ul cu numărul contului. Se va deschide următoarea fereastră:

| Istoria tranzacțiilor pentru cont de card X |                                                                                                    |                      |               |        |        |                       |  |  |  |  |
|---------------------------------------------|----------------------------------------------------------------------------------------------------|----------------------|---------------|--------|--------|-----------------------|--|--|--|--|
| Extras de cont                              | Extras de cont                                                                                                    |                      |               |        |        |                       |  |  |  |  |
| Cont                                        | 22590                                                                                                    | 00000101198          | IBAN          |        | MD9    | 2RN002259000000101198 |  |  |  |  |
| Sold Inițial                                | 1,007,1                                                                                                    | 025.52               | Valuta        |        | MDL    |                       |  |  |  |  |
| Perioada                                    | De la 24/10/2012 Pînă la 01/02/2013                                                                                                 |                      |               |        |        |                       |  |  |  |  |
| Detalii Tranzacți                           | e                                                                                                    |                      |               |        |        |                       |  |  |  |  |
| Data                                        | Contra parte                                                                                                    | Cont Contra parte    | ID Tranzactie | Debit  | Credit | Descriere Tranzactie  |  |  |  |  |
| 31/10/2012                                  | BCR Chisinau SA                                                                                                    | 2796000000212386/MDL | 2994396       | 120.00 | -      | RED Union Fenosa      |  |  |  |  |
| 31/10/2012                                  | BCR Chisinau SA                                                                                                    | 279600000212386/MDL  | 2994397       | 0.01   |        | RED Union Fenosa      |  |  |  |  |
| 31/10/2012                                  | BCR Chisinau SA                                                                                                    | 2796000000212386/MDL | 2994402       | 100.00 |        | RED Union Fenosa      |  |  |  |  |
|                                             |                                                                                                    |                      |               |        |        |                       |  |  |  |  |
|                                             |                                                                                                    |                      |               |        |        |                       |  |  |  |  |
|                                             |                                                                                                    |                      |               |        |        |                       |  |  |  |  |
|                                             |                                                                                                    |                      |               |        |        |                       |  |  |  |  |
|                                             |                                                                                                    |                      |               |        |        |                       |  |  |  |  |
|                                             |                                                                                                    |                      |               |        |        |                       |  |  |  |  |
|                                             |                                                                                                    |                      |               |        |        |                       |  |  |  |  |
|                                             |                                                                                                    |                      |               |        |        |                       |  |  |  |  |
|                                             |                                                                                                    |                      |               |        |        |                       |  |  |  |  |
|                                             |                                                                                                    |                      |               |        |        |                       |  |  |  |  |
|                                             |                                                                                                    |                      |               |        |        |                       |  |  |  |  |
| Total Debit                                 | 220.01                                                                                                    |                      | Total Cradit  |        | 0.00   |                       |  |  |  |  |
| Sold Final                                  | 1.006                                                                                                    | 005 51               | Total Creat   |        | 0.00   |                       |  |  |  |  |
| 30141114                                    | Suu rinai 1,006,805.51                                                                                                    |                      |               |        |        |                       |  |  |  |  |
| Tranzacțiile pentru                         | Tranzacțiie pentru ultimele 3 zile pot fi indispobile                                                                               |                      |               |        |        |                       |  |  |  |  |
| Descarcă extra                              | Descarcă extras de cont                                                                                                    |                      |               |        |        |                       |  |  |  |  |
| Formate de ext                              | Formate de extras din cont         Image: Special system         Fişier Excel         Fişier PDF         Descărcare         Închide |                      |               |        |        |                       |  |  |  |  |

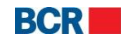

- Pentru a descărca istoria disponibilă a tranzacţiilor, selectaţi tipul/formatul fişierului şi tastaţi butonul "Descărcare".
- Tastaţi butonul x pentru a închide fereastra deschisă şi a naviga înapoi către Soldul contului.

# 3.2 Extrasul de cont

Acest serviciu permite clientului serviciilor de 24 banking să vizualizeze istoria tranzacțiilor pentru conturile curente și cele de depozit. Istoria tranzacțiilor reprezintă istoria tranzacțiilor financiare efectuate pe un anumit cont și pentru o anumită perioadă de timp (pentru o perioadă mai scurtă, până la 30 de zile anterioare (configurabilă) sau pentru o perioadă mai lungă, până la 12 luni anterioare (configurabilă)). Clientul este în măsură, de asemenea, să vizualizeze, să descarce sau să tipărească istoria tranzacțiilor pe calculatorul său în format Word, Excel sau PDF.

Pentru a efectua o căutare în istoria tranzacțiilor, faceți clic pe sub-opțiunea "Extras de cont" din meniul "Informație Conturi".

| Critorii do căutare |                               |          |     | Ŭ                         |
|---------------------|-------------------------------|----------|-----|---------------------------|
| Cont                | Selectare                     |          |     |                           |
| Perioada            | 💿 Pînă la 30 zile 🛛 Pînă la 1 | 4 luni   |     |                           |
| Perioada            | De la:                        | Pînă la: | 110 |                           |
|                     |                               |          |     | Transmite Sterge (Închide |

Specificați următoarele detalii de căutare:

- Selectați numărul contului pentru a vizualiza istoria tranzacțiilor în limita perioadei stabilite, de exemplu, perioada "până la 30 de zile". Specificați:
  - De la data: nu mai devreme de 30 de zile
  - Până la data: nu mai târziu decât data curentă

**Notă pentru utilizatori**: tranzacțiile pot fi disponibile doar pentru câteva zile din an. Astfel, pentru a vizualiza tranzacțiile, tastați butonul radio "14 luni" și specificați perioada pentru anul precedent.

- Tastaţi butonul "Şterge" pentru a şterge Istoria Tranzacţiilor Parametrii de căutare.
- Tastaţi butonul "Anulare" pentru a anula operaţiunea de accesare a "Istoriei Tranzacţiilor" şi a reveni la pagina principală
- Tastaţi butonul "Transmite" pentru a vizualiza detaliile istoriei disponibile a tranzacţiilor, în baza criteriilor de căutare, după cum este prezentat pe următorul ecran:

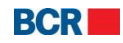

| Extras de c     | ont             |                                 |                  |                    |        |                                   | ?          |
|-----------------|-----------------|---------------------------------|------------------|--------------------|--------|-----------------------------------|------------|
| Rezultatele cău | ıtarii          |                                 |                  |                    |        |                                   |            |
| Extras de con   | it-Curente      |                                 |                  |                    |        |                                   |            |
| Cont            |                 | 22330000007763                  | 34/MDL/RNCBMD2X5 | 04 997,599.90 IBAN |        | MD83RN002233000000077634          |            |
| Sold Inițial    |                 | 997,947.68                      |                  | Valuta             |        | MDL                               |            |
| Perioada        |                 | From 04/11/2013 1               | To 02/12/2013    |                    |        |                                   |            |
| Detalii Tranza  | cție            |                                 |                  |                    |        |                                   |            |
| Data            | Contra-parte    | Cont Contra-parte               | ID Tranzacție    | Debit              | Credit | Descriere                         |            |
| 08/11/2013      | BCR Chisinau SA | 279600000124405/MDL             | 2997782          | 30.59              | -      | 00001748 Moldtelecom              |            |
| 11/11/2013      | BCR Chisinau SA | 279600000124405/MDL             | 2997786          | 125.59             | -      | 00018222 Moldtelecom              |            |
| 11/11/2013      | BCR Chisinau SA | 279600000124405/MDL             | 2997787          | 25.87              | -      | 00018264 Moldtelecom              |            |
| 11/11/2013      | BCR Chisinau SA | 279600000124405/MDL             | 2997788          | 38.54              | -      | 00018306 Moldtelecom              |            |
| 19/11/2013      | BCR Chisinau SA | 279600000135341/MDL             | 2997811          | 121.19             | -      | 10/0010005 Chisinau Gaz CORNICI C |            |
| 19/11/2013      | BCR Chisinau SA | 279600000124405/MDL             | 2997813          | 6.00               | -      | 00009019 Moldtelecom              |            |
|                 |                 |                                 |                  |                    |        |                                   |            |
|                 |                 |                                 |                  |                    |        |                                   |            |
|                 |                 |                                 |                  |                    |        |                                   |            |
|                 |                 |                                 |                  |                    |        |                                   |            |
|                 |                 |                                 |                  |                    |        |                                   |            |
|                 |                 |                                 |                  |                    |        |                                   |            |
|                 |                 |                                 |                  |                    |        |                                   |            |
|                 |                 |                                 |                  |                    |        |                                   |            |
| Total Debit     |                 | 347.78                          |                  | Total Credit       |        | 0.00                              |            |
| Sold Final      |                 | 997,599.90                      |                  |                    |        |                                   |            |
|                 |                 |                                 |                  |                    |        |                                   |            |
| Descarcă ext    | ras de cont     |                                 |                  |                    |        |                                   |            |
| Formate de e    | extras din cont | <ul> <li>Fişier Word</li> </ul> | O Fișier Excel   | Fişier PDF         |        |                                   | Descărcare |
|                 |                 |                                 |                  |                    |        |                                   | Tipar Înap |

- Faceţi clic pe opţiunea "Meniu principal" pentru a închide pagina "Istoria Tranzacţiilor" şi a naviga spre pagina principală.
- Pentru a descărca extrasul disponibil, selectați formatul/tipul de fișier pentru descărcare și tastați butonul "Descărcare".
- > Tastați butonul "Tipar" pentru a tipări detaliile tranzacției.
- > Pentru a vă întoarce pe pagina cu criteriile de Căutare, tastați butonul "Înapoi".

## 3.3 Conturi bancare personale

Acest serviciu permite clienților 24 Banking să vizualizeze propria informație bancară în cazul în care orice contraparte dorește să facă un transfer pe numele clientului. Deoarece un client poate avea mai multe conturi curente/de card și acestea pot fi în diferite valute, conturile vor fi grupate conform valutei respective. În același timp, utilizatorul va primi o listă a Conturilor Curente și o listă a Conturilor de Card.

Faceţi clic pe sub-opţiunea "Conturile bancare personale" din meniul "Informaţie Conturi". Se va afişa următorul ecran:

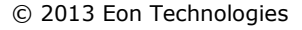

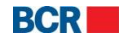

| Conturile bancare personale                                 |                                             |          |  |  |  |  |  |  |
|-------------------------------------------------------------|---------------------------------------------|----------|--|--|--|--|--|--|
| Conturile mele bancare pentru alimentări cu fonduri bănești |                                             |          |  |  |  |  |  |  |
| Nume/Denumire Client                                        | : FirstName12366 LastName12366              | <b>_</b> |  |  |  |  |  |  |
| Conturi curente                                             |                                             |          |  |  |  |  |  |  |
| Conturi în MDL                                              |                                             |          |  |  |  |  |  |  |
| Număr Cont                                                  | : 223300000084991                           |          |  |  |  |  |  |  |
| IBAN                                                        | : MD03RN00223300000084991                   |          |  |  |  |  |  |  |
| Nume Bancă Beneficiar                                       | : BCR Chisinau SA Filiala Nr.2 Puskin       |          |  |  |  |  |  |  |
| BIC Cod                                                     | : RNCBMD2X504                               |          |  |  |  |  |  |  |
| Număr Cont                                                  | : 223300000086436                           | ≣        |  |  |  |  |  |  |
| IBAN                                                        | : MD79RN00223300000086436                   |          |  |  |  |  |  |  |
| Nume Bancă Beneficiar                                       | : BCR Chisinau SA Filiala Nr.2 Puskin       |          |  |  |  |  |  |  |
| BIC Cod                                                     | : RNCBMD2X504                               |          |  |  |  |  |  |  |
| Număr Cont                                                  | : 223300000094804                           |          |  |  |  |  |  |  |
| IBAN                                                        | : MD56RN00223300000094804                   |          |  |  |  |  |  |  |
| Nume Bancă Beneficiar                                       | : BCR Chisinau SA Filiala Nr.3 Tricolorului |          |  |  |  |  |  |  |
| BIC Cod                                                     | : RNCBMD2X400                               |          |  |  |  |  |  |  |
| Număr Cont                                                  | : 223300000086385                           |          |  |  |  |  |  |  |
| IBAN                                                        | : MD98RN00223300000086385                   |          |  |  |  |  |  |  |
| Nume Bancă Beneficiar                                       | : BCR Chisinau SA Filiala Nr.3 Tricolorului |          |  |  |  |  |  |  |
| BIC Cod                                                     | : RNCBMD2X400                               |          |  |  |  |  |  |  |
| Conturi în EUR                                              |                                             |          |  |  |  |  |  |  |
| Număr Cont                                                  | : 223300000094046                           |          |  |  |  |  |  |  |
| IBAN                                                        | : MD55RN00223300000094046                   |          |  |  |  |  |  |  |
| Nume Bancă Beneficiar                                       | : BCR Chisinau SA Filiala Nr.3 Tricolorului |          |  |  |  |  |  |  |
| BIC Cod                                                     | : RNCBMD2X400                               |          |  |  |  |  |  |  |
| Denumire Banca Intermediară                                 | : CITIBANK N.A., FILIALE FRANKFURT/MAIN     |          |  |  |  |  |  |  |
| Număr Cont                                                  | : 223300000098545                           |          |  |  |  |  |  |  |
| IBAN                                                        | : MD26RN00223300000098545                   | •        |  |  |  |  |  |  |

## 3.4 Conturi blocate

Acest serviciu permite clienților serviciilor de 24 banking să vizualizeze detaliile conturilor blocate ale acestora.

Un cont poate fi blocat de la indicația mai multor instituții din diferite motive. Un câmp pentru o astfel de blocare va apărea pentru fiecare cont. Conturile vor fi grupate după valută.

Informația va fi afișată în ordine descrescătoare de la Data Blocării.

Faceţi clic pe sub-opţiunea "Detalii conturi blocate" din meniul "Informaţie Conturi". Va fi afişat următorul ecran:

 $\ensuremath{\textcircled{C}}$  2013 Eon Technologies

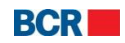

| Detalii Conturi Blocate |                  |             |          |                                                                                             |                                           |  |  |  |  |
|-------------------------|------------------|-------------|----------|---------------------------------------------------------------------------------------------|-------------------------------------------|--|--|--|--|
| Cont                    |                  |             |          |                                                                                             |                                           |  |  |  |  |
| Data Blocare            | Număr cont       | Statut      | Suma     | Motivul                                                                                     | Instituția                                |  |  |  |  |
| Valuta - MDL            |                  |             |          |                                                                                             |                                           |  |  |  |  |
| 10/04/2009              | 223300000084991  | Sequestered | 4,000.00 | Serie dispozitie 3 nr.83r/09 din 04.04.2009<br>Tipul incalcarii d 82 04.04.08               | FirstName25330 LastName25330              |  |  |  |  |
| 23/11/2077              | 2233000000094804 | Suspended   | 0.00     | Serie dispozitie 11 nr.11 din 23.11.2077<br>Tipul incalcarii credite/Contract gaj nr.76 din | BCR Chisinau SA Filiala Nr.3 Tricolorului |  |  |  |  |
|                         |                  |             |          |                                                                                             |                                           |  |  |  |  |
|                         |                  |             |          |                                                                                             |                                           |  |  |  |  |
| Valuta - EUR            |                  |             |          |                                                                                             |                                           |  |  |  |  |
| 23/11/2077              | 223300000094046  | Suspended   | 0.00     | Serie dispozitie 11 nr.11 din 23.11.2077<br>Tipul incalcarii credite/ contract gaj 76 din 2 | BCR Chisinau SA Filiala Nr.3 Tricolorului |  |  |  |  |
| 23/11/2077              | 223300000094046  | Suspended   | 0.00     | Serie dispozitie 11 nr.11 din 23.11.2077<br>Tipul incalcarii credite/contract de gaj nr.76  | BCR Chisinau SA Filiala Nr.3 Tricolorului |  |  |  |  |
|                         |                  |             |          |                                                                                             |                                           |  |  |  |  |

#### 3.5 Extrasul de pe card

Acest serviciu permite clienților serviciilor de 24 banking să vizualizeze istoria tranzacțiilor pe conturile de card prin sistemul de 24 banking. Istoria tranzacțiilor reprezintă istoria tranzacțiilor financiare efectuate pe un cont și pentru perioada specificată, la moment până la 60 de zile (configurabilă). Clientul poate vizualiza, descărca sau tipări istoria tranzacțiilor în format Word, Excel sau PDF.

Pentru a efectua căutarea istoriei tranzacțiilor, faceți clic pe sub-opțiunea "Extrasul de pe Card" din meniul "Informație Conturi".

| Extras de Cont Carduri |           |          | 1                                                     |
|------------------------|-----------|----------|-------------------------------------------------------|
| Criterii de cáutare    |           |          |                                                       |
| Cont                   | Selectare | <b>▼</b> |                                                       |
| Perioada               | De la:    | Până la: | Sunt disponibile tranzacțiile pentru ultimele 60 zile |
|                        |           |          | Transmite Sterge Inchide                              |

Specificați următoarele detalii de căutare:

- Selectați numărul contului pentru a vizualiza istoria tranzacțiilor în limita perioadei stabilite
  - De la data: nu mai devreme de 60 de zile
  - Până la data: nu mai târziu decât data curentă
  - Diferența dintre date nu trebuie să fie mai mare de 60 de zile.
- Tastaţi butonul "Şterge" pentru a şterge Istoria Tranzacţiilor Parametrii de căutare.
- Tastaţi butonul "Anulare" pentru a anula operaţiunea de accesare a "Istoriei Tranzacţiilor" şi a reveni la pagina principală.
- Tastați butonul "Transmite" pentru a vizualiza detaliile istoriei disponibile a tranzacțiilor, în baza criteriilor de căutare, după cum este arătat pe următorul ecran:

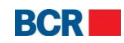

| xtras de C     | Cont Carduri            |                                 |                                  |                       |        |                          | ?            |
|----------------|-------------------------|---------------------------------|----------------------------------|-----------------------|--------|--------------------------|--------------|
| ezultatele căı | ıtarii                  |                                 |                                  |                       |        |                          |              |
| Extras de con  | nt-Cardul de Debit Cont |                                 |                                  |                       |        |                          |              |
| Cont           |                         | 22590000018565                  | 58/MDL/RNCBMD2X50                | 4 999,856.82 Perioada |        | From 04/11/2013 To 02/12 | /2013        |
| Sold Inițial   |                         | 999,956.82                      |                                  | Valuta                |        | MDL                      |              |
| Detalii Tranza | icție                   |                                 |                                  |                       |        |                          |              |
| Data           | Contra-parte            | Cont Contra-parte               | ID Tranzacție                    | Debit                 | Credit | Descriere                |              |
| 07/11/2013     | BCR Chisinau SA         | 279600000124405/MDL             | 2997781                          | 100.00                | -      | 00001664 Moldtelecom     |              |
|                |                         |                                 |                                  |                       |        |                          |              |
|                |                         |                                 |                                  |                       |        |                          |              |
|                |                         |                                 |                                  |                       |        |                          |              |
|                |                         |                                 |                                  |                       |        |                          |              |
|                |                         |                                 |                                  |                       |        |                          |              |
|                |                         |                                 |                                  |                       |        |                          |              |
|                |                         |                                 |                                  |                       |        |                          |              |
|                |                         |                                 |                                  |                       |        |                          |              |
|                |                         |                                 |                                  |                       |        |                          |              |
|                |                         |                                 |                                  |                       |        |                          |              |
| Total Debit    |                         | 100.00                          |                                  | Total Credit          |        | 0.00                     |              |
| Sold Final     |                         | 999,856.82                      |                                  |                       |        |                          |              |
|                |                         |                                 |                                  |                       |        |                          |              |
| Descarca ext   | ras de cont             | 0.5                             | 0.511.5                          | 0.5%                  |        |                          | ( <b>-</b> ) |
| Formate de e   | extras din cont         | <ul> <li>Fişier Word</li> </ul> | <ul> <li>Fişier Excel</li> </ul> | U Fișier PDF          |        |                          | Descărcare   |
|                |                         |                                 |                                  |                       |        |                          | Tipar Înar   |

- Pentru a descărca istoria disponibilă a tranzacţiilor, selectaţi formatul/tipul fişierului pentru descărcare şi tastaţi butonul "Descărcare".
- > Pentru a tipări tranzacția afișată, tastați butonul "Tipar".
- Faceţi clic pe opţiunea "Meniu principal" pentru a închide Istoria Tranzacţiilor şi a naviga înapoi spre Pagina principală,
- > Pentru a reveni la pagina cu Criteriile de Căutare, tastați butonul "Înapoi".

#### 3.6 Documentele clienților

Acest serviciu permite clienților individuali ai serviciilor de 24 banking să descarce documentele atașate profilului lor.

#### Din meniu:

- > Faceți clic pe meniul "Informație Conturi".
- Faceţi clic pe sub-opţiunea "Documente".
- Va fi afişat următorul ecran:

| Documente           |     |      | ?            |
|---------------------|-----|------|--------------|
| Criterii de căutare |     |      |              |
| Perioada            | Din | Pînă |              |
|                     |     |      | Caută Sterge |

Specificați perioada pentru care clientul vrea să-și descarce documentele. Tastați butonul "Caută" pentru a vizualiza lista documentelor disponibile ale clientului, după criteriile de căutare, după cum vedeți pe următorul ecran:

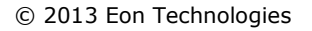

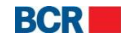

| Doo   | Documente                                          |                |             |                     |                     |  |  |  |
|-------|----------------------------------------------------|----------------|-------------|---------------------|---------------------|--|--|--|
| Crite | rii de căutare                                     |                |             |                     |                     |  |  |  |
| Per   | ioada                                              | Din 01/03/2012 | 8           | Până 31/03/2012     |                     |  |  |  |
|       |                                                    |                |             |                     | Caută Șterge        |  |  |  |
| Deta  | lii Document                                       |                |             |                     |                     |  |  |  |
|       | Nume Document                                      | Descriere      | ID Document | Emis                | Valabil până la     |  |  |  |
| 0     | PrecompiledApp26-03-<br>2012T18:10:46.7z           | test1          | 5           | 2012-03-26 18:10:48 | 2012-04-25 18:10:48 |  |  |  |
| 0     | ATM26-03-2012T18:15:20.7z                          | test pdf       | 11          | 2012-03-26 18:15:21 | 2012-04-25 18:15:21 |  |  |  |
| 0     | Integrare BankFlex26-03-<br>2012T18:17:01.7z       | test xlsx      | 17          | 2012-03-26 18:17:03 | 2012-04-25 18:17:03 |  |  |  |
| 0     | Nota de fundamentare RAM26-03-<br>2012T18:17:57.7z | test docx      | 23          | 2012-03-26 18:17:59 | 2012-04-25 18:17:59 |  |  |  |
| 0     | DepositBankTransferOut26-03-<br>2012T18:19:33.7z   | test xml       | 29          | 2012-03-26 18:19:35 | 2012-04-25 18:19:35 |  |  |  |
| 0     | NEz28-03-2012T15:18:35.7z                          | test           | 35          | 2012-03-28 15:18:38 | 2012-04-27 15:18:38 |  |  |  |
|       |                                                    |                |             |                     |                     |  |  |  |
|       |                                                    |                |             |                     |                     |  |  |  |
|       |                                                    |                |             |                     |                     |  |  |  |
|       |                                                    |                |             |                     |                     |  |  |  |
|       |                                                    |                |             |                     |                     |  |  |  |
|       |                                                    |                |             |                     |                     |  |  |  |
|       |                                                    |                |             |                     |                     |  |  |  |
|       |                                                    |                |             |                     |                     |  |  |  |
|       |                                                    |                |             |                     |                     |  |  |  |
|       |                                                    |                |             |                     |                     |  |  |  |
|       |                                                    |                |             |                     |                     |  |  |  |
|       |                                                    |                |             |                     | Descărcare Anulare  |  |  |  |

Selectați documentul și tastați butonul "Descărcare". Va fi afişată următoarea fereastră ce va permite utilizatorului să deschidă sau să salveze fişierul.

| File Downlo                                                                                                    | ad                                   |                                                                    |                     | Shared         | X  |  |  |  |  |
|----------------------------------------------------------------------------------------------------|--------------------------------------|--------------------------------------------------------------------|---------------------|----------------|----|--|--|--|--|
| Do you want to open or save this file?                                                                                                    |                                      |                                                                    |                     |                |    |  |  |  |  |
| •                                                                                                    | Name: D<br>Type: V<br>From: <b>1</b> | DepositBankTransfe<br>VinZip File, 777 byl<br>1 <b>92.168.0.39</b> | erOut26-03-2<br>tes | 2012T18-19-33. | 7z |  |  |  |  |
|                                                                                                    |                                      | <u>O</u> pen                                                       | <u>S</u> ave        | Cano           | el |  |  |  |  |
| Always ask before opening this type of file                                                                                                    |                                      |                                                                    |                     |                |    |  |  |  |  |
| While files from the Internet can be useful, some files can potentially harm your computer. If you do not trust the source, do not open or save this file. What's the risk? |                                      |                                                                    |                     |                |    |  |  |  |  |

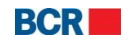

# 4 Transferuri

| Pagina Principală | Informație conturi | Transfer de fonduri     | Beneficiari    | Depozite | Configurare Preferințe | Plata serviciilor | Securitate | Rate de schimb |
|-------------------|--------------------|-------------------------|----------------|----------|------------------------|-------------------|------------|----------------|
|                   |                    | Transfer către părți te | rțe - Ordinare |          |                        |                   |            |                |
|                   |                    | Cumpărare Valută        |                |          |                        |                   |            |                |
|                   |                    | Vânzare Valută          |                |          |                        |                   |            |                |
|                   |                    | Conversie Valută        |                |          |                        |                   |            |                |
|                   |                    | Plată Internațională    |                |          |                        |                   |            |                |
|                   |                    | Transfer între conturi  | proprii        |          |                        |                   |            |                |
|                   |                    | Transfer către părți te | rțe - Bugetare |          |                        |                   |            |                |
|                   |                    | Lista Transferurilor    |                |          |                        |                   |            |                |

## 4.1 Transfer către părți terțe - Ordinare

Acest serviciu permite clienților serviciilor de 24 banking să transfere fonduri de pe unul dintre conturile lor din profilul de 24 Banking către un Beneficiar Ordinar Intern. Aceasta se poate efectua doar în valuta de bază. Clientul poate efectua transferul în limita disponibilă a clientului pentru acest serviciu, la data efectuării transferului.

Clientul poate efectua transferul de fonduri imediat sau poate programa transferul pentru o dată viitoare. Un transfer poate fi programat pentru o dată ce nu depășește termenul de 30 de zile de la data curentă.

Acest serviciu permite utilizatorului să transfere bani din unul dintre Conturile sale Operaționale către un alt cont din altă bancă. Pentru a efectua transferul de bani către un beneficiar intern urmați pașii descriși mai jos:

- > Faceți clic pe link-ul Transfer de fonduri din meniu.
- Faceţi clic pe sub-opţiunea "Transfer către părţi terţe Ordinare".

| ragina rimcipala             | intorniație contari | fransier de fondum | benenelari bepozit               | comgarare referințe                | riata activiciilor         | Jecumate             | Rate de semino             |            |
|------------------------------|---------------------|--------------------|----------------------------------|------------------------------------|----------------------------|----------------------|----------------------------|------------|
| Transfer către               | părți terțe - Ordin | are                |                                  |                                    |                            |                      |                            | ?          |
| Limita zilnīcā - Deta        | D                   |                    |                                  |                                    |                            |                      |                            |            |
| Limita maximă                |                     | MDL 500            | 0000.00                          | Limita c                           | urent disponibilă          |                      | MDL 500000.00              |            |
| Informații privind tra       | insferul de fonduri |                    |                                  |                                    |                            |                      |                            |            |
| Contul de plăți              |                     | s                  | electare                         | •                                  |                            |                      |                            |            |
| Cont beneficiar              |                     | S                  | electare                         |                                    |                            |                      |                            | <b>I</b> ▼ |
|                              |                     | Per                | ntru definirea unui beneficiar ( | are nu se regasește în lista de be | neficiari disponibilă, fol | losiți opțiunea de r | neniu Definire beneficiari |            |
| Suma                         |                     | MDL                |                                  |                                    |                            |                      |                            |            |
| Tip plată                    |                     | S                  | electare 🛛 🔻                     |                                    |                            |                      |                            |            |
| Detalii plată                |                     |                    |                                  |                                    |                            |                      |                            |            |
|                              |                     |                    |                                  |                                    |                            |                      |                            |            |
|                              |                     |                    |                                  |                                    |                            |                      |                            |            |
| Tip transfer                 |                     |                    |                                  |                                    |                            |                      |                            |            |
| <ul> <li>Imediată</li> </ul> |                     | 0                  | Programată pentru                |                                    |                            |                      |                            |            |
|                              |                     |                    |                                  |                                    |                            |                      |                            | Transmite  |

- i. Specificați Contul de Plăți.
- ii. Specificați Contul Beneficiar (Puteți crea mai multe conturi beneficiare tastând link-ul "Definire Beneficiar Ordinar" din meniul Transfer de fonduri.)

 $\geq$ 

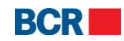

- iii. Specificaţi o sumă care nu trebuie să depăşească limita disponibilă afişată pe ecran.
- iv. Specificați Tipul Plății Urgent sau Normal.
- v. Specificați detaliile plății.
- vi. Specificați tipul transferului ca fiind imediat sau viitor. În cazul transferului imediat suma va fi debitată imediat din contul utilizatorului.
- vii. sau
- viii. Selectați Tipul Transferului ca fiind programat și specificați data viitoare a transferului (suma va fi debitată din contul utilizatorului la data specificată).
- > Tastați butonul "Transmite". Următoarea pagină de confirmare va fi afișată:

| Pagina Principală Informație conturi     | Transfer de fond | uri Beneficiari      | Depozite        | Configurare Preferințe | Plata serviciilor | Securitate | Rate de schimb |                           |
|------------------------------------------|------------------|----------------------|-----------------|------------------------|-------------------|------------|----------------|---------------------------|
| Transfer către părți terțe ordin         | are - Confirmar  | e                    |                 |                        |                   |            |                | 2                         |
| Informații privind transferul de fonduri |                  |                      |                 |                        |                   |            |                |                           |
| Contul de plăți                          |                  | MDL                  | RNCBMD2X        | 504 3,868.26           |                   |            |                |                           |
| Nume Beneficiar                          |                  | (R)                  |                 |                        |                   |            |                |                           |
| Cod Fiscal Beneficiar                    |                  | 20060020             |                 |                        |                   |            |                |                           |
| Cont Beneficiar                          |                  | 225920060020         |                 |                        |                   |            |                |                           |
| Cod Bancă Beneficiară                    |                  | VICBMD2X416          |                 |                        |                   |            |                |                           |
| Prestatorul beneficiar                   |                  | B.C. VICTORIABAN     | K"S.A. fil.nr.3 | Chisinau               |                   |            |                |                           |
| Suma                                     | MDL              | 10.00                |                 |                        |                   |            |                |                           |
| Tip Transfer                             |                  | Imediată             |                 |                        |                   |            |                |                           |
| Data Transfer                            |                  | 08/04/2014           |                 |                        |                   |            |                |                           |
| Tip plată                                |                  | Normal               |                 |                        |                   |            |                |                           |
| Detalii plată                            |                  | transfer pe contul o | le card         |                        |                   |            |                |                           |
|                                          |                  |                      |                 |                        |                   |            |                |                           |
|                                          |                  |                      |                 |                        |                   |            |                |                           |
|                                          |                  |                      |                 |                        |                   |            |                | Înapoi Confirmare Închide |

- Tastaţi butonul "Înapoi" pentru a reveni la pagina anterioară cu valorile selectate.
- Tastaţi butonul "Închide" pentru a anula operaţiunea "Transfer de fonduri-Beneficiar Ordinar" şi pentru a naviga înapoi spre Pagina principală.
- Tastaţi butonul "Confirmare".
- În cazul în care un client s-a înregistrat cu nivelul de securitate standard ca mecanism de autentificare, atunci la tastarea butonului "Confirmare" clientul va primi o Parolă de Unică Folosință pe telefonul mobil sau prin e-mail. Clientul va vedea afişat următorul ecran pentru a introduce Parola de Unică Folosință.
  - În cazul în care clientul s-a înregistrat pentru Semnătură Digitală ca mecanism de autentificare în profilul său, vedeţi Anexa A pentru a vedea paşii de autorizare în cazul acestui tip de securitate.

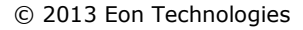

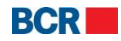

#### 24 Banking Persoane fizice

#### USER GUIDE

| Transfer către părți terțe ordinare - Confirma | re 7                                                                                                    |
|------------------------------------------------|----------------------------------------------------------------------------------------------------|
| Înformații privind transferul de fonduri       |                                                                                                    |
| Cont Plătitor                                  | 223300000080613/MDL/RNCBMD2X504 1,000,049.18                                                                                                    |
| Nume Beneficiar                                | (R) test                                                                                                    |
| Cod Fiscal Beneficiar                          | scalcode                                                                                                    |
| Cont Beneficiar                                | 88788445555                                                                                                    |
| Cod Bancă Beneficiară                          | RNCBMD2X454                                                                                                    |
| Nume Bancă Beneficiară                         | BCR Chisinau S.A. fil.nr.1 Eminescu                                                                                                    |
| Suma MDI                                       | 12.00                                                                                                    |
| Tip Transfer                                   | Imediată                                                                                                    |
| Data Transfer                                  | 02/12/2013                                                                                                    |
| Tip plată                                      | Urgent                                                                                                    |
| Detalii plată                                  | SDdetail                                                                                                    |
|                                                |                                                                                                    |
|                                                |                                                                                                    |
|                                                |                                                                                                    |
| Parolă de unică folosință                      |                                                                                                    |
| Specificați Parola de Unică Folosință          | (Tranzacția a fost salvată. Dacă nu recepționați Parola de Unică Folosință în timpul apropiat, aveți posibilitatea să autorizați tranzacția mai firziu, prin<br>intermediul ecranului Menținere Transferuri.) |
|                                                | Transmite   închide                                                                                                    |

Dacă utilizatorul nu primește detaliile Parolei de Unică Folosință, acesta poate tasta butonul "Închide" și poate introduce Parola de Unică Folosință mai târziu pentru această tranzacție, utilizând Ecranul "Lista Transferurilor".

Tastaţi butonul "Transmite" pentru a finaliza tranzacţia. Un e-mail şi un SMS va fi trimis clientului informându-l despre detaliile tranzacţiei.

| Transfer către părți terțe ordinare - Executare |                                                                  |       |  |  |
|-------------------------------------------------|------------------------------------------------------------------|-------|--|--|
| Informații privind transferul de fonduri        |                                                                  |       |  |  |
| Cont Plătitor                                   | 223300000080613/MDL/RNCBMD2X5041,000,049.18                      |       |  |  |
| Nume Beneficiar                                 | (R) test                                                         |       |  |  |
| Cod Fiscal Beneficiar                           | scalcode                                                         |       |  |  |
| Cont Beneficiar                                 | 88788445555                                                      |       |  |  |
| Cod Bancă Beneficiară                           | RNCBMD2X454                                                      |       |  |  |
| Nume Bancă Beneficiară                          | BCR Chisinau S.A. fil.nr.1 Eminescu                              |       |  |  |
| Suma M                                          | DL 10.00                                                         |       |  |  |
| Tip Transfer                                    | Imediată                                                         |       |  |  |
| Data Transfer                                   | 03/12/2013                                                       |       |  |  |
| Tip plată                                       | Normal                                                           |       |  |  |
| Detalii plată                                   | detail                                                           |       |  |  |
|                                                 |                                                                  |       |  |  |
|                                                 |                                                                  |       |  |  |
|                                                 |                                                                  |       |  |  |
| Statut Tranzacție                               |                                                                  |       |  |  |
| ID Referință                                    | 131203000069                                                     |       |  |  |
| Data/Ora                                        | 03/12/2013 07:11:24                                              |       |  |  |
| Statut                                          | Respins de Bancă (REAL_ACCOUNT_does_not_exists_for_88788445555!) |       |  |  |
|                                                 |                                                                  | Tipar |  |  |

> Tastați butonul "Tipar" pentru a tipări detaliile afișate.

© 2013 Eon Technologies

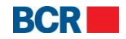

#### 4.2 Cumpărarea valutei

Acest serviciu permite clienților serviciilor de 24 banking să cumpere valută. Valuta poate fi cumpărată din conturile MDL. Valuta străină nu poate fi cumpărată dintr-un cont în altă valută.

Faceţi clic pe sub-punctul "Cumpărare Valută" din meniul "Transfer de fonduri". Se va afişa următorul ecran:

| etalii Tranzacție                                                                                                    |                                                                                                    |                                                                                    |                                        | _                                                                           |                         |
|----------------------------------------------------------------------------------------------------|----------------------------------------------------------------------------------------------------|------------------------------------------------------------------------------------|----------------------------------------|-----------------------------------------------------------------------------|-------------------------|
| ata valutării                                                                                                    | 03/12/2013                                                                                                    | Data negocierii                                                                    |                                        | 03/12/2013                                                                  | 7                       |
| ont Cumpărare                                                                                                    | Selectare                                                                                                    | ▼ Suma Cumpărare                                                                   |                                        |                                                                             |                         |
| ont vânzare                                                                                                    | Selectare                                                                                                    | Suma vånzare                                                                       |                                        |                                                                             |                         |
|                                                                                                    | Aplică Rata de Schimb                                                                                                    | Rate de schimb                                                                     |                                        |                                                                             |                         |
| copul procurării                                                                                                    | Selectare 🗸                                                                                                    |                                                                                    |                                        |                                                                             |                         |
| copul procurării - Detalii                                                                                                    |                                                                                                    |                                                                                    |                                        |                                                                             |                         |
| k: Rata poste fi negociată pentru valut<br>tura cu banca la numărul de telefon 0<br>npărare Valută<br>il Tranzacție                                                                                             | ele (EUR,USD), dacă specificați o sumă mai mare decăt EUR 5000. Pentru cetelate                                                                                                    | slute ratele de schimb sunt intotdesuna negoc                                      | iable, indiferent de su                | nă. Pentru a negocia Va<br>Transmite                                        | a rugår<br>e   În       |
| i: Rata poste fi negociată pertru valut<br>tura cu banca la numărul de telefon 0<br>npărare Valută<br>ii Tranzacție<br>a valutării                                                                              | ele (EUR,USD), dacă specificați o sumă mai mare decăt EUR 5000. Pentru celelate<br>03/12/2013                                                                                                    | alute ratele de schimb sunt intotdesuna negoc<br>Data negocierii                   | iablie, indiferent de su               | mä. Pentru a negocia Va<br>Transmite<br>03/12/2013                          | a rugăr<br>e (În        |
| : Rata poste fi negocistă pertru valut<br>tura cu banca la numărul de telefon 0<br>npărare Valută<br>1 Tranzacție<br>valutării<br>Cumpărare                                                                     | ele (EUR,USD), dacă specificați o sumă mai mare decăt EUR 5000. Pentru celelate 03/12/2013 10 2233000000097183/EUR/RNCEMD2X400 1,000,013.73                                                                                                    | alute ratele de schimb sunt intotdesuna negoc<br>Data negocierii<br>Suma Cumpărare | isbile, indiferent de su<br>EUR        | nā. Pentru a negocia Va<br>Transmite<br>03/12/2013<br>1                     | a rugår<br>e [În        |
| i: Rata poste fi negociată pertru valut<br>tura cu banca la numărul de telefon 0<br>mpărare Valută<br>ii Tranzacție<br>a valutării<br>t Cumpărare<br>t vânzare                                                  | ele (EUR,USD), dacă specificați o sumă mai mare decili EUR 5000. Pentru celelate<br>03/12/2013<br>2233000000097183/EUR/RNCBMD2X400 1,000,013.73<br>2233000000077634/MDL/RNCBMD2X504 997,599.90                                                       | Data negocierii<br>Suma Cumpărare<br>Suma vânzare                                  | isble, indiferent de su<br>EUR<br>MDL  | nā. Pertru a negocia Va<br>Transmite<br>03/12/2013<br>1<br>15.43            | a rugăr<br>e   În-      |
| i: Rata poste fi negociată pertru valut<br>tura cu banca la numărul de telefon 0<br>mpărare Valută<br>ii Tranzacție<br>a valutării<br>t Cumpărare<br>t vânzare                                                  | ele (EUR,USD), decă specificați o sumă mai mare decăt EUR 5000. Pentru cetelate<br>03/12/2013<br>2233000000097183/EUR/RNCBMD2X400 1,000,013.73<br>2233000000077634/MDL/RNCBMD2X504 997,599.90                                                        | Data negocierii<br>Suma Cumpărare<br>Suma vânzare<br>Rate de schimb                | isble, indiferent de su<br>EUR<br>MDL  | nā. Pentru a negocia Va<br>Transmite<br>03/12/2013<br>1<br>15.43<br>15.4300 | a rugări<br>e <b>în</b> |
| k: Rate poste fi negociată perfru valut<br>tura cu bance la numărul de telefon 0<br>mpărare Valută<br>lii Tranzacție<br>a valutării<br>t Cumpărare<br>t vânzare<br>pul procurării                               | ele (EUR,USD), decă specificăți o sumă mai mare decăt EUR 5000. Pertru cetelate<br>03/12/2013<br>2233000000097183/EUR/RNCBMD2X400 1,000,013.73<br>2233000000077634/MDL/RNCBMD2X504 997,599.90                                                        | Data negocierii<br>Suma Cumpărare<br>Suma vânzare<br>Rate de schimb                | iabile, indiferent de su<br>EUR<br>MDL | nă. Pentru a negocia Va<br>Transmite<br>03/12/2013<br>1<br>15.43<br>15.4300 | a rugăr                 |
| ă: Rata poste fi negociată pertru valut<br>litura cu banca la numărul de telefon 0<br>mpărare Valută<br>lii Tranzacție<br>a valutării<br>t Cumpărare<br>t vânzare<br>pul procurării<br>pul procurării - Detalii | ele (EUR,USD), decă specificați o sumă mai mare decăt EUR 5000. Pentru cetelate<br>03/12/2013<br>2233000000097183/EUR/RNCBMD2X400 1,000,013.73<br>2233000000077634/MDL/RNCBMD2X504 997,599.90<br>Aplică Rata de Schimb<br>Withdraw cash<br>need cash | Data negocierii<br>Suma Cumpărare<br>Suma vânzare<br>Rate de schimb                | isbie, indiferent de su<br>EUR<br>MDL  | nă. Pentru a negocia Va<br>Transmite<br>03/12/2013<br>1<br>15.43<br>15.4300 | a rugăn                 |

- Pentru valută (EUR/USD), dacă utilizatorul specifică o sumă mai mare decât echivalentul a 5000 EUR, atunci acesta va putea specifica rata de schimb. La efectuarea acţiunii "Aplică Rata de Schimb" suma vânzării va fi calculată în baza ratei introduse de către utilizator.
- Selectați Contul de cumpărare (Cont cumpărare (FX) este contul de cumpărare a valutei).
- Introduceți suma de cumpărare.
- Selectați Contul de vânzare (Cont vânzare (MDL) este contul din care vor fi transferați banii).
- Tastaţi "Aplică Rata de Schimb". Rata de schimb şi Suma vânzare vor fi completate.
- Selectați Scopul procurării.
- > Introduceți detaliile Scopului procurării.
- > Tastați butonul "Transmite". Se va afișa următoarea pagină de confirmare:

#### © 2013 Eon Technologies

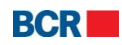

| Cumpărare Valută - Confirmare |     |                                              | ?     |
|-------------------------------|-----|----------------------------------------------|-------|
| Detalii Tranzacție            |     |                                              |       |
| Data valutării                |     | 03/12/2013                                   |       |
| Data negocierii               |     | 03/12/2013                                   |       |
| Cont Cumpărare                |     | 223300000097183/EUR/RNCBMD2X400 1,000,013.73 |       |
| Suma Cumpărare                | EUR | 1.00                                         |       |
| Cont vånzare                  |     | 223300000077634/MDL/RNCBMD2X504 997,599.90   |       |
| Suma vânzare                  | MDL | 15.43                                        |       |
| Rate de schimb                |     | 15.4300                                      |       |
| Scopul procurării             |     | Withdraw cash                                |       |
| Scopul procurării - Detalii   |     | need cash                                    |       |
|                               |     |                                              |       |
|                               |     | Înapoi) Confirmare   În                      | chide |

- Tastaţi butonul "Înapoi" pentru a reveni la pagina anterioară cu valorile selectate.
- Tastați butonul "Închide" pentru a închide operațiunea de Cumpărare a Valutei și pentru a naviga înapoi spre Pagina principală.
- Tastaţi butonul "Confirmare".
- În cazul în care un client s-a înregistrat cu nivelul de securitate standard ca mecanism de autentificare, atunci la tastarea butonului "Confirmare" clientul va primi o Parolă de Unică Folosință pe telefonul mobil sau e-mail. Clientul va vedea afișat următorul ecran pentru a introduce Parola de Unică Folosință.
  - În cazul în care clientul s-a înregistrat pentru Semnătură Digitală ca mecanism de autentificare în profilul său, vedeți Anexa A pentru a vedea paşii de autorizare în cazul acestui tip de securitate.

| Cumpărare Valută - Confirmare         |     | 2                                                                                                    |
|---------------------------------------|-----|----------------------------------------------------------------------------------------------------|
| Detalii Tranzacție                    |     |                                                                                                    |
| Data valutării                        |     | 03/12/2013                                                                                                    |
| Data negocierii                       |     | 03/12/2013                                                                                                    |
| Cont Cumpărare                        |     | 223300000097183/EUR/RNCBMD2X4001,000,013.73                                                                                                    |
| Suma Cumpărare                        | EUR | 1.00                                                                                                    |
| Cont vânzare                          |     | 223300000077634/MDL/RNCBMD2X504 997,599.90                                                                                                    |
| Suma vânzare                          | MDL | 15.43                                                                                                    |
| Rate de schimb                        |     | 15.4300                                                                                                    |
| Scopul procurării                     |     | Withdraw cash                                                                                                    |
| Scopul procurării - Detalii           |     | need cash                                                                                                    |
| Parolă de unică folosință             |     |                                                                                                    |
| Specificați Parola de Unică Folosință |     | (Tranzacția a fost salvată. Dacă nu recepționați Parola de Unică Folosință în timpul apropiat, aveți posibilitatea să autorizați tranzacții<br>mai triziu, prin intermediul ecranului Merținere Transferuri.) |
|                                       |     | Transmite   Închi                                                                                                    |

Dacă utilizatorul nu primește detaliile Parolei de Unică Folosință, acesta poate tasta butonul "Închide" și poate introduce Parola de Unică Folosință mai târziu pentru această tranzacție, utilizând ecranul "Lista Transferurilor".

Tastaţi butonul "Transmite" pentru a confirma tranzacţia. Va fi afişată pagina de finalizare:

<sup>© 2013</sup> Eon Technologies

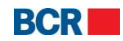

| Cumpărare valută - Executare |     |                                             | ?     |
|------------------------------|-----|---------------------------------------------|-------|
| Detalii Tranzacție           |     |                                             |       |
| Data valutării               |     | 03/12/2013                                  |       |
| Data negocierii              |     | 03/12/2013                                  |       |
| Cont Cumpărare               |     | 223300000097183/EUR/RNCBMD2X4001,000,013.73 |       |
| Suma Cumpărare               | EUR | 1.00                                        |       |
| Cont vânzare                 |     | 223300000077634/MDL/RNCBMD2X504 997,599.90  |       |
| Suma vânzare                 | MDL | 15.43                                       |       |
| Rate de schimb               |     | 15.4300                                     |       |
| Scopul procurării            |     | Withdraw cash                               |       |
| Scopul procurării - Detalii  |     | need cash                                   |       |
|                              |     |                                             |       |
|                              |     |                                             |       |
| Statut Tranzacție            |     |                                             |       |
| ID Referință                 |     | 131203000070                                |       |
| Data/Ora                     |     | 03/12/2013 07:17:48                         |       |
| Statut                       |     | În curs de procesare                        |       |
|                              |     |                                             | Tipar |

#### 4.3 Vânzarea valutei

Acest serviciu permite clienților serviciilor de 24 banking să vândă valută. Valuta poate fi vândută către conturile MDL.

Faceţi clic pe sub-punctul "Vânzare valută" din meniul "Transfer de fonduri". Se va afişa următorul ecran:

| Vânzare Valută                                                                    |                                                                                                |                                                                      | 2                                                            |
|-----------------------------------------------------------------------------------|------------------------------------------------------------------------------------------------|----------------------------------------------------------------------|--------------------------------------------------------------|
| Detalii tranzacție                                                                |                                                                                                |                                                                      |                                                              |
| Data valutării                                                                    | 03/12/2013                                                                                     | Data negocierii                                                      | 03/12/2013                                                   |
| Cont vânzare                                                                      | Selectare                                                                                      | 🗸 Suma vânzare                                                       |                                                              |
| Cont Cumpărare                                                                    | Selectare 🗸 🗸                                                                                  | Suma Cumpărare                                                       |                                                              |
|                                                                                   | Aplică Rata de Schimb                                                                          | Rate de schimb                                                       |                                                              |
| Vânzare Valută<br>Detalii tranzacție                                              |                                                                                                |                                                                      | Transmite (inchide)                                          |
| Data valutării                                                                    | 03/12/2013                                                                                     | Data negocierii                                                      | 03/12/2013                                                   |
| Cont vânzare                                                                      | 2233000000097183/EUR/RNCBMD2X400 1,000,013.73                                                  | Suma vânzare EUR                                                     | 1                                                            |
| Cont Cumpărare                                                                    | 223300000080613/MDL/RNCBMD2X5041,000,049.18 -                                                  | Suma Cumpărare MDL                                                   | 15.14                                                        |
|                                                                                   | Aplică Rata de Schimb                                                                          | Rate de schimb                                                       | 15.1400                                                      |
| Notă: Rata poate fi negociată pentru va<br>legătura cu banca la numărul de telefo | alutele (EUR,USD), dacă specificați o sumă mai mare decăt EUR 5000. Pentru celelate vo<br>n 0. | ilute ratele de schimb sunt intotdeauna negociabile, indiferent de s | ună. Pertru a negocia Va rugăm să luați<br>Transmite Închide |

Pentru valută (EUR/USD), dacă utilizatorul specifică o sumă mai mare decât 5000 EUR, atunci acesta va putea specifica rata de schimb. La efectuarea acțiunii "Aplică Rata de Schimb" suma cumpărării va fi calculată în baza ratei de schimb introduse de către utilizator.

```
\ensuremath{\textcircled{C}} 2013 Eon Technologies
```

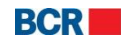

- Selectați Contul de vânzare (Contul de vânzare (FX) este contul de vânzare a valutei).
- Introduceţi suma de vânzare.
- Selectați Contul de cumpărare (Contul de cumpărare (MDL) este contul din care vor fi transferați banii).
- Faceţi clic pe "Aplică Rata de Schimb". Rata de schimb şi Suma de cumpărare vor fi completate.
- > Tastați butonul "Transmite". Se va afișa următoarea pagină de confirmare:

| Vânzare valută - Confirmare |     |                                              | ?     |
|-----------------------------|-----|----------------------------------------------|-------|
| Detalii tranzacție          |     |                                              |       |
| Data valutării              |     | 03/12/2013                                   |       |
| Data negocierii             |     | 03/12/2013                                   |       |
| Cont vånzare                |     | 223300000097183/EUR/RNCBMD2X400 1,000,013.73 |       |
| Suma vânzare                | EUR | 1.00                                         |       |
| Cont Cumpărare              |     | 223300000080613/MDL/RNCBMD2X504 1,000,049.18 |       |
| Suma Cumpărare              | MDL | 15.14                                        |       |
| Rate de schimb              |     | 15.1400                                      |       |
|                             |     | Înapoi Confirmare În                         | chide |

- Tastați butonul "Înapoi" pentru a reveni la pagina anterioară cu valorile selectate.
- Tastaţi butonul "Închide" pentru a închide operaţiunea de Cumpărare a Valutei şi pentru a naviga înapoi spre Pagina principală.
- Tastaţi butonul "Confirmare".
- În cazul în care un client s-a înregistrat cu nivelul de securitate standard ca mecanism de autentificare, atunci la tastarea butonului "Confirmare" clientul va primi o Parolă de Unică Folosință pe telefonul mobil sau e-mail. Clientul va afişat următorul ecran unde va introduce Parola de Unică Folosință.
  - În cazul în care clientul s-a înregistrat pentru Semnătură Digitală ca mecanism de autentificare în profilul său, vedeţi Anexa A pentru a vedea paşii de autorizare în cazul acestui tip de securitate.

| Vânzare valută - Confirmare           |     | 2                                                                                                    |
|---------------------------------------|-----|----------------------------------------------------------------------------------------------------|
| Detalii tranzacție                    |     |                                                                                                    |
| Data valutării                        |     | 03/12/2013                                                                                                    |
| Data negocierii                       |     | 03/12/2013                                                                                                    |
| Cont vånzare                          |     | 223300000097183/EUR/RNCBMD2X400 1,000,013.73                                                                                                    |
| Suma vânzare                          | EUR | 1.00                                                                                                    |
| Cont Cumpărare                        |     | 223300000080613/MDL/RNCBMD2X504 1,000,049.18                                                                                                    |
| Suma Cumpărare                        | MDL | 15.14                                                                                                    |
| Rate de schimb                        |     | 15.1400                                                                                                    |
| Parolă de unică folosință             |     |                                                                                                    |
| Specificați Parola de Unică Folosință |     | (Tranzactja a fost salvată. Dacă nu receptionați Parola de Unică Folosință în timpul apropiat, aveți posibilitatea să autorizați tranzacția<br>mai tirziu, prin intermediul ecranului Mentjinere Transferuri.) |
|                                       |     | Transmite                                                                                                    |

Dacă utilizatorul nu primește detaliile Parolei de Unică Folosință, acesta poate tasta butonul "Anulare" și poate introduce Parola de Unică Folosință mai târziu pentru această tranzacție utilizând ecranul "Menținere Transferuri.

 $<sup>\</sup>ensuremath{\textcircled{}^\circ}$  2013 Eon Technologies

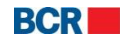
Tastaţi butonul "Transmite" pentru a confirma tranzacţia. Se va afişa pagina de finalizare:

| Vânzare valută - Executare |     |                                              |       |  |  |  |
|----------------------------|-----|----------------------------------------------|-------|--|--|--|
| Detalii tranzacție         |     |                                              |       |  |  |  |
| Data valutării             |     | 03/12/2013                                   |       |  |  |  |
| Data negocierii            |     | 03/12/2013                                   |       |  |  |  |
| Cont vânzare               |     | 223300000097183/EUR/RNCBMD2X4001,000,013.73  |       |  |  |  |
| Suma vânzare               | EUR | 1.00                                         |       |  |  |  |
| Cont Cumpărare             |     | 223300000080613/MDL/RNCBMD2X504 1,000,049.18 |       |  |  |  |
| Suma Cumpărare             | MDL | 15.14                                        |       |  |  |  |
| Rate de schimb             |     | 15.1400                                      |       |  |  |  |
|                            |     |                                              |       |  |  |  |
| Statut Tranzacție          |     |                                              |       |  |  |  |
| ID Referință               |     | 131203000071                                 |       |  |  |  |
| Data/Ora                   |     | 03/12/2013 07:20:24                          |       |  |  |  |
| Statut                     |     | În curs de procesare                         |       |  |  |  |
|                            |     |                                              | Tipar |  |  |  |

# 4.4 Convertirea valutei

Acest serviciu permite utilizatorilor serviciilor de 24 banking să convertească valută. Contul de vânzare și cel de cumpărare nu sunt în MDL.

Faceţi clic pe sub-punctul "Conversie Valută" din meniul "Transfer de fonduri". Se va afişa următorul ecran:

| a valufării       03/1 2/2013       Data negocierii       03/1 2/2013         it Cumpărare       Selectare       Suma Cumpărare       Image: Compărare         Selectare       Suma vânzare       Image: Compărare       Image: Compărare         pul procurării       Selectare       Selectare       Selectare         pul procurării       Selectare       Selectare       Selectare         pul procurării       Selectare       Selectare       Selectare         versie       Valută       Selectare       Selectare         versie       Valută       Selectare       Selectare         versie       Valută       Selectare       Selectare         versie       Valută       Selectare       Selectare         versie       Valută       Selectare       Selectare         versie       Valută       Selectare       Selectare         versie       Valută       Selectare       Selectare         versie       Valută       Selectare       Selectare         versie       Valută       Selectare       Selectare         versie       Valută       Selectare       Selectare         versie       Valută       Selectare       Selectare       Selectare                                                                                                    |                                                                                                    |                                                                                                    |                                                                     |                       |                                   | 1     |
|----------------------------------------------------------------------------------------------------|----------------------------------------------------------------------------------------------------|----------------------------------------------------------------------------------------------------|---------------------------------------------------------------------|-----------------------|-----------------------------------|-------|
| nt Cumpărare Selectare ♥ Suma Cumpărare I =<br>Suma vânzare Selectare ♥ Suma vânzare Rate de schimb   appul procurării appul procurării Detalii  03/12/2013  Cumpărare 03/12/2013  Cumpărare 04/14  Cumpărare 04/14  Cumpărare 04/14  Cumpărare 04/14  Cumpărare 04/14  Cumpărare 04/14  Cumpărare 04/14  Cumpărare 04/14  Cumpărare 04/14  Cumpărare 04/14  Cumpărare 04/14  Cumpărare 04/14  Cumpărare 04/14  Cumpărare 04/14  C               | la valutării                                                                                                    | 03/12/2013                                                                                                    | Data negocierii                                                     |                       | 03/12/2013                        |       |
| Selectare Suma vánzare   Aplică Rata de Schimb     ropul procurării   Selectare     Rate de schimb     Selectare     Aplică Rata de Schimb     Selectare     Suma vánzare   Selectare     Selectare     Incertable     Incertable     Selectare     Selectare     Selectare     Incertable     Selectare     Selectare     Selectare     Selectare     Selectare     Incertable     Selectare     Selectare     Selectare     Selectare <td< th=""><th>nt Cumpărare</th><th>Selectare</th><th><ul> <li>Suma Cumpărare</li> </ul></th><th></th><th></th><th></th></td<>                                                                                                    | nt Cumpărare                                                                                                    | Selectare                                                                                                    | <ul> <li>Suma Cumpărare</li> </ul>                                  |                       |                                   |       |
| Aglică Rata de Schimb Rate de schimb     Sepul procurării Selectare     Sepul procurării Selectare     Sepul procurării Selectare     Sepul procurării Data negocierii     Noversie Valută 03/12/2013     Noversie Valută 03/12/2013     Data negocierii 03/12/2013   Suma Cumpărare EUR   1 1   223300000091 83/EUR/RINCBMD2X400 1,000,013.73 Suma Cumpărare   223300000094923/08P/RINCBMD2X504 1,000,000.01 Suma vănzare   6BP 0.65   Aplică Rata de Schimb 6BP/EUR   0pul procurării Vithdraw cash   opul procurării need cash                                                                                                    | ont vânzare                                                                                                    | Selectare                                                                                                    | 🖌 Suma vânzare                                                      |                       |                                   |       |
| sopul procurării - Detalii  Selectare  opul procurării - Detalii  Selectare  Transmite  Transmite Transmite Transmite  Transmite  Transmite  Transmite  Transmite  Transmite  Transmite  Transmite  Transmite  Transmite  Transmite  Transmite  Transmite Transmite  Transmite Transmite Transmite  Transmite  Transmite  Transmite Transmite Transmi               |                                                                                                    | Aplică Rata de Schimb                                                                                                    | Rate de schimb                                                      |                       |                                   |       |
| copul procurării - Detalii  rversie Valută  versie Valută  versie                | copul procurării                                                                                                    | Selectare 🗸                                                                                                    |                                                                     |                       |                                   |       |
| nversie Valută<br>a valutării 03/12/2013 04 negocierii 03/12/2013 10 0/12/2013 0/12/2013<br>a valutării 03/12/2013 0/1000,013.73 • 0/12/2013<br>t Cumpărare 2233000000997183/EUR/RNCBMD2X400 1,000,013.73 • 0/12/2013<br>t vânzare 2233000000997183/EUR/RNCBMD2X400 1,000,010.00 • 0/10 0/10 0/10 0/10 0/10 0/10 0/10                                                                                                    | opul procurării - Detalii                                                                                                    |                                                                                                    |                                                                     |                       |                                   |       |
| nversie Valută  rersie Valută - Detalii  a valutării 103/12/2013 223300000097183/EUR/RNCBMD2X400 1,000,013.73  Uma Cumpărare 2233000000992183/EUR/RNCBMD2X504 1,000,000.0  Uma Vânzare 223300000094923/GBP/RNCBMD2X504 1,000,000.0  Uma Vânzare 223300000094923/GBP/RNCBMD2X504 1,000,000.0  Uma Vânzare CBP CBP CB 1  pul procurării pul procurării need cash                                                                                                    |                                                                                                    |                                                                                                    | 40                                                                  |                       | Transmite                         | in [] |
| versie Valută - Detalii<br>versie Valută - Detalii<br>ta valutării 03/12/2013 Data negocierii 03/12/2013<br>a valutării 03/12/2013 Suma Cumpărare EUR 1<br>223300000093/183/EUR/RNCBMD2X4001,000,013.73 V Suma Cumpărare EUR 1<br>223300000094923/GBP/RNCBMD2X5041,000,000.0 V Suma vânzare GBP 0.85<br>Aplică Rata de Schimb GBP/EUR 0.8501<br>spul procurării - Detalii need cash Net Compărare III VIIthdraw cash VIII version VIII version VIII version VIII version VIII version VIII version VIII version VIII version VIII version VIIII version VIII version Version Version Vers |                                                                                                    |                                                                                                    |                                                                     |                       |                                   |       |
| versie Valută       03/12/2013       Data negocierii       03/12/2013         ta valutării       03/12/2013       Suma Cumpărare       03/12/2013         nt Cumpărare       223300000097183/EUR//RNCBMD2X4001,000,013.73       Suma Cumpărare       EUR       1         1223300000094923/GBP//RNCBMD2X5041,000,000.00       Suma vânzare       GBP       0.85         Aplică Rata de Schimb       Rate de schimb       GBP/EUR       0.8501         opul procurării       Withdraw cash       Imed cash       Imed cash       Imed cash                                                                                                    |                                                                                                    |                                                                                                    |                                                                     |                       |                                   |       |
| vversie Valută - Detalii       03/12/2013       Data negocierii       03/12/2013         nt Cumpărare       223300000097183/EU/RNCBMD2X4001,000,013.73       Suma Cumpărare       EUR       1         1       223300000094923/GBP/RNCBMD2X5041,000,000.00       Suma vânzare       GBP       0.85         Aplică Rata de Schimb       Rate de schimb       GBP/EUR       0.8501         opul procurării - Detalii       Withdraw cash                                                                                                    <                                                                                                    |                                                                                                    |                                                                                                    |                                                                     |                       |                                   |       |
| ta valutării         Data negocierii         03/12/2013           nt Cumpărare         223300000097183/EU/R/IR\CBMD2X4001,000,013.73         Suma Cumpărare         EUR         1           1 223300000094923/GBP/RN\CBMD2X5041,000,000.01         Suma vânzare         GBP         0.85           Aplică Rata de Schimb         Rate de schimb         GBP         0.8501           opul procurării         Withdraw cash         Image: Suma Cumpărare         Image: Suma Cumpărare         Image: Suma Cumpărare           opul procurării         Withdraw cash         Image: Suma Cumpărare         Image: Suma Cumpărare         Imag                                                                                                    | nversie Valută                                                                                                    |                                                                                                    |                                                                     |                       |                                   |       |
| nt Cumpărare     223300000097183/EUR/RNCBMD2X4001,000,013.73   • Suma Cumpărare     EUR     1       nt vânzare     223300000094923/GBP/RNCBMD2X5041,000,000.00   • Suma vânzare     GBP     0.85       Aplică Rata de Schimb     Rate de schimb     GBP/EUR     0.8501       opul procurării - Detalii     need cash     interde cash     interde cash                                                                                                    | onversie Valută<br>versie Valută - Detalii                                                                                                |                                                                                                    |                                                                     |                       |                                   | _     |
| nt vánzare     223300000094923/GBP//RNCBMD2X504 1,000,000.00   *     Suma vánzare     GBP     0.85       Aplică Rata de Schimb     Rate de schimb     GBP/EUR     0.8501       opul procurării     Withdraw cash   *     Image cash     Image cash                                                                                                    | onversie Valută<br>versie Valută - Detalii<br>ta valutării                                                                                | 03/12/2013                                                                                                    | Data negocierii                                                     |                       | 03/12/2013                        |       |
| Aplică Rata de Schimb     Rate de schimb     GBP/EUR     0.8501       opul procurării     Withdraw cash     •     •     •       opul procurării - Detalii     need cash     •     •     •                                                                                                    | nversie Valută<br>versie Valută - Detalii<br>a valutării<br>nt Cumpărare                                                                  | 03/12/2013<br>2233000000097183/EUR/RNCBMD2X400 1,000,013.73                                                                                                    | Data negocierii<br>Suma Cumpărare                                   | EUR                   | 03/12/2013                        |       |
| opul procurării - Detalii need cash                                                                                                    | nversie Valută<br>versie Valută - Detalii<br>ia valutării<br>nt Cumpărare<br>nt vânzare                                                   | 03/12/2013         Imp           223300000097183/EUR/RNCBMD2X400 1,000,013.73         ▼           223300000094923/GBP/RNCBMD2X504 1,000,000.00         ▼                                                                                   | Data negocierii<br>Suma Cumpărare<br>Suma vânzare                   | EUR<br>GBP            | 03/12/2013<br>1<br>0.85           |       |
| opul procurării - Detalii need cash                                                                                                    | priversie Valută<br>iversie Valută - Detalii<br>ta valutării<br>nt Cumpărare<br>nt vânzare                                                | 03/12/2013<br>223300000097183/EUR/RNCBMD2X400 1,000,013.73   ▼<br>2233000000094923/GBP/RNCBMD2X504 1,000,000.00   ▼<br>Aplică Rata de Schimb                                                                                               | Data negocierii<br>Suma Cumpărare<br>Suma vânzare<br>Rate de schimb | EUR<br>GBP<br>GBP/EUR | 03/12/2013<br>1<br>0.85<br>0.8501 |       |
|                                                                                                    | onversie Valută<br>versie Valută - Detalii<br>ta valutării<br>nt Cumpărare<br>nt vânzare<br>opul procurării                               | 03/12/2013<br>2233000000997183/EUR/RNCBMD2X400 1,000,013.73 ↓ ▼<br>223300000094923/GBP/RNCBMD2X504 1,000,000.00 ↓ ▼<br>Aplică Rata de Schimb<br>Withdraw cash ↓ ▼                                                                          | Data negocierii<br>Suma Cumpărare<br>Suma vânzare<br>Rate de schimb | EUR<br>GBP<br>GBP/EUR | 03/12/2013<br>1<br>0.85<br>0.8501 |       |
|                                                                                                    | versie Valută<br>versie Valută - Detalii<br>ta valutării<br>nt Cumpărare<br>nt vânzare<br>spul procurării<br>poul procurării - Detalii    | 03/12/2013<br>2233000000097183/EUR/RNCBMD2X400 1,000,013.73 ↓<br>2233000000094923/GBP/RNCBMD2X504 1,000,000.00 ↓<br>Aplică Rata de Schimb<br>Withdraw cash ↓<br>need cash                                                                  | Data negocierii<br>Suma Cumpărare<br>Suma vânzare<br>Rate de schimb | EUR<br>GBP<br>GBP/EUR | 03/12/2013<br>1<br>0.85<br>0.8501 |       |
| Transmite                                                                                                    | priversie Valută<br>versie Valută - Detalii<br>ta valutării<br>nt Cumpărare<br>nt vânzare<br>opul procurării<br>opul procurării - Detalii | 03/12/2013       ■         223300000097183/EUR/RNCBMD2X400 1,000,013.73       ▼         223300000094923/GBP/RNCBMD2X504 1,000,000.00       ▼         Aplică Rata de Schimb       ▼         Withdraw cash       ▼         need cash       ▼ | Data negocierii<br>Suma Cumpărare<br>Suma vânzare<br>Rate de schimb | EUR<br>GBP<br>GBP/EUR | 03/12/2013<br>1<br>0.85<br>0.8501 |       |

- Selectați opțiunea "Cont vânzare" (Contul de vânzare (FX) este contul din care se transferă bani).
- Introduceți suma de cumpărare.

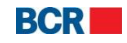

- Introduceți rata de schimb.
- Tastați butonul "Aplică Rata de Schimb". Suma de vânzare va fi completată.
- Selectați Scopul procurării.
- > Introduceți detaliile Scopului procurării.
- > Tastați butonul "Transmite". Va fi afișată următoarea pagină de confirmare:

| Conversie Valută - Confirmare |         |                                              | ?      |
|-------------------------------|---------|----------------------------------------------|--------|
| Conversie Valută - Detalii    |         |                                              |        |
| Data valutării                |         | 03/12/2013                                   |        |
| Data negocierii               |         | 03/12/2013                                   |        |
| Cont Cumpărare                |         | 223300000097183/EUR/RNCBMD2X4001,000,013.73  |        |
| Suma Cumpărare                | EUR     | 1.00                                         |        |
| Cont vânzare                  |         | 223300000094923/GBP/RNCBMD2X504 1,000,000.00 |        |
| Suma vânzare                  | GBP     | 0.85                                         |        |
| Rate de schimb                | GBP/EUR | 0.8501                                       |        |
| Scopul procurării             |         | Withdraw cash                                |        |
| Scopul procurării - Detalii   |         | need cash                                    |        |
|                               |         |                                              |        |
|                               |         | Înapol Confirmare Î                          | ichide |

- Tastaţi butonul "Înapoi" pentru a reveni la pagina anterioară cu valorile selectate.
- Tastați butonul "Închide" pentru a închide operațiunea de Cumpărare a Valutei și pentru a naviga înapoi spre Pagina principală.
- ➢ hide
- Tastaţi butonul "Confirmare".
- În cazul în care un client s-a înregistrat cu nivelul de securitate de bază ca mecanism de autentificare, atunci la tastarea butonului "Confirmare" clientul va primi o Parolă de Unică Folosință pe telefonul mobil sau e-mail. Clientul va vedea afişat următorul ecran unde va introduce ulterior Parola de Unică Folosință.
  - În cazul în care clientul s-a înregistrat pentru Semnătură Digitală ca mecanism de autentificare în profilul său, vedeţi Anexa A pentru a vedea paşii de autorizare în cazul acestui tip de securitate.

| Conversie Valută - Confirmare         |         |                                                                                                    | ?    |
|---------------------------------------|---------|----------------------------------------------------------------------------------------------------|------|
| Conversie Valută - Detalii            | _       |                                                                                                    |      |
| Data valutării                        |         | 03/12/2013                                                                                                    |      |
| Data negocierii                       |         | 03/12/2013                                                                                                    |      |
| Cont Cumpărare                        |         | 223300000097183/EUR/RNCBMD2X400 1,000,013.73                                                                                                    |      |
| Suma Cumpărare                        | EUR     | 1.00                                                                                                    |      |
| Cont vânzare                          |         | 223300000094923/GBP/RNCBMD2X504 1,000,000.00                                                                                                    |      |
| Suma vânzare                          | GBP     | 0.85                                                                                                    |      |
| Rate de schimb                        | GBP/EUR | 0.8501                                                                                                    |      |
| Scopul procurării                     |         | Withdraw cash                                                                                                    |      |
| Scopul procurării - Detalii           |         | need cash                                                                                                    |      |
|                                       |         |                                                                                                    |      |
| Parolă de unică folosință             |         |                                                                                                    |      |
| Specificați Parola de Unică Folosință | [       | (Tranzacția a fost salvată. Dacă nu recepționați Parola de Unică Folosință în timpul apropiat, aveți posibilitatea să autorizați tranza<br>mai tirziu, prin intermediul ecranulul Menținere Transferuri.) | cția |
|                                       |         | [Transmite] [ înc                                                                                                    | hide |

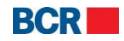

Dacă utilizatorul nu primește detaliile Parolei de Unică Folosință, acesta poate tasta butonul "Anulare" și poate introduce Parola de Unică Folosință mai târziu pentru această tranzacție, utilizând ecranul "Lista Transferurilor".

Tastaţi butonul "Transmite" pentru a confirma tranzacţia. Va fi afişată pagina de finalizare:

| Conversie Valută - Executare |              |                                              | ?     |  |  |  |  |
|------------------------------|--------------|----------------------------------------------|-------|--|--|--|--|
| Conversie Valută - Detalii   |              |                                              |       |  |  |  |  |
| Data valutării               |              | 03/12/2013                                   |       |  |  |  |  |
| Data negocierii              |              | 03/12/2013                                   |       |  |  |  |  |
| Cont Cumpărare               |              | 223300000097183/EUR/RNCBMD2X400 1,000,013.73 |       |  |  |  |  |
| Suma Cumpărare               | EUR          | 1.00                                         |       |  |  |  |  |
| Cont vânzare                 |              | 223300000094923/GBP/RNCBMD2X504 1,000,000.00 |       |  |  |  |  |
| Suma vânzare                 | GBP          | 0.85                                         |       |  |  |  |  |
| Rate de schimb               | GBP/EUR      | 0.8501                                       |       |  |  |  |  |
| Scopul procurării            |              | Withdraw cash                                |       |  |  |  |  |
| Scopul procurării - Detalii  |              | need cash                                    |       |  |  |  |  |
|                              |              |                                              |       |  |  |  |  |
|                              |              |                                              |       |  |  |  |  |
| Statut Tranzacție            | _            |                                              |       |  |  |  |  |
| ID Referință                 | 131203000072 |                                              |       |  |  |  |  |
| Data/Ora                     | 03           | /12/2013 07:22:15                            |       |  |  |  |  |
| Statut                       | În           | curs de procesare                            |       |  |  |  |  |
|                              |              |                                              | Tipar |  |  |  |  |

## 4.5 Plăți internaționale

Acest serviciu permite clienților serviciilor de 24 banking să efectueze plăți către beneficiari străini.

Pentru a efectua plăți internaționale urmați pașii descriși mai jos:

## Din meniu:

- Faceţi click pe sub-punctul "Plată internaţională" din meniul "Transfer de fonduri".
- Se va afişa următorul ecran:

| Plată internațională                                                                               |       |                                               |                                                  |                                                          |                        |                                      | ?      |
|----------------------------------------------------------------------------------------------------|-------|-----------------------------------------------|--------------------------------------------------|----------------------------------------------------------|------------------------|--------------------------------------|--------|
| Limita zilnică - Detalii                                                                           |       |                                               |                                                  |                                                          |                        |                                      |        |
| Limita maximă                                                                                      | EUR   | 150000.00                                     |                                                  | Limita curent disponibilă                                | EUR                    | 150000.00                            |        |
| Înformații privind transferul de fonduri                                                           |       |                                               |                                                  |                                                          |                        |                                      |        |
| Număr cont plătitor<br>Cont beneficiar<br>Nume Beneficiar                                          |       | 223300000097183/EUR/RN<br>Selectare Ventru de | ICBMD2X400 1,000,0<br>finirea unui beneficiar ca | 13.73  │ ▼<br>re nu se regasește în lista de beneficiari | i disponibilă, folosiț | i opțiunea de meniu Definire Benefic | siar   |
| Banca Intermediară                                                                                 | SWIFT |                                               | ۵ 🧷                                              | Nume Bancă                                               |                        |                                      | *<br>* |
| Suma<br>Tip comision<br>Detalii plată                                                              | EUR   | Selectare V                                   |                                                  | Document contract                                        |                        | Vizualizare.Încărcare                |        |
| Altă informație                                                                                    |       |                                               |                                                  | Destinația plății                                        |                        |                                      |        |
| Tip transfer                                                                                       |       |                                               |                                                  |                                                          |                        |                                      |        |
| <ul> <li>Imediată</li> </ul>                                                                       |       | 🔵 Programată pentru                           |                                                  |                                                          |                        |                                      |        |
| Notă: Transferul completat după ora 12.00 va fi validat de către Bancă în următoarea zi lucrătoare |       |                                               |                                                  |                                                          |                        | nsmite Anulare                       |        |

© 2013 Eon Technologies

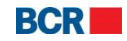

| Menținere Documente Contract      | ×                                           |  |  |  |  |  |  |
|-----------------------------------|---------------------------------------------|--|--|--|--|--|--|
| Documente Contract                |                                             |  |  |  |  |  |  |
| Nume fișier                       | Descriere                                   |  |  |  |  |  |  |
|                                   |                                             |  |  |  |  |  |  |
|                                   |                                             |  |  |  |  |  |  |
|                                   |                                             |  |  |  |  |  |  |
|                                   |                                             |  |  |  |  |  |  |
|                                   |                                             |  |  |  |  |  |  |
|                                   |                                             |  |  |  |  |  |  |
| Limita rămasă este 5120.000 KB.   |                                             |  |  |  |  |  |  |
| A                                 | daugă Editează Vizualizare Șterge Transmite |  |  |  |  |  |  |
| Adaugă/Editează Document Contract |                                             |  |  |  |  |  |  |
| Nume fișier                       | Selectează                                  |  |  |  |  |  |  |
| Descriere fișier                  |                                             |  |  |  |  |  |  |
|                                   | Salvează Anulează                           |  |  |  |  |  |  |

- Detaliile Limitei pentru Ziua Curentă acestea arată limita maximă pentru acest serviciu şi limita disponibilă pentru ziua respectivă. Suma transferului nu trebuie să depăşească suma disponibilă pentru ziua respectivă, dacă transferul este imediat sau suma disponibilă pentru data viitoare este specificată, dacă transferul este programat pentru o dată viitoare.
- > Detaliile Transferului de Fonduri :
  - Numărul Contului Plătitorului selectați "Contul Plătitorului" din listă.
  - Contul Beneficiarului selectați "Contul Beneficiarului" din listă.
  - o Adresa beneficiarului
  - Banca Beneficiara
     Detaliile de mai sus vor fi completate automat când va fi selectat
     Contul Beneficiarului.
  - Introduceți "Contul corespondent".
  - Banca intermediară introduceți primele 3 litere ale codului SWIFT și apăsați butonul "^". Selectați o bancă din lista oferită și Denumirea Băncii va fi completată automat, în baza băncii selectate din listă.
  - Suma introduceți suma care trebuie să fie transferată.
  - Selectați Tipul comisionului.
  - Introduceți Detaliile Plății care vor apărea în Istoria Tranzacțiilor în Cont.
  - Introduceți Alte Informații (obligatoriu doar dacă în "Detaliile Plății" se indică "Cheltuieli de familie", în caz contrar este opțional).
  - Introduceți descrierea operațiunii (opțional).
- Tipul transferului:
  - Selectați Tipul Transferului după necesitate.

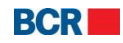

- o Imediat
- Programat stabiliţi data viitoare la care este programat transferul. Transferurile pot fi programate cu până la 30 de zile înainte şi ziua respectivă nu trebuie să fie o zi de odihnă.
- > Tastați butonul "Transmite". Va fi afișată pagina de confirmare de mai jos:

| Plată internațională - confirmare        |       |                                         |   |                      | 2                                    |
|------------------------------------------|-------|-----------------------------------------|---|----------------------|--------------------------------------|
| Informații privind transferul de fonduri |       |                                         |   |                      |                                      |
| Număr cont plătitor                      |       | 000000000000000000000000000000000000000 |   |                      |                                      |
| Cont beneficiar                          |       | 1245666                                 |   |                      |                                      |
| Nume Beneficiar                          |       | Testtat                                 |   |                      |                                      |
| Adresa beneficiar                        |       | ae ae                                   | * | Nume Bancă/filială   | CREDIT BANK OF ALBANIA               |
| Cont corespondent                        |       | 8904809840984                           |   |                      |                                      |
| Banca Intermediară                       | SWIFT | CBOAALTRXXX                             |   | Nume Bancă           | CREDIT BANK OF ALBANIA               |
| Suma                                     | EUR   | 1.00                                    |   |                      |                                      |
| Tip comision                             |       | SHA                                     |   |                      | Vizualizare 1 document (e) atasat(e) |
| Detalii plată                            |       | Cheltuieli familiale                    |   |                      | A<br>7                               |
| Altă informație                          |       |                                         | * | Descriere operațiune | *<br>*                               |
| Tip transfer                             |       | Imediat                                 |   | Data Transfer        | 30/04/2013                           |
|                                          |       |                                         |   |                      | Înapol Confirmare Închide            |

- Tastaţi butonul "Înapoi" pentru a reveni la pagina anterioară cu valorile selectate.
- Tastaţi butonul "Închide" pentru a închide operaţiunea de Plată Internaţională şi pentru a naviga înapoi spre Pagina principală.
- Tastaţi butonul "Confirmare".
- În cazul în care un client s-a înregistrat cu nivelul de securitate standard în calitate de mecanism de autentificare, atunci la tastarea butonului "Confirmare" clientul va primi o Parolă de Unică Folosință pe telefonul mobil sau e-mail. Clientul va vedea afişat următorul ecran, unde ulterior va introduce Parola de Unică Folosință.
  - În cazul în care clientul s-a înregistrat pentru Semnătură Digitală ca mecanism de autentificare în profilul său, vedeţi Anexa A pentru a vedea paşii de autorizare în cazul acestui tip de securitate.

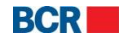

#### 24 Banking Persoane fizice

## USER GUIDE

| Plată internațională - confirmar                                               | e     |                                        |                                          |                                                                 | 2                                                                            |
|--------------------------------------------------------------------------------|-------|----------------------------------------|------------------------------------------|-----------------------------------------------------------------|------------------------------------------------------------------------------|
| Informații privind transferul de fonduri                                       |       |                                        |                                          |                                                                 |                                                                              |
| Număr cont plătitor<br>Cont beneficiar<br>Nume Beneficiar<br>Adresa beneficiar |       | 00000000000000000000000000000000000000 | in l                                     | Nume Bancăfilială                                               | CREDIT BANK OF ALBANIA                                                       |
| Cont corespondent<br>Banca Intermediară                                        | SWIFT | 8904809840984<br>CBOAALTRXXX           | *                                        | Nume Bancă                                                      | CREDIT BANK OF ALBANIA                                                       |
| Suma<br>Tip comision                                                           | EUR   | 1.00<br>SHA                            |                                          |                                                                 | Vizualizare 1 document (e) atasat(e)                                         |
| Detalii plată                                                                  |       | Cheltuieli familiale                   |                                          |                                                                 |                                                                              |
| Altă informație                                                                |       |                                        | ×                                        | Descriere operațiune                                            | *<br>*                                                                       |
| Tip transfer                                                                   |       | Imediat                                |                                          | Data Transfer                                                   | 30/04/2013                                                                   |
| Parolă de unică folosință                                                      | _     |                                        | _                                        |                                                                 |                                                                              |
| Specificați Parola de Unică Folosință                                          |       | (Tranzacția a f<br>intermediul ecr     | ost saivată. Dacă<br>anului Menținere Ti | nu recepționali Parola de Unică Folosință în ti<br>ransferuri.) | npul apropiat, aveți posibilitatea să autorizați tranzacția mai tirziu, prin |
|                                                                                |       |                                        |                                          |                                                                 | Transmite                                                                    |

Dacă utilizatorul nu primește detaliile Parolei de Unică Folosință, acesta poate tasta butonul "Închide" și poate introduce Parola de Unică Folosință mai târziu pentru această tranzacție, utilizând ecranul "Lista Transferurilor".

Tastaţi butonul "Transmite" pentru a finaliza tranzacţia. Un e-mail sau SMS va fi trimis clientului informându-l cu privire la detaliile tranzacţiei. Tastaţi butonul "Transmite" pentru a confirma tranzacţia. Va fi afişată pagina de finalizare:

| Plată internațională - Executare         |     |                         |        |                    | ?                                           |
|------------------------------------------|-----|-------------------------|--------|--------------------|---------------------------------------------|
| Informații privind transferul de fonduri |     |                         |        |                    |                                             |
| Număr cont plătitor                      |     | MD37RN00223300000097183 |        |                    |                                             |
| Cont beneficiar                          |     | 8965478854              |        |                    |                                             |
| Nume Beneficiar                          |     | Test                    |        |                    |                                             |
| Adresa beneficiar                        |     | address City            | *<br>* | Nume Bancă/filială | ARNOLD AND S. BLEICHROEDER<br>ADVISORS, LLC |
| Cont corespondent                        |     | 1                       |        |                    |                                             |
| Banca Intermediară S                     | MFT | RNCBMD2XXXX             |        | Nume Bancă         | ROMANIAN COMMERCIAL BANK CHISINAU<br>BRANCH |
| Suma                                     | EUR | 1.00                    |        |                    |                                             |
| Tip comision                             |     | OUR                     |        |                    | Vizualizare 1 document (e) ataşat(e)        |
| Detalii plată                            |     | Cheltuieli familiale    |        |                    | *                                           |
| Altă informație                          |     |                         | *<br>* | Destinația plății  | ×                                           |
| Tip transfer                             |     | Imediat                 |        | Data Transfer      | 03/12/2013                                  |
| Statut Tranzacție                        |     |                         |        |                    |                                             |
| ID Referință                             |     | 131203000073            |        |                    |                                             |
| Data/Ora                                 |     | 03/12/2013 07:26:25     |        |                    |                                             |
| Statut                                   |     | În curs de procesare    |        |                    |                                             |
|                                          |     |                         |        |                    | Tipar                                       |

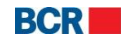

# 4.6 Transferul între Conturi Proprii

Acest serviciu permite clienților serviciilor de 24 banking să transfere fonduri între conturile pe care le dețin în profilul 24 Banking. Fondurile pot fi transferate doar în valuta contului de debit.

Clientul poate efectua transferul de bani imediat sau poate programa transferul pentru o dată ulterioară. Un transfer poate fi programat doar pentru o dată care nu depăşeşte 30 de zile de la data curentă.

Pentru a efectua Transferuri între Conturi, urmați pașii descriși mai jos:

- > Faceți clic pe link-ul "Transfer de fonduri" din meniu.
- > Faceți clic pe sub-opțiunea "Transfer între conturi proprii".
- Se va afişa următorul ecran:

| Pagina Principală            | Informație conturi  | Transfer de fonduri | Beneficiari    | Depozite | Configurare Preferințe | Plata serviciilor | Securitate | Rate de schimb | U.        |
|------------------------------|---------------------|---------------------|----------------|----------|------------------------|-------------------|------------|----------------|-----------|
| Transfer între               | conturi proprii     |                     |                |          |                        |                   |            |                | ?         |
| Informații privind tr        | ansferul de fonduri |                     |                |          |                        |                   |            |                |           |
| Cont Debit                   |                     |                     |                | · •      |                        |                   |            |                |           |
| Cont Credit                  |                     |                     |                | •        |                        |                   |            |                |           |
| Suma                         |                     |                     |                |          |                        |                   |            |                |           |
| Detalii plată                |                     |                     |                |          |                        |                   |            |                |           |
|                              |                     |                     |                |          |                        |                   |            |                |           |
|                              |                     |                     |                |          |                        |                   |            |                |           |
| Tip transfer                 |                     |                     |                |          |                        |                   |            |                |           |
|                              |                     |                     |                |          |                        |                   |            |                |           |
| <ul> <li>Imediată</li> </ul> |                     | 0                   | Programată per | ntru     |                        |                   |            |                |           |
|                              |                     |                     |                |          |                        |                   |            |                | Transmite |

- i. Selectați Contul de debit.
- ii. Selectați Contul de credit.
- iii. Specificați Suma.
- iv. Specificați Detaliile Plății.
- v. Specificaţi tipul transferului ca fiind imediat sau viitor. În cazul transferului imediat suma va fi debitată imediat din contul utilizatorului. sau
- vi. Selectați Tipul Transferului ca fiind Programat și specificați data ulterioară a transferului (suma va fi debitată din contul utilizatorului la data specificată).
- > Tastați butonul "Transmite". Se va afișa următoarea pagină de confirmare:

| Transfer între conturi - C          | onfirmare transfe | r.                                           | ?                         |
|-------------------------------------|-------------------|----------------------------------------------|---------------------------|
| Informații privind transferul de fo | nduri             |                                              |                           |
| Cont Debit                          |                   | 223300000080613/MDL/RNCBMD2X504 1,000,049.18 |                           |
| Cont Credit                         |                   | 223300000077634/MDL/RNCBMD2X504 997,599.90   |                           |
| Suma                                | MDL               | 1.00                                         |                           |
| Data Transfer                       |                   | 03/12/2013                                   |                           |
| Tip transfer                        |                   | Imediată                                     |                           |
| Detalii plată                       |                   | test                                         |                           |
|                                     |                   |                                              | Înapoi Confirmare Închide |

Tastaţi butonul "Înapoi" pentru a reveni la pagina anterioară cu valorile selectate.

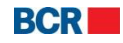

- Tastaţi butonul "Închide" pentru a anula operaţiunea de "Transfer între Conturi" şi pentru a naviga spre Pagina principală.
- Tastaţi butonul "Confirmare".
- În cazul în care un client s-a înregistrat cu nivelul de securitate standard ca mecanism de autentificare, atunci la tastarea butonului "Confirmare" clientul va recepționa o Parolă de Unică Folosință pe telefonul mobil sau e-mail. Clientul va vedea afişat următorul ecran, unde ulterior va introduce Parola de Unică Folosință.
  - În cazul în care clientul s-a înregistrat pentru Semnătură Digitală ca mecanism de autentificare în profilul său, vedeți Anexa A pentru a vedea paşii de autorizare în cazul acestui tip de securitate.

| Transfer între conturi - Confirmare tra                                             | nsfer ?                                                                                                    |
|-------------------------------------------------------------------------------------|----------------------------------------------------------------------------------------------------|
| Informații privind transferul de fonduri                                            |                                                                                                    |
| Cont Debit<br>Cont Credit<br>Suma<br>Data Transfer<br>Tip transfer<br>Detalii plată | 223300000080613MDL/RNCBMD2X5041,000,049.18<br>2233000000077634/MDL/RNCBMD2X504997,599.90<br>ADL 1.00<br>03/12/2013<br>Imediatä<br>test                                                                     |
| Specificați Parola de Unică Folosință<br>Specificați Parola de Unică Folosință      | (Tranzacția a fost salvată. Dacă nu recepționați Parola de Unică Folosință în timpul apropiat, aveți posibilitatea să autorizați tranzacția mai tirziu, prin intermediul ecranului Menținere Transferuri.) |

Dacă utilizatorul nu primește detaliile Parolei de Unică Folosință, acesta poate tasta butonul "Închide" și poate introduce Parola de Unică Folosință mai târziu pentru această tranzacție utilizând ecranul "Lista Transferurilor".

- Tastaţi butonul "Transmite" pentru a finaliza tranzacţia. Un e-mail sau SMS va fi trimis clientului pentru a-l informa cu privire la detaliile tranzacţiei.
- Tastaţi butonul "Închide" pentru a anula "Transferul între Conturi" şi a naviga înapoi spre Pagina Principală.

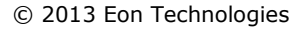

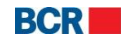

| Transfer între conturi proprii - Executar | 9                                            | ?     |
|-------------------------------------------|----------------------------------------------|-------|
| Înformații privind transferul de fonduri  |                                              |       |
| Cont Debit                                | 223300000080613/MDL/RNCBMD2X504 1,000,049.18 |       |
| Cont Credit                               | 223300000077634/MDL/RNCBMD2X504 997,599.90   |       |
| Suma ME                                   | L 1.00                                       |       |
| Data Transfer                             | 03/12/2013                                   |       |
| Tip transfer                              | Imediată                                     |       |
| Detalii plată                             | test                                         |       |
|                                           |                                              |       |
|                                           |                                              |       |
|                                           |                                              |       |
| Statut Tranzacție                         |                                              |       |
| ID Referință                              | 131203000074                                 |       |
| Data/Ora                                  | 03/12/2013 07:28:08                          |       |
| Statut                                    | În curs de procesare                         |       |
|                                           |                                              | Tipar |

> Tastați butonul "Tipar" pentru a tipări detaliile afișate.

# 4.7 Transferul către un Beneficiar Trezorerial

Acest serviciu permite clienților serviciilor 24 Banking să transfere fonduri din unul dintre conturile acestora din profilul de 24 Banking către un Beneficiar Trezorerial Intern. Acesta poate fi efectuat doar în valuta de bază. Clientul poate efectua un transfer de bani în limita disponibilă clientului pentru acest serviciu, pentru data transferului.

Clientul poate efectua transferul de fonduri sau poate programa transferul pentru o dată ulterioară. Un transfer poate fi programat doar pentru o dată care nu depășește 30 de zile de la data curentă.

Acest serviciu permite utilizatorului să transfere fonduri din unul dintre conturile sale într-un alt cont de decontare din altă bancă. Pentru a transfera fonduri către un beneficiar trezorerial trebuie să fie efectuați următorii pași:

- > Faceți click pe link-ul "Transfer fonduri" din meniu.
- > Faceți click pe sub-opțiunea "Transfer către părți terțe Bugetare".

| Transfer către               | părți terțe bugeta  | are    |                                     |                                            |                              |                                  | ?         |
|------------------------------|---------------------|--------|-------------------------------------|--------------------------------------------|------------------------------|----------------------------------|-----------|
| Limita zilnică - Deta        | lii                 |        |                                     |                                            |                              |                                  |           |
| Limita maximă                |                     | MDL 50 | 0000.00                             | Limita curent o                            | disponibilă                  | MDL 500000.00                    |           |
| Informații privind tra       | ansferul de fonduri |        |                                     |                                            |                              |                                  |           |
| Cont Plătitor                |                     | 5      | Selectare                           | <b>•</b>                                   |                              |                                  |           |
| Beneficiar                   |                     | 5      | Selectare 🛛                         |                                            |                              |                                  |           |
|                              |                     | Pe     | entru definirea unui beneficiar car | re nu se regasește în lista de beneficiari | disponibilă, folosiți opțiun | ea de meniu Definire beneficiari |           |
| Suma                         |                     | MDL    |                                     |                                            |                              |                                  |           |
| Tip plată                    |                     | 5      | Selectare 🛛 🔻                       |                                            |                              |                                  |           |
| Detalii plată                |                     |        |                                     |                                            |                              |                                  |           |
|                              |                     |        |                                     |                                            |                              |                                  |           |
|                              |                     |        |                                     |                                            |                              |                                  |           |
| Tip transfer                 |                     |        |                                     |                                            |                              |                                  |           |
| <ul> <li>Imediată</li> </ul> |                     | 0      | ) Programată pentru                 |                                            |                              |                                  |           |
|                              |                     |        |                                     |                                            |                              |                                  | Transmite |

© 2013 Eon Technologies

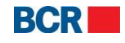

41

- v. Specificați Contul Plătitorului.
- vi. Specificați Contul Beneficiarului (puteți crea mai multe conturi beneficiare făcând clic pe link-ul "Definire Beneficiar Trezorerial" din meniul "Transfer de fonduri").
- vii. Specificați o sumă care nu trebuie să depășească limita disponibilă afișată pe ecran.
- viii. Specificați Tipul Plății Urgent sau Normal.
- ix. Specificați detaliile plății.
- x. Specificați tipul transferului ca fiind imediat sau programat. În cazul transferului imediat suma va fi debitată imediat din contul utilizatorului.
- xi. sau
- xii. Selectați Tipul Transferului ca fiind Programat și specificați data viitoare a transferului (suma va fi debitată din contul utilizatorului la data specificată).
  - > Tastați butonul "Transmite". Va fi afișată următoarea pagină de confirmare:

| Transfer către părți terțe bugetare - Co | fimrare                                     | ?                         |
|------------------------------------------|---------------------------------------------|---------------------------|
| Informații privind transferul de fonduri |                                             |                           |
| Cont Plătitor                            | 223300000077634/MDL/RNCBMD2X504 997,599.90  |                           |
| Nume Beneficiar                          | (R) Trezoreria de Stat                      |                           |
| Cod Fiscal Beneficiar                    | 1006601000037                               |                           |
| Cont Beneficiar                          | 33114001                                    |                           |
| Număr cont trezorerie                    | 11615200130                                 |                           |
| Cod Bancă Beneficiară                    | TREZMD2X                                    |                           |
| Nume cont beneficiar                     | Serviciul Varnal                            |                           |
|                                          |                                             |                           |
| Suma Mi                                  |                                             |                           |
| np transfer                              | imediata                                    |                           |
|                                          | 03/12/2013                                  |                           |
|                                          | Normai                                      |                           |
| Decam praca                              | Urepturi de export-import achitate in avans |                           |
|                                          |                                             |                           |
|                                          |                                             | Înapoi Confirmare Închide |

- Tastaţi butonul "Înapoi" pentru a reveni la pagina anterioară cu valorile selectate.
- Tastaţi butonul "Închide" pentru a anula operaţiunea "Transfer de fonduri-Beneficiar Trezorerial" şi pentru a naviga înapoi spre Pagina principală.
- Tastaţi butonul "Confirmare".
- În cazul în care un client s-a înregistrat cu nivelul de securitate standard ca mecanism de autentificare, atunci la tastarea butonului "Confirmare" clientul va primi o Parolă de Unică Folosință pe telefonul mobil sau e-mail. Clientul va vedea afişat ecranul de mai jos, în care va introduce ulterior Parola de Unică Folosință.
  - În cazul în care clientul s-a înregistrat pentru Semnătură Digitală ca mecanism de autentificare în profilul său, vedeţi Anexa A pentru a vedea paşii de autorizare în cazul acestui tip de securitate.

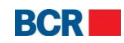

| Transfer către părți terțe bugetare - C  | Confi | mrare                                                                                                    | ?                                                     |
|------------------------------------------|-------|----------------------------------------------------------------------------------------------------|-------------------------------------------------------|
| Informații privind transferul de fonduri |       |                                                                                                    |                                                       |
| Cont Plătitor                            |       | 223300000077634/MDL/RNCBMD2X504 997,599.90                                                                                                    |                                                       |
| Nume Beneficiar                          |       | (R) Trezoreria de Stat                                                                                                    |                                                       |
| Cod Fiscal Beneficiar                    |       | 1006601000037                                                                                                    |                                                       |
| Cont Beneficiar                          |       | 33114001                                                                                                    |                                                       |
| Număr cont trezorerie                    |       | 11615200130                                                                                                    |                                                       |
| Cod Bancă Beneficiară                    |       | TREZMD2X                                                                                                    |                                                       |
| Nume cont beneficiar                     |       | Serviciul Vamal                                                                                                    |                                                       |
|                                          |       |                                                                                                    |                                                       |
|                                          |       |                                                                                                    |                                                       |
| Suma                                     | MDL   | 12.00                                                                                                    |                                                       |
| Tip Transfer                             |       | Imediată                                                                                                    |                                                       |
| Data Transfer                            |       | 03/12/2013                                                                                                    |                                                       |
| Tip plată                                |       | Normal                                                                                                    |                                                       |
| Detalii plată                            |       | Drepturi de export-import achitate in avans                                                                                                    |                                                       |
|                                          |       |                                                                                                    |                                                       |
|                                          |       |                                                                                                    |                                                       |
|                                          |       |                                                                                                    |                                                       |
| Parolă de unică folosință                |       |                                                                                                    |                                                       |
| Specificați Parola de Unică Folosință    |       | (Tranzacția a fost salvată, Dacă nu recepționați Parola de Unică Folosință în timpul a<br>mai tărziu, prin intermediul ecranului Menținere Transferuri.) | propiat, aveți posibilitatea să autorizați tranzacția |
|                                          |       |                                                                                                    | Transmite Anulare                                     |

Dacă utilizatorul nu primește detaliile Parolei de Unică Folosință, acesta poate tasta butonul "Închide" și poate introduce Parola de Unică Folosință mai târziu pentru această tranzacție, utilizând ecranul "Lista Transferurilor".

| Transfer către părți terțe bugetare - Ex | ecutare                                     | ?     |
|------------------------------------------|---------------------------------------------|-------|
| Informații privind transferul de fonduri |                                             |       |
| Cont Plătitor                            | 223300000077634/MDL/RNCBMD2X504 997,599.90  |       |
| Nume Beneficiar                          | (R) Trezoreria de Stat                      |       |
| Cod Fiscal Beneficiar                    | 1006601000037                               |       |
| Cont Beneficiar                          | 33114001                                    |       |
| Număr cont trezorerie                    | 11615200130                                 |       |
| Cod Bancă Beneficiară                    | TREZMD2X                                    |       |
| Nume cont beneficiar                     | Serviciul Vamal                             |       |
|                                          |                                             |       |
|                                          |                                             |       |
| Suma M                                   | <b>DL</b> 12.00                             |       |
| Tip Transfer                             | Imediată                                    |       |
| Data Transfer                            | 03/12/2013                                  |       |
| Tip plată                                | Normal                                      |       |
| Detalii plată                            | Drepturi de export-import achitate in avans |       |
|                                          |                                             |       |
|                                          |                                             |       |
|                                          |                                             |       |
| Statut Tranzacție                        |                                             |       |
| ID Referință                             | 131203000075                                |       |
| Data/Ora                                 | 03/12/2013 07:30:08                         |       |
| Statut                                   | În curs de procesare                        |       |
|                                          |                                             | Tipar |

> Tastați butonul "Tipar" pentru a tipări detaliile afișate.

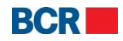

## 4.8 Lista Transferurilor

Acest serviciu permite clienților serviciilor de 24 banking să vizualizeze/editeze/şteargă transferurile de fonduri create din diferite canale. Acesta oferă detalii cu privire la transfer, cum ar fi ID-ul de referință, Contul Plătitorului, Contul Beneficiarului, Tipul Tranzacției, Data Transferului, Suma, Statutul Tranzacției și Canalul.

Pentru a menține transferul efectuați pașii următori:

- > Faceți clic pe link-ul "Transfer de fonduri" din meniu.
- > Faceți clic pe sub-opțiunea "Lista Transferurilor".
- Se va afişa următorul ecran:

Statut Tranzactii Sumar transfer Statut În așteptare 🛛 🔻 Selectare ID Referință Cont Plătitor **Cont Beneficiar** Tip Tranzactie Data Transfer Suma Statut Tranzacție 130201000018 MDL2233000000077634 34634252365436 Transfer către părți terțe - Ordinare 01/02/2013 MDL 10.00 In asteptarea OTP 0 130201000026 MDLCN00000000662 MDL2233000000077634 Transfer intre conturi 02/02/2013 MDL 1.00 Programat Vizualizează toate Pagina 1 din 1 Nr. înregistrări 2 1 Vizualizare/Șterge Parolă de Unică Folosință Editare Închide

Selectaţi Statutul "În aşteptare" pentru a vizualiza transferul de fonduri care este programat pentru o dată ulterioară sau care este în aşteptarea autorizării utilizând Parola Unică şi tastând butonul "Vizualizare/Şterge" pentru a vizualiza şi şterge transferul. Pagina va fi diferită pentru diferite tipuri de transferuri.

| Transfer între conturi proprii           |     |                                 | ?      |
|------------------------------------------|-----|---------------------------------|--------|
| Informații privind transferul de fonduri |     |                                 |        |
| Cont Debit                               |     | CN00000000662/MDL/RNCBMD2X400   |        |
| Cont Credit                              |     | 223300000077634/MDL/RNCBMD2X504 |        |
| Suma                                     | MDL | 1.00                            |        |
| Data Transfer                            |     | 02/02/2013                      |        |
| Tip transfer                             |     | Programată pentru               |        |
| Detalii plată                            |     | 1                               |        |
|                                          |     |                                 |        |
|                                          |     |                                 |        |
| Statut tranzacție                        |     |                                 |        |
| ID Referință                             |     | 130201000026                    |        |
| Data/Ora                                 |     | 01/02/2013 09:27:22             |        |
| Statut                                   |     | Programat                       |        |
|                                          |     | [înapoi]                        | șterge |

© 2013 Eon Technologies

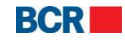

44

- > Tastați butonul ", Şterge" pentru a șterge transferul de bani selectat.
- > Tastați butonul "Înapoi" pentru a reveni la pagina precedentă.
- > Tastați butonul "Închide" pentru a naviga înapoi spre Pagina principală.
- Selectați "Transfer de fonduri" din listă.
- Tastați butonul "Editare" pentru a modifica transferul de fonduri programat. Se va afişa ecranul de mai jos:

| Informații privind transferul de fonduri<br>ID Referință<br>Cont Debit |     | 120201000026                                                              |                             |
|------------------------------------------------------------------------|-----|---------------------------------------------------------------------------|-----------------------------|
| ID Referință<br>Cont Debit                                             |     | 130201000026                                                              |                             |
| Cont Credit<br>Suma<br>Detalii plată                                   | MDL | 1.000000000662/MDL/RNCBMD2X400<br>223300000077634/MDL/RNCBMD2X504<br>1.00 |                             |
| Tip transfer                                                           |     |                                                                           |                             |
| <ul> <li>Imediată</li> </ul>                                           | 9.1 | Programată pentru                                                         | Transmite (hanoi) (İnchida) |

- i. Modificați câmpul sumei (dacă este necesar).
- ii. Tastați butonul "Transmite".
- iii. Pagina de Confirmare va fi afişată. Tastați butonul "Confirmare".
- iv. În cazul în care un client s-a înregistrat cu nivelul de securitate standard ca mecanism de autentificare, atunci la tastarea butonului "Confirmare" clientul va recepționa o Parolă de Unică Folosință pe telefonul mobil sau e-mail. Clientul va vedea afişat ecranul de mai jos, în care va introduce ulterior Parola de Unică Folosință.
  - În cazul în care clientul s-a înregistrat pentru Semnătură Digitală ca mecanism de autentificare în profilul său, vedeți Anexa A pentru a vedea pașii de autorizare în cazul acestui tip de securitate.
- v. Tastați butonul "Înapoi" din meniul "Lista Transferurilor" pentru a reveni la pagina precedentă fără a efectua modificări.
- vi. Tastați butonul "Transmite".
- Tastați butonul "Parolă de Unică Folosință" pentru a specifica detaliile Parolei de Unică Folosință dacă Transferul de fonduri selectat are statutul "În aşteptarea" Parolei de Unică Folosință. Se va deschide fereastra pentru a specifica detaliile Parolei de Unică Folosință aşa cum au fost primite de către client prin e-mail şi/sau SMS.
- Tastaţi butonul "Închide" pe pagina "Lista Transferurilor" pentru a naviga înapoi spre Pagina Principală.

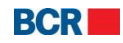

#### 24 Banking Persoane fizice

| În așteptare 🛛 🔻     |                                                              |                                                                                                    |                                                                                                    |                                                                                                    |                                                                                                    |                                                                                                    |
|----------------------|--------------------------------------------------------------|----------------------------------------------------------------------------------------------------|----------------------------------------------------------------------------------------------------|----------------------------------------------------------------------------------------------------|----------------------------------------------------------------------------------------------------|----------------------------------------------------------------------------------------------------|
| ID Referință         | Cont Plătitor                                                | Cont Beneficiar                                                                                                    | Tip Tranzacție                                                                                                    | Data Transfer                                                                                                    | Suma                                                                                                    | Statut Tranzacție                                                                                                    |
| 130201000018         | MDL2233000000077                                             | 34634252365436                                                                                                    | Transfer către părți ter                                                                                                    | 01/02/2013                                                                                                    | MDL 10.00                                                                                                    | In asteptarea OTP                                                                                                    |
| 130201000026         | MDLCN000000006                                               | MDL2233000000077                                                                                                    | Transfer între conturi                                                                                                    | 02/02/2013                                                                                                    | MDL 1.00                                                                                                    | Programat                                                                                                    |
|                      |                                                              |                                                                                                    |                                                                                                    |                                                                                                    |                                                                                                    |                                                                                                    |
|                      |                                                              |                                                                                                    |                                                                                                    |                                                                                                    |                                                                                                    |                                                                                                    |
|                      |                                                              |                                                                                                    |                                                                                                    |                                                                                                    |                                                                                                    |                                                                                                    |
|                      |                                                              |                                                                                                    |                                                                                                    |                                                                                                    |                                                                                                    |                                                                                                    |
|                      |                                                              |                                                                                                    |                                                                                                    |                                                                                                    | Vizualizează toate                                                                                                    | Pagina 1 din 1 Nr. înregistră                                                                                                    |
|                      |                                                              |                                                                                                    |                                                                                                    |                                                                                                    |                                                                                                    |                                                                                                    |
|                      |                                                              |                                                                                                    |                                                                                                    |                                                                                                    | 2.41                                                                                                    |                                                                                                    |
|                      |                                                              |                                                                                                    |                                                                                                    | Vizualizare/Ște                                                                                                    | erge Parolă de Unică                                                                                                    | Folosință Editare Anular                                                                                                    |
| folosință            |                                                              |                                                                                                    |                                                                                                    |                                                                                                    |                                                                                                    |                                                                                                    |
| ola de Unică Folosiu | tă                                                           |                                                                                                    |                                                                                                    |                                                                                                    |                                                                                                    |                                                                                                    |
| ola de Onica Polosin | i(a                                                          |                                                                                                    |                                                                                                    |                                                                                                    |                                                                                                    |                                                                                                    |
|                      |                                                              |                                                                                                    |                                                                                                    |                                                                                                    |                                                                                                    | Transmite                                                                                                    |
|                      | n așteptare V<br>D Referință<br>130201000018<br>130201000026 | n așteptare V<br>D Referință Cont Plătitor<br>130201000018 MDL2233000000077<br>130201000026 MDLCN000000006<br>Folosință<br>Sta de Unică Folosință | n așteptare   Cont Plătitor Cont Beneficiar 34634252365436 30201 000026 MDLCN000000006 MDL223300000077 MDL2233000000077  Colosință Colosință | n așteptare           D Referință       Cont Plătitor       Cont Beneficiar       Tip Tranzacție         130201000018       MDL223300000077       34634252365436       Transfer către părți ter         130201000026       MDLCN000000006       MDL2233000000077       Transfer între conturi         1404       Intransfer între conturi       Intransfer între conturi         1500       Intransfer între conturi       Intransfer între conturi         1500       Intransfer între conturi       Intransfer între conturi         1500       Intransfer între conturi       Intransfer între conturi         1500       Intransfer între conturi       Intransfer între conturi | n asteptare           D Referință       Cont Plătitor       Cont Beneficiar       Tip Tranzacție       Data Transfer         130201000018       MDL2233000000077       34634252365436       Transfer către părți ter       01/02/2013         130201000026       MDLCN000000006       MDL2233000000077       Transfer între conturi       02/02/2013         130201000026       MDLCN000000006       MDL2233000000077       Transfer între conturi       02/02/2013         130201000026       MDLCN000000006       MDL2233000000077       Transfer între conturi       02/02/2013         130201000026       MDLCN000000006       MDL2233000000077       Transfer între conturi       02/02/2013         130201000026       MDLCN000000006       MDL2233000000077       Transfer între conturi       02/02/2013         130201000026       MDLCN000000006       MDL2233000000077       Transfer între conturi       02/02/2013         130201000026       MDLCN000000006       MDL2233000000077       Transfer între conturi       02/02/2013         130201000026       MDLCN000000006       MDL2233000000077       Transfer între conturi       02/02/2013         130201000026       MDLCN0000000006       MDL2233000000077       Transfer între conturi       02/02/2013         1302010000077 <td< td=""><td>n așteptare<br/>■ PReferință Cont Plătitor Cont Beneficiar Tip Tranzacție Data Transfer Suma 130201000018 MDL223300000007 34634252365436 Transfer către părți ter 01/02/2013 MDL 10.0 130201000026 MDLCN0000000006 MDL223300000077 Transfer între conturi 02/02/2013 MDL 1.00  100 100 100 100 100 100 100 100 10</td></td<> | n așteptare<br>■ PReferință Cont Plătitor Cont Beneficiar Tip Tranzacție Data Transfer Suma 130201000018 MDL223300000007 34634252365436 Transfer către părți ter 01/02/2013 MDL 10.0 130201000026 MDLCN0000000006 MDL223300000077 Transfer între conturi 02/02/2013 MDL 1.00  100 100 100 100 100 100 100 100 10 |

- > Tastați butonul "Transmite" pentru a transmite Parola de Unică Folosință.
- Tastaţi butonul "Închide" pentru a anula operaţiunea.

# 5 Beneficiari

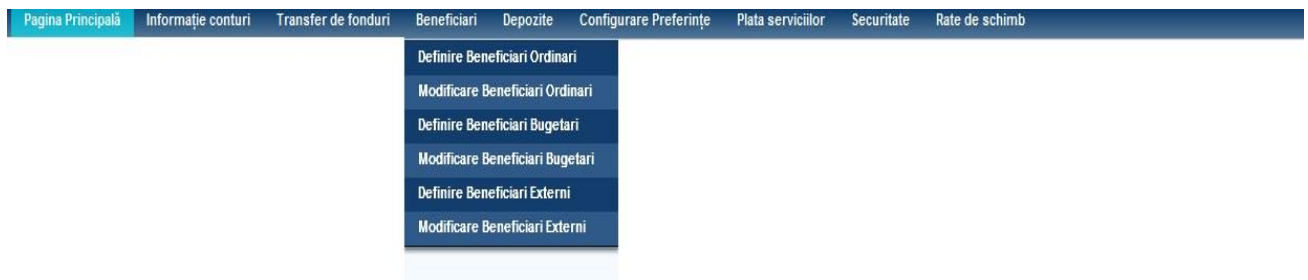

# 5.1 Crearea unui Beneficiar Ordinar

Acest serviciu permite utilizatorului să creeze un nou beneficiar ordinar.

- > Faceți clic pe link-ul Beneficiari din meniu.
- > Faceți clic pe sub-opțiunea "Definire Beneficiari Ordinari".

## Se va afişa următorul ecran:

| Pagina Principală  | Informație conturi | Transfer de fonduri | Beneficiari | Depozite | Configurare Preferințe | Plata serviciilor | Securitate | Rate de schimb |           |         |
|--------------------|--------------------|---------------------|-------------|----------|------------------------|-------------------|------------|----------------|-----------|---------|
| Definire Benefi    | iciar Ordinar      |                     |             |          |                        |                   |            |                |           | ?       |
| Detalii beneficiar |                    |                     |             |          |                        |                   |            |                |           |         |
| Nume Beneficiar    |                    |                     |             |          |                        |                   |            |                |           |         |
| Destinația Plății  |                    |                     |             |          |                        |                   |            |                |           |         |
| Rezident           |                    | <b>I</b>            |             |          |                        |                   |            |                |           |         |
| Cod fiscal         |                    |                     |             |          |                        |                   |            |                |           |         |
| Număr cont         |                    |                     |             |          |                        |                   |            |                |           |         |
| Cod bancă          |                    |                     |             | ۲        |                        |                   |            |                |           |         |
| Nume Bancă         |                    |                     |             |          |                        |                   |            |                |           |         |
|                    |                    |                     |             |          |                        |                   |            |                |           |         |
|                    |                    |                     |             |          |                        |                   |            |                | Transmite | Închide |

 $\ensuremath{\textcircled{C}}$  2013 Eon Technologies

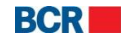

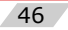

- Specificați detaliile Beneficiarului:
  - i. Introduceți "Numele".
  - ii. Selectați statutul beneficiarului ca rezident sau nerezident.
  - iii. Introduceți "Codul fiscal".
  - iv. Introduceți "Numărul contului".
  - v. Introduceți "Codul Băncii". Specificați câteva caractere și tastați butonul "Caută" pentru a obține o listă. Selectați o bancă din listă și codul și denumirea băncii vor fi completate.
- Tastați butonul "Transmite" pentru a crea un beneficiar ordinar. Va fi afişat următorul ecran:

| Definire Beneficiar Ordinar - Exect | utare                                   | ?        |
|-------------------------------------|-----------------------------------------|----------|
| Detalii beneficiar                  |                                         |          |
| Nume Beneficiar                     | priyanka                                | -        |
|                                     |                                         |          |
| Detalii plată                       | tesy                                    | A        |
|                                     |                                         | <b>v</b> |
| Rezident                            | Yes                                     |          |
| Cod fiscal                          | 1215645646                              |          |
| Număr cont                          | 12124156456                             |          |
| Cod bancă                           | RNCBMD2X400                             |          |
| Nume Bancă                          | BCR Chisinau S.A. fil.nr.3 Tricolorului | <b>A</b> |
|                                     |                                         | ~        |

# 5.2 Modificare Beneficiari Ordinari

Aceasta permite utilizatorului să mențină beneficiarul ordinar.

- > Faceți clic pe link-ul Beneficiari din meniu.
- > Faceți clic pe sub-opțiunea "Definire Beneficiari Ordinari".
- Se va afişa următorul ecran:

| Pagina Principală  | Informație conturi | Transfer de fonduri | Beneficiari De | pozite | Configurare Preferințe | Plata serviciilor | Securitate | Rate de schimb |                          |
|--------------------|--------------------|---------------------|----------------|--------|------------------------|-------------------|------------|----------------|--------------------------|
| Căutare Benef      | iciar Ordinar      |                     |                |        |                        |                   |            |                | ?                        |
| Căutare Beneficiar |                    |                     |                |        |                        |                   |            |                |                          |
| Nume Beneficiar    |                    |                     |                |        | Număr Cont             |                   |            |                |                          |
|                    |                    |                     |                |        |                        |                   |            |                | Nou Caută Șterge Închide |
|                    | i Dont             | ru a căuta          | bonofici       | arul   | dună Num               | alo Bono          | ficiaru    | du i •         |                          |

- i. Pentru a căuta beneficiarul după Numele Beneficiarului:
  - Specificați numele Beneficiarului (poate fi specificat numele parțial) pentru a efectua căutarea.
- ii. Pentru căutarea Beneficiarului după Numărul Contului:
  - Introduceți Numărul Contului (poate fi specificat numărul parțial) pentru a efectua căutarea.
- iii. Pot fi specificate ambele. Dacă nu este introdus nici un criteriu, vor fi afişați toți beneficiarii.
- iv. Tastați butonul "Caută".

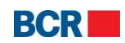

#### 24 Banking Persoane fizice

| utare Ber  | eficiar          |    |                                            |                   |
|------------|------------------|----|--------------------------------------------|-------------------|
| ume Bene   | ficiar           | Nu | măr Cont                                   |                   |
|            |                  |    | Nou                                        | Caută Șterge Înch |
| talii Bene | ficiar           |    |                                            |                   |
| Selectare  | Nume             |    | Banca                                      | Număr cont        |
| $\bigcirc$ | (R) ordinaryBene |    | Ministerul Finantelor - Trezoreria de Stat | 34634252365436    |
| 0          | (R) priyanka     |    | BCR Chisinau S.A. fil.nr.3 Tricolorului    | 12124156456       |

- Selectați un Beneficiar din listă și tastați butonul "Vizualizare" pentru a vizualiza detaliile beneficiarului selectat.
- Selectați un beneficiar și tastați butonul "Editare" pentru a actualiza detaliile beneficiarului selectat.
- Selectaţi un Beneficiar din listă şi tastaţi butonul "Şterge" pentru a şterge beneficiarul selectat.
- Pentru a crea un nou beneficiar ordinar tastaţi butonul "Nou". Pentru detalii urmaţi pasul menţionat la 8.4.

# 5.3 Crearea unui Beneficiar Bugetar

Aceasta permite utilizatorului să creeze un nou beneficiar trezorerial.

- Faceţi clic pe link-ul Beneficiari din meniu.
- > Faceți clic pe sub-opțiunea "Definire Beneficiari Bugetari".
- Se va afişa următorul ecran:

| Pagina Principală  | Informație conturi | Transfer de fonduri | Beneficiari Dep | oozite Configurare Preferinț | e Plata serviciilor | Securitate | Rate de schimb |           |         |
|--------------------|--------------------|---------------------|-----------------|------------------------------|---------------------|------------|----------------|-----------|---------|
| Definire benefi    | ciar bugetar       |                     |                 |                              |                     |            |                |           | ?       |
| Detalii beneficiar |                    |                     |                 |                              |                     |            |                |           |         |
| Număr cont         |                    |                     |                 |                              |                     |            |                |           |         |
| Număr cont trezor  | erie               |                     |                 |                              |                     |            |                |           |         |
| Cod bancă          |                    |                     |                 |                              |                     |            |                |           |         |
|                    |                    | Validare            | Trezorerie      |                              |                     |            |                |           |         |
| Nume Beneficiar    |                    |                     |                 |                              |                     |            |                |           |         |
| Nume cont Benefic  | ciar               |                     |                 |                              |                     |            |                |           |         |
| Cod fiscal         |                    |                     |                 |                              |                     |            |                |           |         |
| Destinația Plății  |                    |                     |                 |                              |                     |            |                |           |         |
|                    |                    |                     |                 |                              |                     |            |                |           |         |
|                    |                    |                     |                 |                              |                     |            |                | Transmite | Închide |

- Specificaţi detaliile Beneficiarului:
  - vi. Introduceți Numărul contului.
  - i. Introduceți Numărul Contului Trezorerial.
  - ii. Introduceți Codul Băncii.
- Tastați butonul "Validare Trezorerie" pentru a valida beneficiarul trezorerial. Următoarele valori vor fi completate.
  - Denumirea Beneficiarului
  - Denumirea Contului Beneficiarului

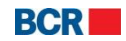

- Codul fiscal
- Descrierea
- Denumirea băncii
- Tastaţi butonul "Transmite" pentru a crea Beneficiarul Bugetar. Se va afişa următorul ecran:

| Definire beneficiar buge | etar                                        | 2           |
|--------------------------|---------------------------------------------|-------------|
| Detalii beneficiar       |                                             |             |
| Număr cont               | 33114001                                    |             |
| Număr cont trezorărie    | 11615200130                                 |             |
| Cod bancă                | TREZMD2X                                    |             |
|                          | Validare Trezorerie                         |             |
| Nume Beneficiar          | Serviciul Vamal                             |             |
|                          |                                             |             |
| Nume cont Beneficiar     | Trezoreria de Stat                          |             |
|                          |                                             |             |
| Cod fiscal               | 1006601000037                               |             |
| Detalii plată            | Drepturi de export-import achitate in avans |             |
|                          |                                             |             |
| Nume Bancă               | Ministerul Finantelor - Trezoreria de Stat  |             |
|                          | Terrent                                     | (in a bida) |
|                          | Iransmite                                   | Inchide     |

# 5.4 Modificare Beneficiar Bugetar

Aceasta permite utilizatorului să mențină disponibil beneficiarul trezorerial.

- Faceţi clic pe link-ul "Beneficiari" din meniu.
- Faceţi clic pe sub-opţiunea "Modificare Beneficiari Bugetari"
- Se va afişa următorul ecran:

| Pagina Principală  | Informație conturi | Transfer de fonduri | Beneficiari | Depozite | Configurare Preferințe | Plata serviciilor | Securitate | Rate de schimb |                          |
|--------------------|--------------------|---------------------|-------------|----------|------------------------|-------------------|------------|----------------|--------------------------|
| Căutare Benef      | iciar Bugetar      |                     |             |          |                        |                   |            |                | ?                        |
| Căutare Beneficiar |                    |                     |             |          |                        |                   |            |                |                          |
| Nume Beneficiar    |                    | l                   |             |          | Număr Cont             |                   |            |                |                          |
|                    |                    |                     |             |          |                        |                   |            |                | Nou Caută Șterge Închide |
| ,                  | / Donte            |                     | honofi      | ciarul   | dună Numo              | lo Ronof          | iciarul    | ui e           |                          |

- v. Pentru a căuta beneficiarul după Numele Beneficiarului:
  - Specificați numele Beneficiarului (poate fi specificat numele parțial) pentru a efectua căutarea.
- vi. Pentru căutarea Beneficiarului după Numărul Contului:
  - Introduceți Numărul Contului (poate fi specificat numărul parțial) pentru a efectua căutarea.
- vii. Pot fi specificate ambele. Dacă nu este introdus nici un criteriu, vor fi afișați toți beneficiarii.
  - Tastaţi butonul "Caută".

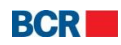

| 24 Banking Persoane fizic | 24 | Banking | Persoane | fizice |
|---------------------------|----|---------|----------|--------|
|---------------------------|----|---------|----------|--------|

| tare Ben                 | eficiar       |            |            |                          |
|--------------------------|---------------|------------|------------|--------------------------|
| ume Bene                 | ficiar        | Număr Cont |            |                          |
|                          |               |            | Nou        | ută Șterge An            |
|                          |               |            |            |                          |
| talii Benef<br>Selectare | iciar<br>Nume | Banca      | Număr cont | Număr cont               |
| talii Benef<br>Selectare | iciar<br>Nume | Banca      | Număr cont | Număr cont<br>trezorărie |

- Selectați un Beneficiar din listă și tastați butonul "Vizualizare" pentru a vizualiza detaliile beneficiarului selectat.
- Selectaţi un Beneficiar din listă şi tastaţi butonul "Şterge" pentru a şterge beneficiarul selectat.
- Pentru a crea un nou beneficiar ordinar tastaţi butonul "Nou". Pentru detalii urmaţi pasul menţionat la 8.6.
- Selectați un beneficiar și tastați butonul "Editare" pentru a actualiza detaliile beneficiarului selectat. Se va afișa următorul ecran:

| Editare Beneficiar Bugeta | r                                           | ?      |
|---------------------------|---------------------------------------------|--------|
| Detalii beneficiar        |                                             |        |
| Număr cont                | 33114001                                    |        |
| Număr cont trezorărie     | 11615200130                                 |        |
| Cod bancă                 | TREZMD2X                                    |        |
|                           | Validare Trezorerie                         |        |
| Nume Beneficiar           | Serviciul Vamal                             |        |
|                           |                                             |        |
| Nume cont Beneficiar      | Trezoreria de Stat                          |        |
|                           |                                             |        |
| Cod fiscal                | 1006601000037                               |        |
| Descriere                 | Drepturi de export-import achitate in avans |        |
|                           |                                             |        |
| Nume Bancă                | Ministerul Finantelor - Trezoreria de Stat  |        |
|                           |                                             |        |
|                           | Transmite inapoi                            | nchide |

Modificați detaliile necesare și tastați butonul "Transmite". Va fi afișat următorul ecran:

© 2013 Eon Technologies

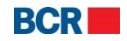

## Editare beneficiar bugetar - Executare ? Detalii beneficiar 33114001 Număr cont Număr cont trezorărie 11615200130 Cod bancă TRE7MD2X Nume Beneficiar Nume cont Beneficiar Cod fiscal 1006601000037 Detalii plată Nume Bancă Ministerul Finantelor - Trezoreria de Stat

# 5.5 Crearea unui Beneficiar Extern

Acest serviciu permite utilizatorului să creeze un nou beneficiar extern.

Faceţi clic pe sub-punctul "Definire Beneficiari Externi" din meniul "Beneficiari". Se va afişa următorul ecran:

| Pagina Principală   | Informație conturi | Transfer de fonduri | Beneficiari | Depozite | Configurare Preferințe | Plata serviciilor  | Securitate | Rate de schimb |
|---------------------|--------------------|---------------------|-------------|----------|------------------------|--------------------|------------|----------------|
| Definire benefi     | ciari externi      |                     |             |          |                        |                    |            | ?              |
| Beneficiar peste ho | tare               |                     |             |          |                        |                    |            |                |
| Beneficiari         |                    |                     |             |          |                        |                    |            |                |
| Nume Beneficiar     |                    |                     |             |          |                        |                    |            |                |
| Număr cont          |                    |                     |             |          |                        | Rezident           |            |                |
| Cod țară            |                    |                     |             | ۰        |                        | Ţara               |            |                |
| Oraș/Localitate     |                    |                     |             | -        |                        |                    |            |                |
| Adresa              |                    |                     |             |          |                        |                    |            |                |
| Banca Beneficiará   | ĭ                  |                     |             |          |                        |                    |            |                |
| SWIFT BIC           | ۰ ا                | Iomenclator         |             | ۰        |                        | O Definire benefi  | ciari      |                |
| Nume Bancă          |                    |                     |             |          |                        |                    |            |                |
| Cod țară            |                    |                     |             | ٩        |                        | Ţara               |            |                |
| Oraș/Localitate     |                    |                     |             |          |                        |                    |            |                |
| Adresa              |                    |                     |             |          |                        |                    |            |                |
| Cont coresponde     | nt                 |                     |             |          |                        |                    |            |                |
| Banca Intermedia    | ră                 |                     |             |          |                        |                    |            |                |
| SWIFT BIC           | () N               | lomenclator         |             | ۰        |                        | O Definire benefic | iari       |                |
| Nume Bancă          |                    |                     |             |          |                        |                    |            |                |
|                     |                    |                     |             |          |                        |                    |            | Transmite      |

- Specificați detaliile Beneficiarului:
  - Introduceți Numele beneficiarului.
  - Introduceți Numărul Contului.
  - Specificați indicatorul rezidentului corespunzător.
  - Introduceți Codul țării. Facilitatea de căutare poate fi utilizată prin tastarea butonului "^". Căutarea va derula doar dacă se specifică cel

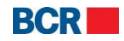

puțin 1 caracter din codul țării. Selectați o țară din lista oferită și codul țării și denumirea țării sunt completate în rândul selectat.

- Tastați butonul "Șterge" pentru a șterge codul țării și denumirea țării în cazul unei greșeli.
- Introduceți Orașul/Localitatea.
- Introduceţi Adresa.
- > Specificați detaliile bancare ale Beneficiarului:
  - Specificaţi dacă facilitatea de căutare poate fi utilizată pentru a oferi detalii bancare sau dacă detaliile trebuie să fie introduse manual. Selectaţi butonul "Căutare" sau butonul radio "Manual", după caz.
  - Pentru opţiunea "Căutare" introduceţi primele 6 litere din SWIFT BIC şi tastaţi butonul "^". Selectaţi o bancă din lista oferită şi câmpurile precum: Denumirea Băncii, Codul ţării, Oraşul/localitatea şi Adresa se vor completa în mod automat în baza băncii selectate din listă.
  - Tastaţi butonul "Şterge" pentru a reseta detaliile în cazul unei greşeli.
     Pentru opţiunea manuală introduceţi detaliile:
    - Introduceţi Denumirea băncii.
    - Introduceţi Codul ţării. Facilitatea de căutare poate fi utilizată prin tastarea butonului "^". Totuşi, căutarea va derula doar dacă minimum 1 caracter din codul ţării este specificat. Selectaţi o ţară din lista oferită şi codul ţării şi denumirea ţării vor fi completate din rândul selectat.
    - Tastaţi butonul "Şterge" pentru a şterge codul ţării şi denumirea ţării în cazul efectuării unei greşeli.
    - Introduceţi Oraşul/Localitatea.
    - Introduceţi Adresa.
  - Modificați opțiunea între "Căutare" și "Manual" dacă detaliile trebuie să fie introduse în mod diferit.
  - Introduceți Contul corespondent.
- > Specificați Detaliile Băncii Intermediare:
  - Specificați dacă facilitatea de căutare poate fi utilizată pentru a oferi detaliile băncii sau dacă detaliile urmează a fi introduse manual. Selectați butonul radio "Caută" sau "Introduce Manual", după caz.
  - Pentru opţiunea de "Căutare" introduceţi primele şase litere din codul SWIFT şi tastaţi butonul "^". Selectaţi o bancă din lista oferită şi denumirea băncii va fi completată automat în baza băncii selectate din listă.
  - Tastaţi butonul "Şterge" pentru a reseta detaliile în cazul efectuării unei greşeli. Pentru opţiunea introducerii datelor în mod manual, introduceţi Denumirea Băncii manual.
- Tastaţi butonul "Transmite" pentru a crea un Beneficiar Extern. Se va afişa următorul ecran de finalizare:

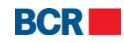

| Definire beneficiari exter | rni - Executare        |                    | ?       |
|----------------------------|------------------------|--------------------|---------|
| Beneficiar peste hotare    |                        |                    |         |
| Beneficiar                 |                        |                    |         |
| Nume Beneficiar            | priya                  |                    |         |
| Număr cont                 | 4234242353             | Rezident           | Nu      |
| Cod țară                   | MD                     | Nume țară          | Moldova |
| Oraș/Localitate            | Mold                   |                    |         |
| Adresa                     | Test                   |                    |         |
|                            |                        |                    |         |
|                            |                        |                    |         |
| Banca Beneficiară          |                        |                    |         |
| SWIFT BIC                  | RNCBMD2XXXX            |                    |         |
| Nume Bancă                 | ROMANIAN COMMERCIAL BA | NK CHISINAU BRANCH |         |
| Cod țară                   | MD                     | Nume țară          | Moldova |
| Oraș/Localitate            | CHISINAU               |                    |         |
| Adresa                     | TRICOLORULUI 32/4      |                    |         |
|                            |                        |                    |         |
|                            |                        |                    |         |
| Cont corespondent          |                        |                    |         |
| Banca Intermediară         |                        |                    |         |
| Nume Bancă                 |                        |                    |         |
|                            |                        |                    |         |

# 5.6 Modificare Beneficiari Externi

Aceasta permite utilizatorilor să mențină beneficiarul străin disponibil.

- > Faceți clic pe sub-opțiunea "Modificare Beneficiari Externi".
- Se va afişa ecranul de mai jos.
- > Specificați criteriile de căutare și tastați butonul "Caută".

| Pagina Principală  | Informație conturi | Transfer de fonduri | Beneficiari De | epozite Configurare Preferinț | Plata serviciilor | Securitate | Rate de schimb | _                        |
|--------------------|--------------------|---------------------|----------------|-------------------------------|-------------------|------------|----------------|--------------------------|
| Căutare benefi     | iciar străin       |                     |                |                               |                   |            |                | ?                        |
| Căutare Beneficiar |                    |                     |                |                               |                   | _          |                |                          |
| Nume Beneficiar    |                    | l                   |                | Număr C                       | ont               |            |                |                          |
|                    |                    |                     |                |                               |                   |            |                | Nou Caută Șterge Închide |

> Vor fi afişaţi toţi beneficiarii străini care corespund criteriilor.

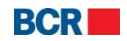

| 24 Banking Persoane fizic | 24 | Banking | Persoane | fizice |
|---------------------------|----|---------|----------|--------|
|---------------------------|----|---------|----------|--------|

|             | ieficiar     |                                      |            |            |                       |
|-------------|--------------|--------------------------------------|------------|------------|-----------------------|
| ume Bene    | ficiar       |                                      |            | Număr Cont |                       |
|             |              |                                      |            |            | Nou Caută Șterge Anul |
| etalii Bene | ficiar       |                                      |            |            |                       |
| Selectare   | Nume         | Banca                                | Număr cont | Nume țară  | Banca Intermediară    |
| $\bigcirc$  | overseasBene | KBC BANKA AD                         | 865656776  | India      |                       |
|             | priya        | ROMANIAN COMMERCIAL<br>BANK CHISINAU | 4234242353 | Moldova    |                       |
| 0           |              | BRANCH                               |            |            |                       |
| 0           |              | BRANCH                               |            |            |                       |

- Pentru a crea un nou beneficiar străin tastați butonul "Nou". Detaliile pot fi specificate după cum este indicat în secțiunea 8.8.
- > Selectați un beneficiar și tastați butonul "Editare". Detaliile pot fi modificate.
- > Selectați un beneficiar și tastați butonul "Vizualizare". Detaliile pot fi vizualizate.
- Selectaţi un beneficiar şi tastaţi butonul "Şterge" pentru a şterge beneficiarul selectat.

# 6 Depozite

| Pagina Principală | Informație conturi | Transfer de fonduri | Beneficiari | Depozite   | Configurare Preferințe | Plata serviciilor | Securitate | Rate de schimb |
|-------------------|--------------------|---------------------|-------------|------------|------------------------|-------------------|------------|----------------|
|                   |                    |                     |             | Alimentar  | e depozit              |                   |            |                |
|                   |                    |                     |             | Retragere  | parțială depozit       |                   |            |                |
|                   |                    |                     |             | Tranzacții | Depozite               |                   |            |                |
|                   |                    |                     |             |            |                        |                   |            |                |
|                   |                    |                     |             |            |                        |                   |            |                |
|                   |                    |                     |             |            |                        |                   |            |                |
|                   |                    |                     |             |            |                        |                   |            |                |

# 6.1 Alimentare depozit

Acest serviciu vă permite să faceți transferuri între conturile Dvs. în aceeași valută. O operațiune de depunere a contului de depozit poate fi efectuată doar dintr-un cont curent.

Faceţi clic pe sub-opţiunea "Alimentare depozit" din meniul "Depozite". Va fi afişat următorul ecran:

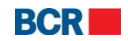

#### 24 Banking Persoane fizice

#### USER GUIDE

| Depunere depozit           |                 | 2                   |
|----------------------------|-----------------|---------------------|
| Detalii Alimentare Depozit |                 |                     |
| Cont curent                | Selectare   -   |                     |
| Sold disponibil            | Selectare I     |                     |
| Suma                       |                 |                     |
| Detalii plată              | Deposit Feeding |                     |
|                            |                 |                     |
|                            |                 |                     |
|                            |                 | Transmite [Închide] |

- Detaliile operațiunii de alimentare:
  - Contul curent selectați din listă contul care urmează a fi debitat.
- Contul de depozit selectați din listă contul care urmează a fi creditat.
- Suma introduceți suma care urmează a fi transferată.
- Detaliile plății.
- > Tastați butonul "Transmite". Va fi afișată următoarea pagină de confirmare:

| Depunere depozit - Confirmare |     |                                              | 2     |
|-------------------------------|-----|----------------------------------------------|-------|
| Detalii Alimentare Depozit    |     |                                              |       |
| Cont curent                   |     | 223300000097183/EUR/RNCBMD2X400 1,000,013.73 |       |
| Sold disponibil               |     | 237400000008183/EUR/RNCBMD2X504 2,003,400.00 |       |
| Suma                          | EUR | 1.00                                         |       |
| Detalii plată                 |     | Deposit Feeding                              | 0     |
|                               |     |                                              |       |
|                               |     |                                              | ٣     |
|                               |     | Înapoi Confirmare În                         | chide |

- Tastați butonul "Înapoi" pentru a reveni la pagina precedentă cu valorile selectate.
- Tastaţi butonul "Închide" pentru a închide operaţiunea de alimentare a depozitului şi a naviga înapoi spre pagina principală.
- Tastaţi butonul "Confirmare".
- În cazul în care un client s-a înregistrat cu nivelul de securitate de bază ca mecanism de autentificare, atunci la tastarea butonului "Confirmare" clientul va recepționa o Parolă de Unică Folosință pe telefonul mobil sau e-mail. Clientul va vedea afişat ecranul de mai jos, în care va introduce ulterior Parola de Unică Folosință.
  - În cazul în care clientul s-a înregistrat pentru Semnătură Digitală ca mecanism de autentificare în profilul său, vedeţi Anexa A pentru a vedea paşii de autorizare în cazul acestui tip de securitate.

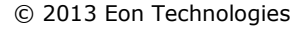

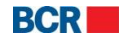

#### 24 Banking Persoane fizice

| Depunere depozit - Confirmare         |     |                                                                                                    | ?     |
|---------------------------------------|-----|----------------------------------------------------------------------------------------------------|-------|
| Detalii Alimentare Depozit            |     |                                                                                                    |       |
| Cont curent                           |     | 223300000097183/EUR/RNCBMD2X4001,000,013.73                                                                                                    |       |
| Sold disponibil                       |     | 237400000008183/EUR/RNCBMD2X504 2,003,400.00                                                                                                    |       |
| Suma                                  | EUR | 1.00                                                                                                    |       |
| Detalii plată                         |     | Deposit Feeding                                                                                                    | -     |
|                                       |     |                                                                                                    |       |
|                                       |     |                                                                                                    |       |
| Parola de unică folosință             |     |                                                                                                    |       |
| Specificați Parola de Unică Folosință |     | (Tranzacţia a fost salvată. Dacă nu recepționali Parola de Unică Folosință în timpul aproplat, aveți posibilitatea să autorizați tranzu<br>mai târziu, prin intermediul ecranului Menținere depozite.) | icția |
|                                       |     | mai târziu, prin intermediul ecranului Menținere depozite.) Transmite                                                                                                    | C     |

Dacă clientul nu recepționează detaliile Parolei de Unică Folosință, acesta poate tasta butonul "Închide" și poate introduce Parola de Unică Folosință mai târziu pentru această tranzacție, utilizând ecranul "Lista Transferurilor".

Tastaţi butonul "Transmite" pentru a confirma tranzacţia. Se va afişa următoarea pagină de finalizare:

| Depunere depozit - Executare |     |                                              | ?        |
|------------------------------|-----|----------------------------------------------|----------|
| Detalii Alimentare Depozit   |     |                                              |          |
| Cont curent                  |     | 223300000097183/EUR/RNCBMD2X400 1,000,013.73 |          |
| Sold disponibil              |     | 237400000008183/EUR/RNCBMD2X504 2,003,400.00 |          |
| Suma                         | EUR | 1.00                                         |          |
| Detalii plată                |     | Deposit Feeding                              | <b>^</b> |
|                              |     |                                              |          |
|                              |     |                                              | -        |
|                              |     |                                              |          |
| Statut Iranzacție            | _   |                                              |          |
| ID Referință                 |     | 131203000076                                 |          |
| Data/Ora                     |     | 03/12/2013 07:34:07                          |          |
| Statut                       |     | Respins de Bancă (Deposit has exired)        |          |
|                              |     |                                              | Tipar    |

# 6.2 Retrageri parțială depozitului

Acest serviciu vă permite să efectuați transferuri între conturile Dvs. în aceeași valută. O operațiune de retragere din contul de depozit poate fi efectuată doar într-un cont curent.

Faceţi clic pe sub-opţiunea "Retrageri Parţiale Depozit" din meniul "Depozite". Se va afişa următorul ecran:

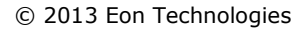

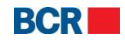

#### USER GUIDE

#### 24 Banking Persoane fizice

| Retragere depozit         |                    | ?         |
|---------------------------|--------------------|-----------|
| Detalii Retragere Depozit |                    |           |
| Sold disponibil           | Selectare V        |           |
| Cont curent               | Selectare I        |           |
| Suma                      |                    |           |
| Detalii plată             | Withdrawal Deposit |           |
|                           |                    |           |
|                           |                    |           |
|                           |                    | Transmite |

- Detaliile retragerii:
  - Contul de depozit selectați din listă contul care urmează a fi debitat.
  - Contul curent selectați din listă contul care urmează a fi creditat.
  - Suma introduceți suma care urmează a fi transferată.
  - Detaliile plății.
- > Tastați butonul "Transmite". Va fi afișată pagina de confirmare de mai jos:

| Retragere depozit - Confir | mare |                                              | ?                         |
|----------------------------|------|----------------------------------------------|---------------------------|
| Detalii Retragere Depozit  |      |                                              |                           |
| Cont curent                |      | 223300000097183/EUR/RNCBMD2X4001,000,013.73  |                           |
| Sold disponibil            |      | 237400000008183/EUR/RNCBMD2X504 2,003,400.00 |                           |
| Suma                       | MDL  | 1.00                                         |                           |
| Detalii plată              |      | Withdrawal Deposit                           |                           |
|                            |      |                                              |                           |
|                            |      |                                              | ×.                        |
|                            |      |                                              | Înapoi Confirmare Închide |

- Tastați butonul "Înapoi" pentru a reveni la pagina precedentă cu valorile selectate.
- Tastaţi butonul "Închide" pentru a Retrage Depozitul şi a naviga înapoi spre Pagina Principală.
- Tastaţi butonul "Confirmare".
- În cazul în care un client s-a înregistrat cu nivelul de securitate standard ca mecanism de autentificare, atunci la tastarea butonului "Confirmare" clientul va recepționa o Parolă de Unică Folosință pe telefonul mobil sau e-mail. Clientul va vedea afişat ecranul de mai jos, în care va introduce ulterior Parola de Unică Folosință.
  - În cazul în care clientul s-a înregistrat pentru Semnătură Digitală ca mecanism de autentificare în profilul său, vedeţi Anexa A pentru a vedea paşii de autorizare în cazul acestui tip de securitate.

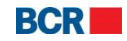

#### 24 Banking Persoane fizice

| Retragere depozit - Confirmar         | re  |                                                                                                    | ?     |
|---------------------------------------|-----|----------------------------------------------------------------------------------------------------|-------|
| Detalii Retragere Depozit             |     |                                                                                                    |       |
| Cont curent                           |     | 223300000097183/EUR/RNCBMD2X4001,000,013.73                                                                                                    |       |
| Sold disponibil                       |     | 237400000008183/EUR/RNCBMD2X504 2,003,400.00                                                                                                    |       |
| Suma                                  | MDL | 1.00                                                                                                    |       |
| Detalii plată                         |     | Withdrawal Deposit                                                                                                    | -     |
|                                       |     |                                                                                                    | *     |
| Parola de unică folosință             |     |                                                                                                    |       |
| Specificați Parola de Unică Folosință |     | (Tranzacția a fost salvată. Dacă nu recepționati Parola de Unică Folosință în timpul apropiat, aveți posibilitatea să<br>autorizați tranzacția mai tîrziu, prin intermediul ecranului Menținere depozite.) |       |
|                                       |     | Transmite                                                                                                    | chide |

Dacă clientul nu primește detaliile Parolei de Unică Folosință, acesta poate tasta butonul "Închide" și poate introduce Parola de Unică Folosință mai târziu pentru această tranzacție, utilizând ecranul "Lista Transferurilor".

Tastaţi butonul "Transmite" pentru a confirma tranzacţia. Va fi afişată următoarea pagină de finalizare:

| Retragere depozit - Executare |     |                                              | ?        |
|-------------------------------|-----|----------------------------------------------|----------|
| Detalii Retragere Depozit     |     |                                              |          |
| Cont curent                   |     | 223300000097183/EUR/RNCBMD2X400 1,000,013.73 |          |
| Sold disponibil               |     | 237400000008183/EUR/RNCBMD2X504 2,003,400.00 |          |
| Suma                          | MDL | 1.00                                         |          |
| Detalii plată                 |     | Withdrawal Deposit                           | <b>^</b> |
|                               |     |                                              |          |
|                               |     |                                              | -        |
|                               |     |                                              |          |
| Statut tranzacție             | _   |                                              |          |
| ID Referință                  |     | 130201000028                                 |          |
| Data/Ora                      |     | 01/02/2013 10:48:10                          |          |
| Statut                        |     | În curs de procesare                         |          |
|                               |     |                                              | Tipar    |

## 6.3 Tranzacții Depozite

Acest serviciu permite clienților serviciilor de 24 banking să vizualizeze/şteargă Alimentarea/Retragerea Depozitului creată din diferite canale. Acesta oferă detalii cu privire la transfer, cum ar fi ID-ul de referință, Contul beneficiarului, Contul plătitorului, Tipul Tranzacției, Data transferului, Suma și Statutul Tranzacției.

Pentru a edita tranzacțiile aferente depozitului, urmați pașii descriși mai jos:

- > Faceți clic pe link-ul "Depozite" din meniu.
- > Faceți clic pe sub-opțiunea "Tranzacții Depozite".
- Se va afişa următorul ecran:

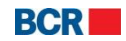

#### USER GUIDE

| Menținere     | depozite         |                 |                 |                  |               |                    |                          | ?        |
|---------------|------------------|-----------------|-----------------|------------------|---------------|--------------------|--------------------------|----------|
| Aenținere dep | ozite            |                 |                 |                  |               |                    |                          |          |
| Statut        | În așteptare 🛛 🔻 |                 |                 |                  |               |                    |                          |          |
| Selectare     | ID Referință     | Cont Plătitor   | Cont Beneficiar | Tip Tranzacție   | Data Transfer | Suma               | Statut Tranzacție        |          |
| 0             | 130201000029     | EUR223300000009 | EUR237400000000 | Depunere depozit | 01/02/2013    | EUR 1.00           | In asteptarea OTP        | -        |
|               |                  |                 |                 |                  |               |                    |                          |          |
|               |                  |                 |                 |                  |               |                    |                          |          |
|               |                  |                 |                 |                  |               |                    |                          |          |
|               |                  |                 |                 |                  |               |                    |                          |          |
|               |                  |                 |                 |                  |               |                    |                          |          |
|               |                  |                 |                 |                  | _             | -                  |                          |          |
|               |                  |                 |                 |                  |               |                    |                          |          |
|               |                  |                 |                 |                  |               |                    |                          | Y        |
|               |                  |                 |                 |                  | 1             | Vizualizează toate | Pagina 1 din 1 Nr. înre  | gistrări |
|               |                  |                 |                 |                  |               |                    |                          | 1        |
|               |                  |                 |                 |                  | Vizua         | lizare/Șterge Par  | olă de Unică Folosință 🛛 | inchide  |

Selectați statutul "În aşteptare" pentru a vizualiza transferurile care sunt în aşteptare de autorizare, utilizând Parola de Unică Folosință, şi tastați butonul "Vizualizare/Şterge" pentru a vizualiza şi şterge transferurile.

| Depunere depozit           |                                 | ?             |
|----------------------------|---------------------------------|---------------|
| Detalii Alimentare Depozit |                                 |               |
| Cont curent                | 223300000094046/EUR/RNCBMD2X400 |               |
| Sold disponibil            | 237400000006870/EUR/RNCBMD2X504 |               |
| Suma                       | EUR 1.00                        |               |
| Detalii plată              | Deposit Feeding                 | <u>^</u>      |
|                            |                                 |               |
|                            |                                 | •             |
|                            |                                 |               |
| Statut tranzacție          |                                 |               |
| ID Referință               | 130201000029                    |               |
| Data/Ora                   | 01/02/2013 10:52:45             |               |
| Statut                     | In asteptarea OTP               |               |
|                            |                                 | Înapoi Șterge |

- > Tastaţi butonul "Şterge" pentru a şterge transferul de depozit selectat.
- > Tastați butonul "Înapoi" pentru a reveni la pagina precedentă.
- Selectați Transferul de depozit din listă.
- Tastați butonul "Parolă de Unică Folosință" pentru a specifica detaliile Parolei de Unică Folosință dacă transferul de depozit selectat are statutul "În așteptarea" Parolei de Unică Folosință. Se va deschide un panou pentru a specifica detaliile Parolei de Unică Folosință primite de către client prin e-mail sau SMS.
- Tastaţi butonul "Închide" de pe pagina "Tranzacții Depozite" pentru a naviga înapoi spre pagina principală.

### © 2013 Eon Technologies

24 Banking Persoane fizice

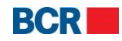

| Menținere      | depozite              |                 |                 |                  |               |                    |                                       | ?          |
|----------------|-----------------------|-----------------|-----------------|------------------|---------------|--------------------|---------------------------------------|------------|
| Menținere dep  | ozite                 |                 |                 |                  |               |                    |                                       |            |
| Statut         | În așteptare 🛛 🔻      |                 |                 |                  |               |                    |                                       |            |
|                |                       |                 |                 |                  |               |                    |                                       |            |
| Selectare      | ID Referință          | Cont Plătitor   | Cont Beneficiar | Tip Tranzacție   | Data Transfer | Suma               | Statut Tranzacție                     |            |
| ۲              | 130201000029          | EUR223300000009 | EUR237400000000 | Depunere depozit | 01/02/2013    | EUR 1.00           | In asteptarea OTP                     | *          |
|                |                       |                 |                 |                  |               |                    |                                       |            |
|                |                       |                 |                 |                  |               |                    |                                       |            |
|                |                       |                 |                 |                  |               |                    |                                       |            |
|                |                       |                 |                 |                  |               |                    |                                       |            |
|                |                       |                 |                 |                  |               |                    |                                       |            |
|                |                       |                 |                 |                  | Ŋ             | fizualizează toate | Pagina 1 din 1 Nr. înreg              | istrări 1  |
|                |                       |                 |                 |                  | Vizua         | lizare/Șterge Parc | olă de Unică Folosință 🗎 (În          | 1<br>chide |
| Parola de unic | ă folosință           |                 |                 |                  |               |                    |                                       |            |
| Specificați Pa | arola de Unica Folosi | nța             |                 |                  |               |                    | · · · · · · · · · · · · · · · · · · · |            |
|                |                       |                 |                 |                  |               |                    | Transmite În                          | chide      |

- Tastaţi butonul "Transmite" pentru a transmite Parola de Unică Folosinţă.
- Tastaţi butonul "Închide" pentru a anula operaţiunea.

# 7 Configurare Preferințe

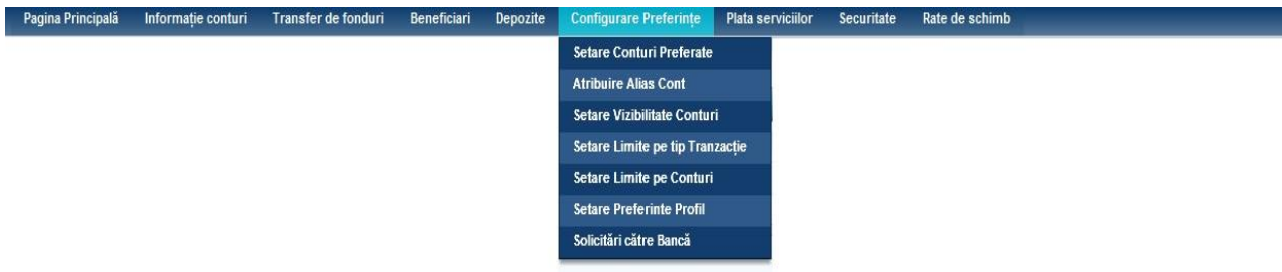

# 7.1 Setare Conturi Preferate

Clienții serviciilor de 24 banking ar putea dori să-și vadă cele mai utilizate conturi pe pagina principală. Acestea vor fi numite "Conturi Preferate". Acest serviciu permite utilizatorilor de servicii de 24 banking să specifice care sunt conturile lor preferate. Acest serviciu poate fi utilizat pentru a configura orice număr de conturi în profilul de 24 Banking al utilizatorului. Pentru a menține conturile preferate urmați pașii descriși mai jos:

- > Faceți clic pe link-ul "Configurare Preferințe" din meniu.
- Faceţi clic pe sub-opţiunea "Setare Conturi Preferate" care direcţionează utilizatorul la pagina unde sunt afişate toate conturile din profilul de 24 Banking al utilizatorului şi pot fi configurate ca fiind conturi preferate (adică pentru a fi afişate pe pagina principală).

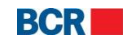

| Pag  | ina Principală | Informație conturi | Transfer de fonduri | Beneficiari | Depozite | Configurare Preferințe | Plata servicii | or Securitate | Rate de schimb |           |
|------|----------------|--------------------|---------------------|-------------|----------|------------------------|----------------|---------------|----------------|-----------|
| Set  | are Conturi    | Preferate          |                     |             |          |                        |                |               |                | ?         |
| Cont |                |                    |                     |             |          |                        |                |               |                |           |
| V    | Tip cont       |                    | Cod Filială         |             | Num      | năr cont               | Valu           | ta            |                | Nume cont |
| •    | CARDS DEBIT    |                    | RNCBMD2X504         |             |          |                        | MDL            |               |                |           |
|      |                |                    |                     |             |          |                        |                |               |                |           |
|      |                |                    |                     |             |          |                        |                |               |                | Transmite |

- Bifaţi căsuţele de selectare pentru "Conturi Preferate" şi tastaţi butonul "Transmite". Preferinţele utilizatorului sunt salvate şi se închide pagina dată pentru a afişa pagina principală.
- Tastaţi butonul "Închide" pentru a anula operaţiunea "Setare Conturi Preferate" şi a naviga înapoi spre pagina principală.

## 7.2 Atribuirea Alias-ului unui cont

Acest serviciu permite clienților serviciilor de 24 banking să atribuie alias-uri numai conturilor operaționale ale acestora. Alias-ul ajută clienții să-și identifice conturile cu uşurință. Alias-ul este unic pentru fiecare cont, adică două conturi ale unui client nu pot avea același alias-uri.

Pentru a atribui alias-uri tuturor conturilor utilizatorului din profilul de 24 Banking, faceți clic pe sub-opțiunea "Atribuie Alias Cont" din meniul "Configurare Preferințe". Se va afișa următorul ecran:

|   | Tip cont    | Cod Filială | Număr cont       | Valuta | Nume cont                    | Alias de cont |
|---|-------------|-------------|------------------|--------|------------------------------|---------------|
|   | CARDS DEBIT | RNCBMD2X504 | 7065             | MDL    | FirstName12366 LastName12366 | CreditC       |
| 1 | CARDS DEBIT | RNCBMD2X504 | 7066             | MDL    | FirstName12366 LastName12366 |               |
| 1 | CARDS DEBIT | RNCBMD2X504 | 0107             | MDL    | FirstName12303 LastName12303 |               |
| 1 | CURRENT     | RNCBMD2X400 | 2233000000086385 | MDL    | FirstName12366 LastName12366 |               |
| ] | CURRENT     | RNCBMD2X504 | 223300000086436  | MDL    | FirstName12366 LastName12366 |               |
|   | CURRENT     | RNCBMD2X400 | 223300000094804  | MDL    | FirstName12366 LastName12366 |               |
|   | CURRENT     | RNCBMD2X400 | 223300000084761  | USD    | FirstName12366 LastName12366 |               |
| 1 | CURRENT     | RNCBMD2X400 | 2233000000098545 | EUR    | FirstName12366 LastName12366 |               |
| 1 | CURRENT     | RNCBMD2X400 | 223300000094046  | EUR    | FirstName12366 LastName12366 |               |
| 1 | CURRENT     | RNCBMD2X504 | 2233000000084991 | MDL    | FirstName12366 LastName12366 |               |
| 1 | FIXED       | RNCBMD2X400 | 2374000000009713 | USD    | FirstName12366 LastName12366 |               |
| 1 | FIXED       | RNCBMD2X400 | 237400000008744  | MDL    | FirstName12366 LastName12366 |               |
| 1 | FIXED       | RNCBMD2X504 | 2374000000009437 | MDL    | FirstName12366 LastName12366 |               |
|   | FIXED       | RNCBMD2X504 | 237400000006870  | EUR    | FirstName12366 LastName12366 |               |
| 1 | FIXED       | RNCBMD2X400 | 2374000000010044 | USD    | FirstName12366 LastName12366 |               |
|   | LOANS       | RNCBMD2X400 | CN000000001932   | MDL    | FirstName12366 LastName12366 |               |
| 1 | LOANS       | RNCBMD2X400 | CN000000002191   | MDL    | FirstName12366 LastName12366 |               |
| - |             |             |                  |        |                              |               |

- Lista Alias-urilor atribuite pentru diferite conturi ale utilizatorului va fi afişată cu o casetă de selectare în dreptul fiecărui cont.
- > Bifați caseta de selectare pentru contul al cărui Alias trebuie să fie schimbat.

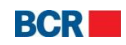

- Schimbaţi textul din câmpul Alias-ul contului şi salvaţi pagina. Tastaţi butonul "Transmite" pentru a atribui Alias-ul. Pagina de finalizare va fi afişată după cum este arătat mai jos.
- Tastaţi butonul "Închide" pentru a anula operaţiunea de "Atribuire Alias Cont" şi a naviga înapoi spre pagina principală.

| Atribuire Alias Cont - Executare |                           |  |  |  |  |  |
|----------------------------------|---------------------------|--|--|--|--|--|
| Alias cont - Statut              |                           |  |  |  |  |  |
| Data/Ora                         | 01/02/2013 10:51:36       |  |  |  |  |  |
| Statut                           | Alias atribuit cu succes. |  |  |  |  |  |

# 7.3 Setare Vizibilitate Conturi

Clienții serviciilor de 24 banking ar putea să nu dorească să-și vadă vizualizate toate conturile acestora pe profilul de 24 Banking. Aceștia pot face acest lucru specificând conturile din profilul acestora de 24 Banking. Doar acele conturi menționate în profilul de 24 Banking vor fi disponibile pentru diferite servicii de 24 banking. Acest serviciu permite clienților să-și mențină profilul de 24 Banking prin atribuirea sau anularea conturilor din profilul lor.

Pentru a menține profilul de 24 Banking pentru toate conturile, urmați pașii descriși mai jos:

- > Faceți clic pe meniul "Configurare Preferințe".
- > Faceți clic pe sub-opțiunea "Setare Vizibilitate Conturi".
- Aplicația va vizualiza toate conturile active ale utilizatorului care sunt disponibile pentru servicii de 24 banking. Puteți anula selecția conturilor astfel încât acestea să devină non-disponibile pentru alte servicii de 24 banking.

| zibilitatea conturilor |             |                  |        |               |              |
|------------------------|-------------|------------------|--------|---------------|--------------|
| Tip cont               | Cod Filială | Număr cont       | Valuta | Alias de cont | Vizit        |
| CARDS DEBIT            | RNCBMD2X504 | 2259000000101198 | MDL    |               | $\checkmark$ |
| CARDS DEBIT            | RNCBMD2X504 | 2259000000101864 | MDL    |               | V            |
| CURRENT                | RNCBMD2X400 | 223300000094046  | EUR    |               |              |
| CURRENT                | RNCBMD2X400 | 223300000098545  | EUR    |               | $\checkmark$ |
| CURRENT                | RNCBMD2X400 | 223300000094804  | MDL    |               | $\checkmark$ |
| CURRENT                | RNCBMD2X504 | 223300000084991  | MDL    |               | V            |
| CURRENT                | RNCBMD2X400 | 223300000086385  | MDL    |               | V            |
| CURRENT                | RNCBMD2X504 | 223300000086436  | MDL    |               | V            |
| CURRENT                | RNCBMD2X400 | 223300000084761  | USD    |               |              |
| FIXED                  | RNCBMD2X400 | 237400000008744  | MDL    |               | V            |
| FIXED                  | RNCBMD2X504 | 237400000009437  | MDL    |               | V            |
| FIXED                  | RNCBMD2X400 | 237400000009713  | USD    |               |              |
| FIXED                  | RNCBMD2X504 | 237400000006870  | EUR    |               | $\checkmark$ |
| FIXED                  | RNCBMD2X400 | 2374000000010044 | USD    |               | ~            |
| LOANS                  | RNCBMD2X400 | CN00000001932    | MDL    |               |              |
| LOANS                  | RNCBMD2X400 | CN00000002191    | MDL    |               |              |

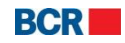

- > Tastați butonul "Selectează toate" pentru a selecta toate casetele vizibile.
- > Tastați butonul "Deselectează toate" pentru a elibera toate casetele vizibile.
- Tastați butonul "Transmite". Se va deschide următorul ecran care arată toate conturile vizibile:

| Tip cont    | Cod Filială | Număr cont       | Valuta | Alias de cont |
|-------------|-------------|------------------|--------|---------------|
| CARDS DEBIT | RNCBMD2X504 | 2259000000101198 | MDL    |               |
| ARDS DEBIT  | RNCBMD2X504 | 2259000000101864 | MDL    |               |
| URRENT      | RNCBMD2X400 | 223300000094046  | EUR    |               |
| URRENT      | RNCBMD2X400 | 223300000098545  | EUR    |               |
| URRENT      | RNCBMD2X400 | 223300000094804  | MDL    |               |
| URRENT      | RNCBMD2X504 | 223300000084991  | MDL    |               |
| URRENT      | RNCBMD2X400 | 223300000086385  | MDL    |               |
| URRENT      | RNCBMD2X504 | 223300000086436  | MDL    |               |
| URRENT      | RNCBMD2X400 | 223300000084761  | USD    |               |
| IXED        | RNCBMD2X400 | 237400000008744  | MDL    |               |
| IXED        | RNCBMD2X504 | 237400000009437  | MDL    |               |
| IXED        | RNCBMD2X400 | 237400000009713  | USD    |               |
| IXED        | RNCBMD2X504 | 237400000006870  | EUR    |               |
| IXED        | RNCBMD2X400 | 2374000000010044 | USD    |               |
| OANS        | RNCBMD2X400 | CN00000001932    | MDL    |               |
| OANS        | RNCBMD2X400 | CN00000002191    | MDL    |               |

- > Tastați butonul "Confirmare" pentru a aplica modificările.
- Tastați butonul "Închide" pentru a anula operațiunea "Setare Vizibilitate Conturi" și pentru a naviga înapoi spre pagina principală.
- > Tastați butonul "Înapoi" pentru a vă întoarce la pagina cu valorile selectate.

| zibilitatea conturilor |                                 |                                        |        |               |
|------------------------|---------------------------------|----------------------------------------|--------|---------------|
| Tip cont               | Cod Filială                     | Număr cont                             | Valuta | Alias de cont |
| CARDS DEBIT            | RNCBMD2X504                     | 2259000000101198                       | MDL    |               |
| CARDS DEBIT            | RNCBMD2X504                     | 2259000000101864                       | MDL    |               |
| CURRENT                | RNCBMD2X400                     | 223300000094046                        | EUR    |               |
| CURRENT                | RNCBMD2X400                     | 223300000098545                        | EUR    |               |
| CURRENT                | RNCBMD2X400                     | 223300000094804                        | MDL    |               |
| CURRENT                | RNCBMD2X504                     | 223300000084991                        | MDL    |               |
| CURRENT                | RNCBMD2X400                     | 223300000086385                        | MDL    |               |
| CURRENT                | RNCBMD2X504                     | 223300000086436                        | MDL    |               |
| CURRENT                | RNCBMD2X400                     | 223300000084761                        | USD    |               |
| FIXED                  | RNCBMD2X400                     | 237400000008744                        | MDL    |               |
| FIXED                  | RNCBMD2X504                     | 237400000009437                        | MDL    |               |
| FIXED                  | RNCBMD2X400                     | 237400000009713                        | USD    |               |
| FIXED                  | RNCBMD2X504                     | 237400000006870                        | EUR    |               |
| FIXED                  | RNCBMD2X400                     | 237400000010044                        | USD    |               |
| LOANS                  | RNCBMD2X400                     | CN00000001932                          | MDL    |               |
| LOANS                  | RNCBMD2X400                     | CN00000002191                          | MDL    |               |
|                        |                                 |                                        |        |               |
|                        |                                 |                                        |        |               |
| atut Solicitare        |                                 |                                        |        |               |
| ata/Ora                | 01/02/2013 10:54:18             |                                        |        |               |
| tatut                  | ) (izibilitates conturilar list | to mai que a fact configurată cu quece | 0      |               |

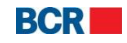

# 7.4 Setare Limite pe Tip Tranzacții

Clienții serviciilor 24 Banking pot stabili limite pentru fiecare serviciu legat de tranzacții. Menținerea Limitelor Serviciilor permite clienților să stabilească limite pentru diferite servicii. Pentru a "Seta Limite pe Tip Tranzacție" urmați pașii menționați mai jos:

- > Faceți clic pe link-ul "Configurare Preferințe" din meniu.
- > Faceți clic pe sub-meniul "Setare limite pe Tip Tranzacții".
- > Se va afișa următorul ecran cu următoarele limite ale serviciilor:

| Pagina Principală     | Informație conturi  | Transfer de fonduri | Beneficiari | Depozite | Configurare Preferințe | Plata serviciilor | Securitate | Rate de schimb         |                   |
|-----------------------|---------------------|---------------------|-------------|----------|------------------------|-------------------|------------|------------------------|-------------------|
| Modificare Lin        | nite pe tip Tranza  | cție                |             |          |                        |                   |            |                        | ?                 |
| Detalii Limite pe tip | Tranzacție          |                     |             |          |                        |                   |            |                        |                   |
| Tip Tranzacție        |                     |                     |             |          |                        | Valu              | ita        | Limita maximă a băncii | Limita curentă    |
| Plăți internațional   | e                   |                     |             |          |                        | EU                | JR         | 500,000.00             | 500000.00         |
| Plata Facturilor      |                     |                     |             |          |                        | M                 | DL         | 500,000.00             | 500000.00         |
| Transfer către pă     | ți terțe - Ordinare |                     |             |          |                        | M                 | DL         | 500,000.00             | 500000.00         |
| Transfer către pă     | ți terțe - Bugetare |                     |             |          |                        | М                 | DL         | 500,000.00             | 500000.00         |
|                       |                     |                     |             |          |                        |                   |            |                        | Transmite Închide |

- Schimbaţi limita curentă din caseta de text "Limita curentă"; aceasta nu poate fi mai mare decât limita maximă a Băncii.
- Faceţi clic pe butonul "Transmite". Se va deschide pagina de confirmare "Menţinere Limite Servicii.

| Vetalii Limita Servicii               |               |                |             |
|---------------------------------------|---------------|----------------|-------------|
| Serviciu                              | Limita Valută | Limita curentă | Limita Nouă |
| Plăți internaționale                  | EUR           | 149,999.00     | 150000.00   |
| Plata Facturilor                      | MDL           | 150,000.00     | 150,000.00  |
| Transfer către părți terțe - Ordinare | MDL           | 150,000.00     | 150,000.00  |
| Transfer către părti terte - Bugetare | MDL           | 150,000.00     | 150,000.00  |

Parolă de unică folosință

Specificați Parola de Unică Folosință

Transmite
Închide

- > Tastați butonul "Confirmare" pentru a schimba limita stabilită a serviciului.
- Tastați butonul "Închide" pentru a anula operațiunea "Menținere Limite Servicii" și a naviga înapoi spre pagina principală.

| Menținere Limite Servicii -           | Executare                                         |               |                | ?           |
|---------------------------------------|---------------------------------------------------|---------------|----------------|-------------|
| Detalii Limita Servicii               |                                                   |               |                |             |
| Serviciu                              |                                                   | Limita Valută | Limita curentă | Limita Nouă |
| Plăți internaționale                  |                                                   | EUR           | 149,999.00     | 150000.00   |
| Plata Facturilor                      |                                                   | MDL           | 150,000.00     | 150,000.00  |
| Transfer către părți terțe - Ordinare |                                                   | MDL           | 150,000.00     | 150,000.00  |
| Transfer către părți terțe - Bugetare | 9                                                 | MDL           | 150,000.00     | 150,000.00  |
|                                       |                                                   |               |                |             |
| Statut tranzacție                     |                                                   |               |                |             |
| Data/Ora                              | 01/02/2013 10:56:17                               |               |                |             |
| Statut                                | Limitele tranzacției au fost modificate cu succes |               |                |             |

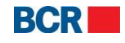

**Notă**: Dacă utilizatorul reduce limita curentă, atunci aplicația nu solicită autentificarea, dar dacă limita curentă este mărită, atunci sistemul solicită autentificarea detaliilor și va solicita Parola de Unică Folosință (specificați Parola de Unică Folosință primită fie prin e-mail, fie prin SMS) în dependență de metoda de autentificare selectată de către client. Pentru alte metode de autentificare vedeți Anexa A.

# 7.5 Setare Limite pe Conturi

Clienții serviciilor de 24 banking pot stabili limitele resurselor. Limitarea resurselor le permite să stabilească limitele resurselor pentru diferite conturi. Pentru a Seta Limite pe Conturi urmați pașii menționați mai jos:

- > Faceți clic pe link-ul "Configurare Preferințe" din meniu.
- > Faceți clic pe sub-meniul "Setare Limite pe Conturi".
- > Se va afişa următorul ecran cu următoarele limite ale resurselor:

| Pagina Principală    | Informație conturi | Transfer de fonduri | Beneficiari | Depozite | Configurare Preferințe | Plata serviciilor | Securitate | Rate de schimb      |                |
|----------------------|--------------------|---------------------|-------------|----------|------------------------|-------------------|------------|---------------------|----------------|
| Modificare Lim       | ite pe Conturi     |                     |             |          |                        |                   |            |                     | ?              |
| Detalii Limite pe Co | nturi              |                     |             |          |                        |                   |            |                     |                |
| Tip cont             | Cod F              | ilială              | Număr con   | t        | Va                     | luta              | Lim        | ita maximă a băncii | Limita curentă |
| CARDS DEBIT          | RNCE               | 9MD2X504            |             |          | I                      | IDL               |            | 15,000.00           | 15000.00       |
|                      |                    |                     |             |          |                        |                   |            |                     |                |
|                      |                    |                     |             |          |                        |                   |            |                     | Transmite      |

- Schimbaţi limita curentă din caseta de text "Limita Curentă"; aceasta nu poate fi mai mare decât limita maximă a Băncii.
- Tastaţi butonul "Transmite". Se va deschide pagina de confirmare "Menţinere Limite Resurse.

| mite Resurse - Detal | 1           |                  |               |                |             |
|----------------------|-------------|------------------|---------------|----------------|-------------|
| Tip cont             | Cod Filială | Număr cont       | Limita Valută | Limita curentă | Limita Nouà |
| CURRENT              | RNCBMD2X400 | 223300000094046  | EUR           | 149,999.00     | 150000.00   |
| CURRENT              | RNCBMD2X400 | 223300000098545  | EUR           | 150,000.00     | 150,000.00  |
| CURRENT              | RNCBMD2X504 | 223300000084991  | MDL           | 150,000.00     | 150,000.00  |
| CURRENT              | RNCBMD2X400 | 223300000086385  | MDL           | 150,000.00     | 150,000.00  |
| CURRENT              | RNCBMD2X504 | 223300000086436  | MDL           | 150,000.00     | 150,000.00  |
| CURRENT              | RNCBMD2X400 | 223300000094804  | MDL           | 150,000.00     | 150,000.00  |
| CURRENT              | RNCBMD2X400 | 223300000084761  | USD           | 150,000.00     | 150,000.00  |
| CARDS DEBIT          | RNCBMD2X504 | 2259000000101198 | MDL           | 150,000.00     | 150,000.00  |
| CARDS DEBIT          | RNCBMD2X504 | 2259000000101864 | MDL           | 150,000.00     | 150,000.00  |

| Parolă de unică folosință             |  |
|---------------------------------------|--|
| Specificați Parola de Unică Folosință |  |

Transmite Închide

- > Tastați butonul "Transmite" pentru a stabili limita modificată a resurselor.
- Tastați butonul "Anulare" pentru a anula operațiunea "Menținere Limite Resurse" și a naviga înapoi spre pagina principală.

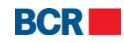

| Menținere Limite Resurse - Executare |                                                   |                  |               |                |             |  |  |
|--------------------------------------|---------------------------------------------------|------------------|---------------|----------------|-------------|--|--|
| .imite Resurse - Detalii             |                                                   |                  |               |                |             |  |  |
| Tip cont                             | Cod Filială                                       | Număr cont       | Limita Valută | Limita curentă | Limita Nouă |  |  |
| CURRENT                              | RNCBMD2X400                                       | 223300000094046  | EUR           | 149,999.00     | 150000.00   |  |  |
| CURRENT                              | RNCBMD2X400                                       | 223300000098545  | EUR           | 150,000.00     | 150,000.00  |  |  |
| CURRENT                              | RNCBMD2X504                                       | 223300000084991  | MDL           | 150,000.00     | 150,000.00  |  |  |
| CURRENT                              | RNCBMD2X400                                       | 223300000086385  | MDL           | 150,000.00     | 150,000.00  |  |  |
| CURRENT                              | RNCBMD2X504                                       | 223300000086436  | MDL           | 150,000.00     | 150,000.00  |  |  |
| CURRENT                              | RNCBMD2X400                                       | 223300000094804  | MDL           | 150,000.00     | 150,000.00  |  |  |
| CURRENT                              | RNCBMD2X400                                       | 223300000084761  | USD           | 150,000.00     | 150,000.00  |  |  |
| CARDS DEBIT                          | RNCBMD2X504                                       | 2259000000101198 | MDL           | 150,000.00     | 150,000.00  |  |  |
| CARDS DEBIT                          | RNCBMD2X504                                       | 2259000000101864 | MDL           | 150,000.00     | 150,000.00  |  |  |
|                                      |                                                   |                  |               |                |             |  |  |
| Statut tranzacție                    |                                                   |                  |               |                |             |  |  |
| Data/Ora                             | 01/02/2013 20                                     | 0:30:01          |               |                |             |  |  |
| Statut                               | Limitele tranzacției au fost modificate cu succes |                  |               |                |             |  |  |

**Notă**: Dacă utilizatorul reduce limita curentă, atunci aplicația nu solicită autentificarea, dar dacă limita curentă este mărită, atunci sistemul solicită autentificarea detaliilor și va solicita Parola de Unică Folosință (specificați Parola de Unică Folosință primită fie prin e-mail, fie prin SMS) în dependență de metoda de autentificare selectată de către client. Pentru alte metode de autentificare vedeți Anexa A.

## 7.6 Setare Preferințe Profil

Acest serviciu permite clientului să recepționeze sau să nu recepționeze alerte de la IB prin e-mail și/sau SMS, în dependență de înregistrarea clientului în baza cererii de conectare la sistem depuse la bancă. Acesta permite clientului să suspende temporar primirea alertelor fără solicitarea modificării înregistrării. Pentru a stabili Preferințele Utilizatorilor îndepliniți pașii următori:

- > Faceți clic pe link-ul "Configurare Preferințe" din meniu.
- > Faceți clic pe sub-meniu "Setare Preferințe Utilizator".
- Se va afişa următorul ecran:

| Preferințe Utiliza | ator |                 |         | ?                 |
|--------------------|------|-----------------|---------|-------------------|
| Metoda Alerte      |      |                 |         |                   |
| SMS                |      | Limba preferată | English |                   |
| E-mail             |      |                 |         |                   |
|                    |      |                 |         | Transmite Închide |

Bifați caseta de selectare aleasă, actualizați lista preferată dacă este necesar şi tastați butonul "Transmite".

| Setare Prefererințe Utili | zator - Executare                            | ? |
|---------------------------|----------------------------------------------|---|
| Statut Solicitare         |                                              |   |
| Statut                    | Preferințele dvs. au fost salvate cu succes. |   |

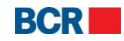

2

# 7.7 Solicitări către bancă

Acest serviciu permite clienților să vizualizeze detaliile solicitărilor depuse de către aceștia. Pentru a vedea detaliile solicitării depuse, urmați pașii descriși mai jos:

- > Faceți clic pe link-ul "Configurare preferințe" din meniu.
- Faceţi clic pe sub-meniul "Solicitări către bancă".
- > Se va afișa următorul ecran:

Lista Solicitări catre Bancă

| Menținere Solicitări |                     |              |  |  |  |
|----------------------|---------------------|--------------|--|--|--|
| Selectare            | Data Solicitare     | Statut       |  |  |  |
| 0                    | 30/01/2013 14:37:57 | În așteptare |  |  |  |
| $\bigcirc$           | 30/01/2013 14:28:34 | În așteptare |  |  |  |
|                      |                     |              |  |  |  |

Vizualizare Închide

- > Vor fi afişate următoarele detalii:
  - Data solicitării
  - Statutul
- Selectați o resursă și tastați butonul "Vizualizare". Vor fi prezentate detaliile solicitărilor.

| sta Solici    | tări catre Bancă                                     |              | ?           |
|---------------|------------------------------------------------------|--------------|-------------|
| enținere Soli | citări                                               |              |             |
| Selectare     | Data Solicitare                                      | Statut       |             |
| ۲             | 30/01/2013 14:37:57                                  | În așteptare |             |
| $\bigcirc$    | 30/01/2013 14:28:34                                  | În așteptare |             |
|               |                                                      |              |             |
|               |                                                      |              | Vizualizare |
| olicitare Mod | ificare Securitate - Conectare/Autorizare Tranzacții |              |             |
| ip Autorizare | Semnatura digitală                                   |              |             |
| omentarii     |                                                      |              |             |
| Junenkarn     |                                                      |              |             |

Tastaţi butonul "Închide" pentru a anula operaţiunea "Solicitări către bancă" şi a naviga înapoi către pagina principală.

# 8 Plata utilităților

| Pagina Princi | pală Informație conturi | Transfer de fonduri | Beneficiari | Depozite | Configurare Preferințe | Plata serviciilor   | Securitate      | Rate de |
|---------------|-------------------------|---------------------|-------------|----------|------------------------|---------------------|-----------------|---------|
|               |                         |                     |             |          |                        | Plata Facturilor    |                 |         |
|               |                         |                     |             |          |                        | Alte plăți          |                 |         |
|               |                         |                     |             |          |                        | Editare plăți plani | ficate          |         |
|               |                         |                     |             |          |                        | Definire Furnizor   | de Servicii     |         |
|               |                         |                     |             |          |                        | Modificare Furniz   | ori de Servicii |         |

## 8.1 Plata serviciilor

Cu ajutorul acestui serviciu, utilizatorii de 24 Banking au posibilitatea să achite facturi către diferiți furnizori de servicii, care au încheiat un contract cu BCRC. Clienții pot specifica contul-sursă din profilul lor de 24 Banking. Achitarea facturilor se va efectua numai în valută națională. Se presupune că contul furnizorului este un cont în valută națională. Dacă se efectuează o plată către un furnizor de servicii care nu are nici un contract semnat cu BCRC, atunci plata poate fi efectuată prin opțiunea "Plăți momentane a facturilor". Clientul poate efectua plata în limita disponibila acestui

```
© 2013 Eon Technologies
```

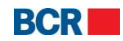

serviciu. Aveți posibilitatea sa achitați facturile imediat (în timp real) sau să programați achitarea Plăților momentane si astfel sa lăsați achitarea acestora în grija Băncii (până la 30 de zile în avans).

Suma de plată este debitată din contul utilizatorului, iar contul furnizorului de serviciu se creditează cu suma respectivă. Plățile se efectuează în timp real.

Serviciul generează un număr unic de referință, care este afișat spre vizualizarea clientului la finalizarea cu succes a plății imediate sau la programarea cu succes a plății

- > Faceți clic pe meniul " Plata serviciilor".
- Faceţi clic pe sub-opţiunea "Plata facturilor".
- > Se afişează o listă a furnizorilor de servicii, cu detaliile aferente acestora:
  - Organizația numele organizației beneficiare
  - Numărul Contractului numărul Dvs. de referință în organizația furnizorului de servicii

Număr Cont - contul Dvs. bancar de pe care se va efectua achitarea plății (la necesitate aveți posibilitatea sa selectați si un alt cont pentru efectuarea plății)

| Plata Fa<br>Furnizori d | acturilor<br>le servicii |                |                                 | ?                          |
|-------------------------|--------------------------|----------------|---------------------------------|----------------------------|
| 🔲 Orga                  | anizație                 | Număr Contract | Număr Cont                      | Alias                      |
| InfoC                   | Com                      | 212589         | 223300000080613/RNCBMD2X504/MDL | ElecBill                   |
| Chisi                   | sinau Gaz                | 4656989        | 223300000080613/RNCBMD2X504/MDL | TeleBill                   |
|                         |                          |                |                                 |                            |
|                         |                          |                |                                 |                            |
|                         |                          |                |                                 | Solicitare Factură Închide |

- > Utilizatorul poate efectua o plată, specificând următoarele detalii:
  - i. Selectați furnizorii de servicii pentru care intenționați sa achitați facturile.
  - ii. Tastați butonul "Solicitare Factură".

Sistemul va afişa lista de facturi disponibile pentru furnizorii selectați .

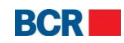
| BCR             |                        |                     |             |          |                        |                   | L           | Ajutor   Intrebări free | wente   Contactați-ne   Tipar | I lesire din sister |
|-----------------|------------------------|---------------------|-------------|----------|------------------------|-------------------|-------------|-------------------------|-------------------------------|---------------------|
| Pagina Princip  | ală Informație conturi | Transfer de fonduri | Beneficiari | Depozite | Configurare Preferințe | Plata serviciilor | Securitate  | Rate de schimb          |                               |                     |
| Plata Factu     | urilor                 |                     |             |          |                        |                   |             |                         |                               | 2                   |
| Furnizori de si | ervicii                |                     |             |          |                        |                   |             |                         |                               |                     |
| Organiza        | tie                    | Numă                | r Contract  |          | Numär                  | Cont              |             | Alias                   |                               |                     |
| Moldtele        | com                    |                     |             |          |                        | MDL/RNCR          | HD2Y504     |                         |                               |                     |
| Moldova-        | Gaz S.A.               |                     |             |          |                        | MDDRAGDI          | mD2A304     |                         |                               |                     |
|                 |                        |                     |             |          |                        |                   |             |                         |                               |                     |
|                 |                        |                     |             |          |                        |                   |             |                         |                               |                     |
|                 |                        |                     |             |          |                        |                   |             |                         | Solicitare                    | Factură Închide     |
| Facturi         |                        |                     |             |          |                        |                   |             |                         |                               |                     |
| Selectare       | Organizație            |                     | D Factură   |          |                        |                   | Suma spre p | lată                    | Data Expirării                |                     |
| 0               | Moldtelecom            |                     |             |          |                        |                   | 1           | 6.61                    | 01/04/2014                    |                     |
| 0               | Moldtelecom            |                     |             |          |                        |                   | 1           | 8.00                    | 01/04/2014                    |                     |
| 0               | Moldova-Gaz S.A.       |                     |             |          |                        |                   | 1,32        | 2.20                    | 31/03/2014                    |                     |
|                 |                        |                     |             |          |                        |                   |             |                         |                               |                     |
|                 |                        |                     |             |          |                        |                   |             |                         |                               |                     |

Selectați factura necesară și tastați butonul "Mai departe". Se afișează spre vizualizare ecranul cu detaliile privind factura înaintată spre plată:

| Plata Facturilor |           |                                  |            | ?                 |
|------------------|-----------|----------------------------------|------------|-------------------|
| Limite           |           |                                  |            |                   |
| Limita maximă    | 150000.00 | Limita disponibilă pentru astazi | 150000.00  |                   |
| Detalii Plată    |           |                                  |            |                   |
| Organizație      | InfoCom   | ID Factură                       | 96248331   |                   |
| Alte Detalii     |           | Data Expirării                   | 31/12/2013 |                   |
| Plăți - creare   |           |                                  |            | Suma(MDL)         |
| 2                |           |                                  |            | 38.06             |
| 3                |           |                                  |            | 11.20             |
| 43               |           |                                  |            | 17.80             |
|                  |           |                                  |            | Recalculează      |
| Suma totală      |           |                                  |            | 67.06             |
| Număr Cont       | Selectare | ▼                                |            |                   |
|                  |           |                                  | Înapoi     | Transmite Inchide |

- Se va deschide pagina care conţine Detaliile referitoare la plată şi la limita acesteia, permiţând specificarea detaliilor după cum este necesar.
- Specificați următoarele:
  - Suma plății (doar dacă contul de plată permite plata parțială)
  - Selectați Numărul Contului din care se va efectua plata.
- Tastaţi butonul "Transmite" pentru a continua. Se afişează spre vizualizare pagina de confirmare:

© 2013 Eon Technologies

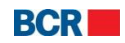

#### USER GUIDE

| Confirmarea plățil | or                              |                | ?                         |
|--------------------|---------------------------------|----------------|---------------------------|
| Detalii Plată      |                                 |                |                           |
| Organizație        | InfoCom                         | ID Factură     | 96248331                  |
| Alte Detalii       |                                 | Data Expirării | 31/12/2013                |
| Plăți - creare     |                                 |                | Suma(MDL)                 |
| 2                  |                                 |                | 38.06                     |
| 3                  |                                 |                | 11.20                     |
| 43                 |                                 |                | 17.80                     |
|                    |                                 |                |                           |
| Număr Cont         | 223300000084991/MDL/RNCBMD2X504 |                |                           |
| Suma(MDL)          | 67.06                           | Data Plății    | 01/02/2013                |
|                    |                                 |                | Înapoi Confirmare Închide |

- Tastaţi butonul "Înapoi" de pe Pagina de Confirmare pentru a reveni pe pagina precedentă cu valorile selectate.
- Tastaţi butonul "Închide" de pe pagina de Confirmare a Plăţii pentru a anula operaţiunea de Plată şi a naviga înapoi către pagina principală.
- > Tastați butonul "Confirmare" de pe pagina de confirmare.
- În cazul în care un client s-a înregistrat cu nivelul de securitate de bază ca mecanism de autentificare, atunci la tastarea butonului "Confirmare", clientul va primi o Parolă de Unică Folosință pe telefonul mobil sau e-mail. Clientul va vedea afişat ecranul de mai jos, în care va introduce ulterior Parola de Unică Folosință.
  - În cazul în care clientul s-a înregistrat pentru Semnătură Digitală sau Smart Card ca mecanism de autentificare în profilul său, vedeţi Anexa A pentru a vedea paşii de autorizare în cazul acestor tipuri de securitate.

| Commarea plaților                        |                            |                                                                              |                                                                             | ?                         |
|------------------------------------------|----------------------------|------------------------------------------------------------------------------|-----------------------------------------------------------------------------|---------------------------|
| Detalii Plată                            |                            |                                                                              |                                                                             |                           |
| Organizație                              | InfoCom                    | ID Factură                                                                   | 96248331                                                                    |                           |
| Alte Detalii                             |                            | Data Expirării                                                               | 31/12/2013                                                                  |                           |
| Plăți - creare                           |                            |                                                                              |                                                                             | Suma(MDL)                 |
| 2                                        |                            |                                                                              |                                                                             | 38.06                     |
| 3                                        |                            |                                                                              |                                                                             | 11.20                     |
| 43                                       |                            |                                                                              |                                                                             | 17.80                     |
|                                          |                            |                                                                              |                                                                             |                           |
|                                          |                            |                                                                              |                                                                             |                           |
|                                          |                            |                                                                              |                                                                             |                           |
| Număr Cont                               | 223300000084991/MDL/RNCBME | D2X504                                                                       |                                                                             |                           |
| Suma(MDL)                                | 67.06                      | Data Plăț                                                                    | ii 01/02/2013                                                               |                           |
|                                          |                            |                                                                              |                                                                             |                           |
| Parolă de unică folosință                |                            |                                                                              |                                                                             |                           |
| Specificați Parola de Unică<br>Folosință | (Tranzacția a fost s       | alvată. Dacă nu receptionati parola de unică folosință în timpul apropiat, a | veți posibilitatea să autorizați tranzacția mai tîrziu, prin intermediul ec | ranului Menținere Plăți.) |
|                                          |                            |                                                                              | Tī                                                                          | ansmite Anulare           |

Dacă utilizatorul nu primește detaliile aferente Parolei de Unică Folosință, acesta poate tasta butonul "Anulare" și poate introduce Parola de Unică Folosință mai târziu pentru această tranzacție, utilizând ecranul "Menținere Plăți.

Tastaţi butonul "Transmite" pentru a confirma plăţile. Pagina de finalizare se deschide indicând ID-ul de referinţă şi statutul.

© 2013 Eon Technologies

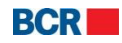

| Finalizare plată  |                                  |                |             |                            | ?         |
|-------------------|----------------------------------|----------------|-------------|----------------------------|-----------|
| Detalii Plată     |                                  |                |             |                            |           |
| Organizație       | InfoCom                          | ID Factură     |             | 96248331                   |           |
| Alte Detalii      |                                  | Data Expirării |             | 31/12/2013                 |           |
| Plăți - creare    |                                  |                |             |                            | Suma(MDL) |
| 2                 |                                  |                |             |                            | 38.06     |
| 3                 |                                  |                |             |                            | 11.20     |
| 43                |                                  |                |             |                            | 17.80     |
|                   |                                  |                |             |                            |           |
|                   |                                  |                |             |                            |           |
|                   |                                  |                |             |                            |           |
| Număr Cont        | 2233000000084991/MDL/RNCBMD2X504 |                |             |                            |           |
| Suma(MDL)         | 67.06                            |                | Data Plății | 01/02/2013                 |           |
| Statut Tranzactio |                                  |                |             |                            |           |
|                   |                                  |                |             |                            |           |
| ID de referință   | 130201000031                     |                |             |                            |           |
| Data/Ora          | 01/02/2013 11:05:00              | Statut         |             | Respins de Banca (EMA2022) |           |
|                   |                                  |                |             |                            | Tipar     |

#### 8.2 Alte plăți

Acest serviciu permite clienților serviciilor de 24 banking să efectueze Alte Plăți ale Facturilor prin efectuarea următorilor pași:

- > Faceți clic pe link-ul "Plata serviciilor" din meniu.
- Faceţi clic pe sub-opţiunea "Alte plăţi".

| Pagina Principală                                                                                                    | Informație conturi | Transfer de fonduri | Beneficiari | Depozite | Configurare Preferințe | Plata serviciilor     | Securitate | Rate de schimb |       |
|----------------------------------------------------------------------------------------------------|--------------------|---------------------|-------------|----------|------------------------|-----------------------|------------|----------------|-------|
| Plăți momenta                                                                                                    | ne a facturilor    |                     |             |          |                        |                       |            | 2              | 9     |
| Limite                                                                                                    |                    |                     |             |          |                        |                       |            |                |       |
| Limita maximă                                                                                                    |                    | 50000.0             | D           |          | Limita di              | sponibilă pentru asta | izi        | 500000.00      |       |
| Detalii Plată                                                                                                    |                    |                     |             |          |                        |                       |            |                |       |
| Organizație                                                                                                    |                    | Sel                 | lectare     | •        |                        |                       |            |                |       |
| ATENȚE! Efectuati plățile phă la data limită de achitarel în cazul cand data limită de achitare e o zi de odînnă (sărbătoare), efectuați plățile în ziua lucrătoare precedentă. Banca nu poartă răspundere pentru întărzierea transferului sumelor la furnizor în cazul, dacă nu sunt respectate condițile de mai sus.<br>ATENȚE! Va rugăm să verificați datele introduse. Banca nu poartă răspundere și nu garantează înregistrarea cu succes a tranzacției în favoarea furnizorului în cazul cind au fost introduse date incorecte. |                    |                     |             |          |                        |                       |            |                | ızul, |
|                                                                                                    |                    |                     |             |          |                        |                       |            | Transmite      | de    |

- Specificați următoarele detalii pentru Plățile momentane ale facturilor:
  - i. Selectați o organizație.
  - ii. Va fi afişat următorul ecran:

 $\ensuremath{\textcircled{C}}$  2013 Eon Technologies

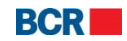

| Plăți momentane a factu                                                                                                    | irilor                                                                                                    | 0                                                                                                    |
|----------------------------------------------------------------------------------------------------|----------------------------------------------------------------------------------------------------|----------------------------------------------------------------------------------------------------|
| Limite                                                                                                    |                                                                                                    |                                                                                                    |
| Limita maximă                                                                                                    | 500000.00                                                                                                    | Limita disponibilă pentru astăzi 500000.00                                                                                                    |
| Detalii Plată                                                                                                    |                                                                                                    |                                                                                                    |
| Organizație<br>Număr Cont<br>Suma                                                                                             | lute Credit S.R.L.   ▼<br>Selectare                                                                                                    |                                                                                                    |
| Nume Câmp                                                                                                    | Valoare Câmp                                                                                                    |                                                                                                    |
| Contract                                                                                                    |                                                                                                    |                                                                                                    |
|                                                                                                    |                                                                                                    |                                                                                                    |
| Tip plată                                                                                                    |                                                                                                    |                                                                                                    |
| <ul> <li>Imediată</li> </ul>                                                                                                  | Programată pentru                                                                                                    |                                                                                                    |
| ATENȚIE! Efectuati plățile pînă la data l<br>Jacă nu sunt respectate condițiile de l<br>ATENȚIE! Va rugăm să verificați datek | limită de achitare! în cazul cand data limită de achitare e o zi de odihnă<br>mai sus.<br>5 introduse. Banca nu poartă răspundere și nu garantează înregistrare | sărbătoare), efectuați plățile în ziua lucrătoare precedentă. Banca nu poartă răspundere pentru întărzierea transferului sumelor la furnizor în cazul,<br>a cu succes a tranzacției în favoarea furnizorului în cazul cind au fost introduse date incorecte. |
|                                                                                                    |                                                                                                    | Transmite Inchide                                                                                                    |

- i. Specificați contul din care doriți că efectuați plata.
- ii. Specificați suma spre plată.
- Specificați câmpurile Plății specifice organizației selectate, dacă acestea există.
- iii. Selectaţi Tipul Plăţii ca fiind imediat (suma va fi debitată imediat din contul utilizatorului) sau
- iv. Selectați Tipul Plății ca fiind programat pentru o dată viitoare și specificați data viitoare (suma va fi debitată din contul utilizatorului la data specificată).

| Plăți momentane a fa | cturilor - Confirmare            |             | 1                         |
|----------------------|----------------------------------|-------------|---------------------------|
| Detalii Plată        |                                  |             |                           |
| Organizație          | Infosapr                         | Suma        | <b>MDL</b> 1.00           |
| Număr Cont           | 2233000000077634/MDL/RNCBMD2X504 | 997,599.90  |                           |
| Nume Câmp            | Valoare Câmp                     |             |                           |
| Cont Personal        | 1                                |             |                           |
| N.P.P.               | 1                                |             |                           |
| Adresa               | 1                                |             |                           |
| lip plată            |                                  |             |                           |
| Tip plată            | Imediată                         | Data Plății | 03/12/2013                |
|                      |                                  |             | Înapoi Confirmare Închide |

> Tastați butonul "Transmite". Se va afișa următoarea pagină de confirmare:

- Tastaţi butonul "Înapoi" pentru a reveni la pagina precedentă cu valorile selectate
- Tastaţi butonul "Închide" pentru a anula operaţiunea "Alte plăţi" şi a naviga înapoi spre pagina principală.
- Tastaţi butonul "Confirmare".

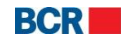

- În cazul în care un client s-a înregistrat cu nivelul de securitate standard ca mecanism de autentificare, atunci la tastarea butonului "Confirmare" clientul va primi o Parolă de Unică Folosință pe telefonul mobil sau e-mail. Clientul va vedea afişat ecranul de mai jos, în care va introduce ulterior Parola de Unică Folosință.
  - În cazul în care clientul s-a înregistrat pentru Semnătură Digitală sau Smart Card ca mecanism de autentificare în profilul său, vedeţi "Anexa A" pentru a vedea paşii de autorizare în cazul acestor tipuri de securitate.

| Plăți momentane a facturilor -        | Confirmare                 |                                                                                                    | 2                                                                                    |
|---------------------------------------|----------------------------|----------------------------------------------------------------------------------------------------|--------------------------------------------------------------------------------------|
| Detalii Plată                         |                            |                                                                                                    |                                                                                      |
| Organizație                           | Infosapr                   | Suma                                                                                                    | MDL 1.00                                                                             |
| Număr Cont                            | 2233000000077634/MDL/RNCBM | 02X504 997,599.90                                                                                       |                                                                                      |
| Nume Câmp                             | Valoare Câmp               |                                                                                                    |                                                                                      |
| Cont Personal                         | 1                          |                                                                                                    |                                                                                      |
| N.P.P.                                | 1                          |                                                                                                    |                                                                                      |
| Adresa                                | 1                          |                                                                                                    |                                                                                      |
| Tip plată                             |                            |                                                                                                    |                                                                                      |
| Tip plată                             | Imediată                   | Data Plății                                                                                             | 03/12/2013                                                                           |
| Parolă de unică folosință             |                            |                                                                                                    |                                                                                      |
| Specificați Parola de Unică Folosință | (Tranz<br>interna          | acția a fost salvată. Dacă nu recepționați parola de unică folosir<br>ediul ecranului Menținere Plăți.) | ță în timpul apropiat, aveți posibilitatea să autorizați tranzacția mai târziu, prin |
|                                       |                            |                                                                                                    | Transmite                                                                            |

Dacă utilizatorul nu primește detaliile aferente Parolei de Unică Folosință, acesta poate tasta butonul "Închide" și poate introduce Parola de Unică Folosință mai târziu pentru această tranzacție, utilizând ecranul:

| Plăți momentane a facturilor - Executare |                                 |               |                     |     |  |  |  |  |
|------------------------------------------|---------------------------------|---------------|---------------------|-----|--|--|--|--|
| Plăți momentane a facturilor - Executare |                                 |               |                     |     |  |  |  |  |
| Organizație                              | Infosapr                        | Suma          | <b>MDL</b> 1.00     |     |  |  |  |  |
| Număr Cont                               | 2233000000077634/MDL/RNCBMD2X50 | 04 997,599.90 |                     |     |  |  |  |  |
| Nume Câmp                                | Valoare Câmp                    |               |                     |     |  |  |  |  |
| Cont Personal                            | 1                               |               |                     |     |  |  |  |  |
| N.P.P.                                   | 1                               |               |                     |     |  |  |  |  |
| Adresa                                   | 1                               |               |                     |     |  |  |  |  |
|                                          |                                 |               |                     |     |  |  |  |  |
|                                          |                                 |               |                     |     |  |  |  |  |
| Statut Tranzactie                        |                                 |               |                     |     |  |  |  |  |
| ID de referință                          | 131203000077                    | Data/Ora      | 03/12/2013 07:32:44 |     |  |  |  |  |
| Data Plătii                              | 03/12/2013                      | Statut        | Procesat            |     |  |  |  |  |
| •                                        |                                 |               |                     |     |  |  |  |  |
|                                          |                                 |               | Т                   | par |  |  |  |  |

#### 8.3 Lista plăților

Acest serviciu permite clienților să editeze plățile. Plata conține detaliile plății, cum ar fi ID-ul tranzacției, Contul, Tipul Tranzacției, Data Plății, Suma, Statutul tranzacției și canalul. Pentru a menține plățile urmați pașii descriși mai jos:

- Faceţi clic pe link-ul "Plata serviciilor" din meniu.
- Faceţi clic pe sub-opţiunea "Lista plăţilor".
- > Spre vizualizare se va afişa următorul ecran:

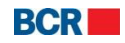

| 10         | ere Flag         |                  |                  |             |                           |                              |
|------------|------------------|------------------|------------------|-------------|---------------------------|------------------------------|
| atut [     | În așteptare 🛛 🔻 |                  |                  |             |                           |                              |
| Selectare  | ID Tranzacție    | Din cont         | Tip Tranzacție   | Data Plății | Suma                      | Statut Tranzacție            |
| $\bigcirc$ | 130201000030     | 223300000084991/ | Plata Facturilor | 01/02/2013  | MDL 67.06                 | In asteptarea OTP            |
| $\bigcirc$ | 130201000033     | 223300000086385/ | Plăți momentane  | 01/02/2013  | MDL 1.00                  | In asteptarea OTP            |
|            |                  |                  |                  |             |                           |                              |
|            |                  |                  |                  |             |                           |                              |
|            |                  |                  |                  |             |                           |                              |
|            |                  |                  |                  |             |                           |                              |
|            |                  |                  |                  |             |                           |                              |
|            |                  |                  |                  |             |                           |                              |
|            |                  |                  |                  |             |                           |                              |
|            |                  |                  |                  |             |                           |                              |
|            |                  |                  |                  |             |                           |                              |
|            |                  |                  |                  |             | Vizualizoază toato        | Pagina 1 din 1 Nr înregietră |
|            |                  |                  |                  |             | <u>VIZUAIIZEAZA LUALE</u> |                              |

- Selectaţi statutul "În aşteptare" pentru a vizualiza plăţile ad-hoc care sunt programate pentru o dată viitoare sau plăţile care au statut "În aşteptare" unei parole de unică folosinţă (selectaţi statutul "Istorice" pentru a vizualiza/şterge plăţile respinse de către Bancă sau selectaţi statutul "Expirat" pentru a vizualiza/şterge plăţile care sunt fie expirate, fie şterse.).
- Selectați o Plată din listă.
- Tastați butonul "Vizualizare/Șterge". Se va afişa următorul ecran. Ecranul va fi diferit în dependență de tipul de plată selectat.

| Plăți momentane a facturilor             |           |              |          |                     |  |  |  |  |
|------------------------------------------|-----------|--------------|----------|---------------------|--|--|--|--|
| Plăți momentane a facturilor - Executare |           |              |          |                     |  |  |  |  |
| Organizație                              | RED Unior | n Fenosa     | Suma     | <b>MDL</b> 1.00     |  |  |  |  |
| Număr Cont                               | MDL22330  | 00000086385  |          |                     |  |  |  |  |
| Nume Cîmp                                |           | Valoare Cîmp |          |                     |  |  |  |  |
| Simbol variabil                          |           | 1            |          |                     |  |  |  |  |
| N.P.P.                                   |           | 1            |          |                     |  |  |  |  |
|                                          |           |              |          |                     |  |  |  |  |
|                                          |           |              |          |                     |  |  |  |  |
|                                          |           |              |          |                     |  |  |  |  |
| Statut Tranzacție                        |           |              |          |                     |  |  |  |  |
| ID de referință                          | 130       | 201000033    | Data/Ora | 01/02/2013 11:10:31 |  |  |  |  |
| Data Plății                              | 01/0      | 02/2013      | Statut   | In asteptarea OTP   |  |  |  |  |
|                                          |           |              |          | Înapoi Șterge       |  |  |  |  |

> Tastați butonul "Șterge". Va apărea următoarea casetă de confirmare.

© 2013 Eon Technologies

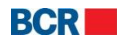

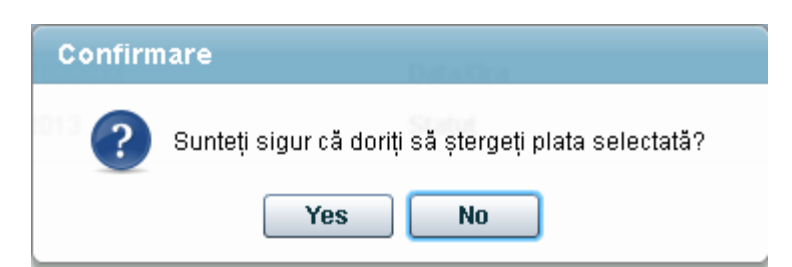

Tastaţi "No" pentru a anula ştergerea sau tastaţi "Yes" pentru a confirma ştergerea. În caz de confirmare va apărea următorul mesaj, care vă va informa cu privire la reuşita operaţiunii.

| Confirm    | iare                                         |
|------------|----------------------------------------------|
| $\bigcirc$ | Ordinul de plată a fost înlaturat cu succes. |
|            | ОК                                           |

Tastați butonul "Parolă de Unică Folosință" pe ecranul "Lista Plăților" pentru a specifica detaliile Parolei de Unică Folosință dacă plata selectată este cu statut "În aşteptare" Parolei de Unică Folosință. Se va deschide panoul pentru a specifica detaliile Parolei de Unică Folosință aşa cum au fost primite de către client prin e-mail şi/sau SMS.

| tatut [      | În așteptare 🛛 🔻     |                  |                                 |                                                            |                                                                  |                                            |
|--------------|----------------------|------------------|---------------------------------|------------------------------------------------------------|------------------------------------------------------------------|--------------------------------------------|
| Selectare    | ID Tranzacție        | Din cont         | Tip Tranzacție                  | Data Plății                                                | Suma                                                             | Statut Tranzacție                          |
| ۲            | 130201000030         | 223300000084991/ | Plata Facturilor                | 01/02/2013                                                 | MDL 67.06                                                        | In asteptarea OTP                          |
|              |                      |                  |                                 |                                                            |                                                                  |                                            |
|              |                      |                  |                                 |                                                            |                                                                  |                                            |
|              |                      |                  |                                 |                                                            |                                                                  |                                            |
|              |                      |                  |                                 |                                                            | <u>Vizualizează toate</u>                                        | Pagina 1 din 1 Nr. înregistră              |
|              |                      |                  |                                 | Vizualizare/Ş                                              | terge Parolă de Unic                                             | ă Folosință Editare Anula                  |
| ola de unic  | a tolosința          |                  |                                 |                                                            |                                                                  |                                            |
| ecificați Pa | rola de Unică Folosi | nță              | (Tranzacția a<br>apropiat, aveț | fost salvată. Dacă nu rec<br>ji posibilitatea să autorizaț | epționati Parola de Unică Fi<br>i tranzacția mai tîrziu, prin ir | olosință în timpul<br>itermediul ecranului |

- > Tastați butonul "Transmite" pentru a introduce Parola de Unică Folosință.
- Tastaţi butonul "Închide" de pe pagina "Lista Plăţilor" pentru a naviga înapoi spre pagina principală.

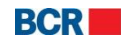

Tastați butonul "Editare" de pe ecranul "Lista Plăților" pentru a modifica Plata facturii (plățile autorizate de către client). Spre vizualizare va fi afişat următorul ecran:

| Modificare Plată Mor | mentană                               |                                  | ?                                        |
|----------------------|---------------------------------------|----------------------------------|------------------------------------------|
| Limite               |                                       |                                  |                                          |
| Limita maximă        | 150000.00                             | Limita disponibilă pentru astazi | 149931.94                                |
| Detalii Plată        |                                       |                                  |                                          |
| Număr referință      | 130201000034                          |                                  |                                          |
| Organizație          | Infosapr                              |                                  |                                          |
| Număr Cont           | 223300000086385/MDL/R                 | NCBMD2X400                       |                                          |
| Suma                 | MDL 1.00                              |                                  |                                          |
| Nume Cîmp            |                                       | Valoare Cîmp                     |                                          |
| Cont Personal        |                                       | 1                                |                                          |
| N.P.P.               |                                       | 11                               |                                          |
| Adresa               |                                       | 1                                |                                          |
|                      |                                       |                                  |                                          |
|                      |                                       |                                  |                                          |
| Tip plată            |                                       |                                  |                                          |
| 🔘 Imediată           | <ul> <li>Programată pentru</li> </ul> | 02/02/2013 Notă:- Plata poate    | e fi programată pînă la 45 zile în avans |
|                      |                                       |                                  |                                          |
|                      |                                       |                                  | Înapoi Transmite Închide                 |

- i. Modificați câmpul care indică suma (dacă este necesar).
- ii. Modificați câmpul care indică Data Plății (dacă este necesar).
- iii. Tastați butonul "Transmite". Spre vizualizare va fi afișat următorul ecran:

| Modificare Plată M        | omentană - Confirmare                   |                     | ?                         |
|---------------------------|-----------------------------------------|---------------------|---------------------------|
| Detalii Plată             |                                         |                     |                           |
| Organizație<br>Număr Cont | Infosapr<br>223300000086385/MDL/RNCBMD2 | <b>Suma</b><br>X400 | <b>MDL</b> 2.00           |
| Nume Cîmp                 | Valoare Cîmp                            |                     |                           |
| Cont Personal             | 1                                       |                     |                           |
| N.P.P.                    | 11                                      |                     |                           |
| Adresa                    | 1                                       |                     |                           |
| ĩip plată                 | 1                                       |                     |                           |
| Tip plată                 | Programată pentru                       | Data Plății         | 02/02/2013                |
|                           |                                         |                     | Înapoi Confirmare Închide |

- iv. Tastați butonul "Închide" pentru a închide pagina și a naviga înapoi spre pagina principală.
- v. Tastați butonul "Înapoi" pentru a reveni pe pagina precedentă fără a efectua modificări.

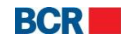

#### vi. Tastați butonul "Confirmare".

- vii. În cazul în care un client s-a înregistrat cu nivelul de securitate standard ca mecanism de autentificare, atunci la tastarea butonului "Confirmare" clientul va primi o Parolă de Unică Folosință pe telefonul mobil sau e-mail. Clientului va vedea afișat următorul ecran pentru a introduce Parola de Unică Folosință.
  - a. În cazul în care clientul s-a înregistrat pentru Semnătură Digitală ,vedeți Anexa A pentru a vedea pașii de autorizare în cazul acestui tip de securitate.

| Modificare Plată Mor                    | nentană - Confir | mare                                 |                                                                                               |                                                                                |
|-----------------------------------------|------------------|--------------------------------------|-----------------------------------------------------------------------------------------------|--------------------------------------------------------------------------------|
| etalii Plată                            |                  |                                      |                                                                                               |                                                                                |
| Organizație                             | Infosapr         |                                      | Suma                                                                                          | <b>MDL</b> 2.00                                                                |
| Număr Cont                              | 22330000008      | 6385/MDL/RNCBMD2                     | ×400                                                                                          |                                                                                |
| Nume Cîmp                               | Val              | loare Cîmp                           |                                                                                               |                                                                                |
| Cont Personal                           | 1                |                                      |                                                                                               |                                                                                |
| N.P.P.                                  | 11               |                                      |                                                                                               |                                                                                |
| Adresa                                  | 1                |                                      |                                                                                               |                                                                                |
|                                         |                  |                                      |                                                                                               |                                                                                |
|                                         |                  |                                      |                                                                                               |                                                                                |
| ip plată                                |                  |                                      |                                                                                               |                                                                                |
| ïip plată                               | Program          | iată pentru                          | Data Plății                                                                                   | 02/02/2013                                                                     |
|                                         |                  |                                      |                                                                                               |                                                                                |
| arolă de unică folosință                |                  |                                      |                                                                                               |                                                                                |
| Specificați Parola de Unică<br>olosință |                  | (Tranzacția a fo<br>autorizați tranz | ost salvată. Dacă nu recepționati parola de<br>acția mai tîrziu, prin intermediul ecranului M | unică folosință în timpul apropiat, aveți posibilitatea să<br>enținere Plăți.) |
| Folosință                               |                  | autorizați tranz                     | acția mai tirziu, prin intermediul ecranului M                                                | enținere Plăți.)                                                               |

viii. Tastați butonul "Închide" pentru a închide pagina și a naviga înapoi către pagina principală.

### ix. Tastați butonul "Transmite". Va fi afișat următorul ecran:

#### Plăti momentane a facturilor - Executare ? Plăți momentane a facturilor - Executare Suma MDL 2.00 Organizație Infosapr Număr Cont 223300000086385/MDL/RNCBMD2X400 Nume Cîmp Valoare Cîmp Cont Personal 1 N.P.P. 11 Adresa 1 Statut Tranzacție ID de referință 130201000034 Data/Ora 01/02/2013 11:14:04 Data Plății 02/02/2013 Statut Programat Tipar

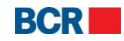

#### 8.4 Definire Furnizori de Servicii

În unele cazuri clienții ai 24 banking pot efectua plăți destul de des în favoarea unui și aceluiași furnizor de servicii, de pe un cont operațional specific sau un cont de card credit. În astfel de cazuri, clientul poate defini un furnizor de servicii, specificând contul bancar de pe care se va efectua achitarea, organizația si detaliile aferente plății. Ulterior acesta poate fi utilizat la achitarea facturilor.

Aveţi posibilitatea să definiţi furnizori numai pentru acele organizaţii care au încheiat un contract cu BCRC - aceasta listă se va afişa la definirea furnizorului. Acest serviciu vă oferă posibilitatea să definiţi furnizorii de servicii. Pentru a defini furnizori de servicii, urmaţi paşii de mai jos:

- > Faceți clic pe link-ul "Plata serviciilor" din meniu.
- > Faceți clic pe sub-opțiunea "Definire Furnizor de Servicii".
- Va fi afişat următorul ecran:

| Pagina Principală      | Informație conturi | Transfer de fonduri | Beneficiari | Depozite | Configurare Preferințe | Plata serviciilor | Securitate | Rate de schimb |           |         |
|------------------------|--------------------|---------------------|-------------|----------|------------------------|-------------------|------------|----------------|-----------|---------|
| Definire Furniz        | or de Servicii     |                     |             |          |                        |                   |            |                |           | ?       |
| Detalii furnizor de se | ervicii            |                     |             |          |                        |                   |            |                |           |         |
| Organizație            |                    | Selectare           | -           |          |                        |                   |            |                |           |         |
| Număr Contract         |                    |                     |             |          |                        |                   |            |                |           |         |
| Alias                  |                    |                     |             |          |                        |                   |            |                |           |         |
| Număr cont             |                    | Selectare           |             |          | -                      |                   |            |                |           |         |
|                        |                    |                     |             |          |                        |                   |            |                | Transmite | Închide |

- > Introduceți detaliile cu privire la furnizor
  - Organizația selectați organizația din lista disponibilă (acesta conține organizațiile care au încheiat contracte cu BCRC și pentru care veți putea efectua achitări de facturi)
  - Număr Contract numărul Dvs. de referință în organizația furnizorului de servicii
  - Alias acesta se va folosi la efectuarea plăților, în mod special pentru identificarea furnizorului
  - Număr Cont contul Dvs. bancar de pe care se va efectua achitarea plății (la necesitate, la achitarea facturilor aveți posibilitatea sa selectați și un alt cont de pe care se va efectua transferul).
- Tastaţi butonul "Transmite".
- Tastaţi butonul "Închide" pentru a părăsi ecranul curent. Sunteţi direcţionaţi către pagina "Acasă".

#### 8.5 Modificare Furnizori de Servicii

Cu ajutorul acestui serviciu aveți posibilitatea să vizualizați sau să ștergeți furnizorii de servicii definiți de Dvs. Pe ecran sunt afișate detaliile cu privire la furnizorul de servicii, așa ca organizație, număr contract, număr cont si alias.

Ștergerea unui furnizor de servicii definit de către utilizator nu afectează ștergerea plății programate, definite cu ajutorul acestui furnizor de servicii.

Acest serviciu este utilizat pentru a vizualiza /modifica /şterge furnizorii de servicii existenți. Pentru a menține furnizorii de servicii definiți, urmați pașii de mai jos:

<sup>© 2013</sup> Eon Technologies

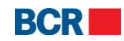

- ➢ Faceţi clic pe link-ul "Plata serviciilor" din meniu.
- > Faceți clic pe sub-opțiunea "Modificare furnizori de servicii".
- Se va afişa următorul ecran:

| Pagina Princip | pală Informație conturi | Transfer de fonduri | Beneficiari             | Depozite | Configurare Preferințe | Plata serviciilor | Securitate | Rate de schimb |                        |
|----------------|-------------------------|---------------------|-------------------------|----------|------------------------|-------------------|------------|----------------|------------------------|
| Menținere      | Furnizori de Servicii   |                     |                         |          |                        |                   |            |                | ?                      |
| Menținere F    | urnizori de Servicii    |                     | _                       |          |                        |                   | _          |                |                        |
| Selectare      | Organizație             | Num                 | năr Contract            |          | Număr cont             |                   |            | Alias          |                        |
|                | InfoCom                 | 889                 | 5211                    |          |                        |                   |            | aaaaaaaaaaaaaa |                        |
|                | Unite                   | 456                 | 32111 <mark>4</mark> 55 |          |                        |                   |            | aaaaaaaaaaaaa  |                        |
|                | Moldtelecom             | 224                 | 50719                   |          |                        |                   |            |                |                        |
|                |                         |                     |                         |          |                        |                   |            |                | Editare Sterge Închide |

- > Selectați furnizorul de servicii necesar și tastați butonul "Șterge".
- În fereastra de dialog care apare, tastați butonul "Da", pentru confirmarea acțiunii. Tastați butonul "Nu" dacă doriți să renunțați la acțiunea de ştergere.
- Tastaţi butonul "Închide" pentru a părăsi ecranul curent. Sunteţi direcţionaţi către pagina "Acasă".
- Selectați furnizorul de servicii din lista afişată şi faceți clic pe "Editare" pentru a modifica furnizorul de servicii selectat. Se va afişa următorul ecran.

| letalii furnizor de servicii |                                             |  |
|------------------------------|---------------------------------------------|--|
| Organizație                  | Chisinau Gaz                                |  |
| Număr Contract               | 10/0010005                                  |  |
| Alias                        | gift                                        |  |
| Număr cont                   | 2233000000077634/MDL/RNCBMD2X504 997,598.90 |  |

> Modificați detaliile necesare și faceți clic pe butonul "Transmite".

### 9 Securitate

| Pagina Principală | Informație conturi | Transfer de fonduri | Beneficiari | Depozite | Configurare Preferințe | Plata serviciilor | Securitate    | Rate de schimb    |
|-------------------|--------------------|---------------------|-------------|----------|------------------------|-------------------|---------------|-------------------|
|                   |                    |                     |             |          |                        |                   | Modificare I  | Parametri         |
|                   |                    |                     |             |          |                        |                   | Solicitări Ce | rtificat Digital  |
|                   |                    |                     |             |          |                        |                   | Încărcare Ce  | ertificat Digital |
|                   |                    |                     |             |          |                        |                   |               |                   |

#### 9.1 Gestionare Securitate

Acest serviciu permite clienților serviciilor de 24 banking să gestioneze informația lor de securitate, de exemplu, să-și schimbe Parola de Logare.

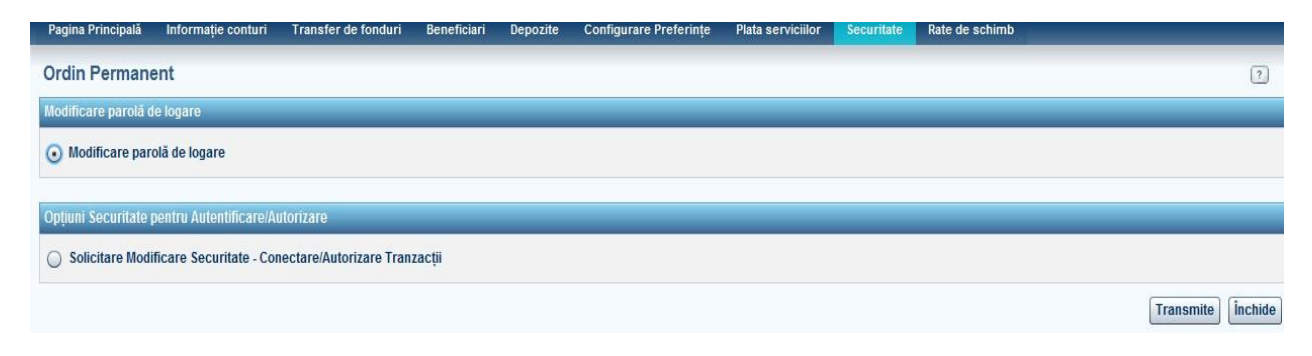

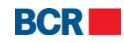

Utilizatorul va trebui să selecteze un buton radio și să tasteze butonul "Transmite" pentru a îndeplini funcția dorită.

| Modificare Parolă           | (                            | ?   |
|-----------------------------|------------------------------|-----|
| Modificare parolă de logare |                              |     |
| Parola de logare veche      |                              |     |
| Parola de logare nouă       |                              |     |
| Confirmare parolă de logare |                              |     |
|                             | Transmite Înapoi Șterge Înch | ide |

Pentru a accesa și utiliza aceste servicii urmați pașii de mai jos:

#### 9.1.1 Modificarea Parolei de Logare

- Introduceți vechea parolă.
- Introduceti noua parolă.
- Confirmati noua parolă.
- > Tastați butonul "Șterge" pentru a șterge informația din câmp.
- Tastați butonul "Închide" pentru a anula operațiunea de modificare a parolei și pentru a naviga înapoi spre pagina principală.
- Tastați butonul "Înapoi" pentru a reveni la pagina precedentă fără a efectua modificări.
- > Tastați butonul "Transmite" pentru a procesa solicitarea de modificare a parolei de logare.

| Modificare Parolă - Executare |                                     | ? |
|-------------------------------|-------------------------------------|---|
| Modificare Parolă - Statut    |                                     |   |
| Data/ora                      | 01/02/2013 11:24:07                 |   |
| Statut                        | Parola a fost modificată cu succes. |   |

#### 9.1.2 Solicitarea schimbării autentificării prin login.

selecteze Utilizatorul este în măsură să  $\triangleright$ optiunile de securitate Autentificare/Autorizare fie prin Parola de Unică Folosință, fie prin semnătură digitală. Parola de Unică Folosință înseamnă că utilizatorului i se cere să se conecteze utilizând nivelul de securitate de bază și autorizarea tranzacțiilor ar necesita Parolă de Unică Folosintă. Însă pentru semnătura digitală utilizatorul trebuie să se conecteze utilizând semnătura lui digitală pentru a autoriza tranzacțiile. Schimbarea securității va avea loc atunci când solicitarea este acceptată și procesată de către Bancă și este încărcat profilul clientului. Solicitarea autorizării/autentificării va fi vizibilă în sub-meniul "Mentinere Solicitări".

| Pagina Principală                 | Informație conturi      | Transfer de fonduri | Beneficiari  | Depozite | Configurare Preferințe | Plata serviciilor | Securitate | Rate de schimb |           |
|-----------------------------------|-------------------------|---------------------|--------------|----------|------------------------|-------------------|------------|----------------|-----------|
| Solicitare Mod                    | ificare Securitate      | - Conectare/Auto    | orizare Tran | zacții   |                        |                   |            |                | ?         |
| Opțiuni Securitate                | pentru Autentificare/Au | ıtorizare           |              |          |                        |                   |            |                |           |
| Parola de Unic                    | ā Folosință             |                     |              |          |                        |                   |            |                |           |
| <ul> <li>Semnatura dig</li> </ul> | itală                   |                     |              |          |                        |                   |            |                |           |
| O Smart Card                      |                         |                     |              |          |                        |                   |            |                |           |
|                                   |                         |                     |              |          |                        |                   |            |                | Transmite |
|                                   |                         |                     |              |          |                        |                   |            |                |           |
| © 2013 Ec                         | n Technolog             | jies                |              |          |                        |                   |            |                | 80        |

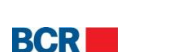

- Tastaţi butonul "Transmite" pentru a procesa solicitarea de autorizare/autentificare.
- Tastaţi butonul "Şterge" pentru a şterge informaţia din câmp.

| Solicitare Modificare Securitate - Conectare/Autorizare Tranzacții |                                              |  |  |
|--------------------------------------------------------------------|----------------------------------------------|--|--|
| Solicitare Modificare Securitate - Conectare/Autorizare Tranzacții |                                              |  |  |
| Opțiuni Securitate pentru Autentificare/Autorizare                 | Semnatura digitală                           |  |  |
|                                                                    |                                              |  |  |
| Statut tranzacție                                                  |                                              |  |  |
| ID Referință                                                       | 000000000005                                 |  |  |
| Data/Ora                                                           | 01/02/2013 07:54:38                          |  |  |
| Statut                                                             | Solicitarea dvs. a fost transmisă cu succes. |  |  |

#### 9.2 Solicitarea Certificatelor

Semnătura digitală reprezintă o modalitate de asigurare a originalității documentului electronic (e-mail, foaie de calcul, text etc.). Originalitatea înseamnă că se știe cine a creat acest document și că acesta nu a fost modificat în nici un fel din momentul în care a fost creat de către persoana respectivă.

Clientul poate solicita un certificat digital de la autoritatea băncii de eliberare a certificatelor. Acest serviciu permite utilizatorului să solicite, să vizualizeze, să descarce și să citească instrucțiunile de exportare a certificatului într-un fișier din calculator.

#### Din meniu:

➢ Faceţi clic pe meniul "Securitate".

> Faceți clic pe sub-opțiunea "Solicitare Certificat".

Trebuie să fie afișat următorul ecran, care va enumera solicitările de certificate împreună cu solicitările depuse de către client în

trecut.

| D Solicitare | <ul> <li>ID Solicitare</li> </ul> | Data                   | Statut  |
|--------------|-----------------------------------|------------------------|---------|
| 3            | 3                                 | 31/01/2013 11:16:54 AM | Primite |
| 1            | 1                                 | 31/01/2013 10:55:29 AM | Primite |

- > O cerere poate avea unul dintre următoarele statute.
  - În aşteptare Solicitarea de eliberare a certificatului urmează a fi analizată de către bancă.
  - Acceptată Solicitarea de eliberare a certificatului este aprobată de către bancă și certificatul este disponibil pentru a fi descărcat de pe serverul autorității de eliberare a certificatelor.
  - Respinsă Solicitarea de eliberare a certificatului este respinsă de către Bancă.
  - Descărcare Certificatul a fost descărcat de către client de pe server.
  - Revocat Certificatul a fost revocat de către bancă.
  - Clientul poate solicita un nou certificat doar dacă nu există o solicitare cu statutul "În aşteptare" sau "Acceptată".

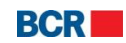

Tastați opțiunea "Solicită Certificat" pentru a solicita un nou certificat. Poate apărea fereastra de mai jos, iar clientul trebuie să tasteze "Da".

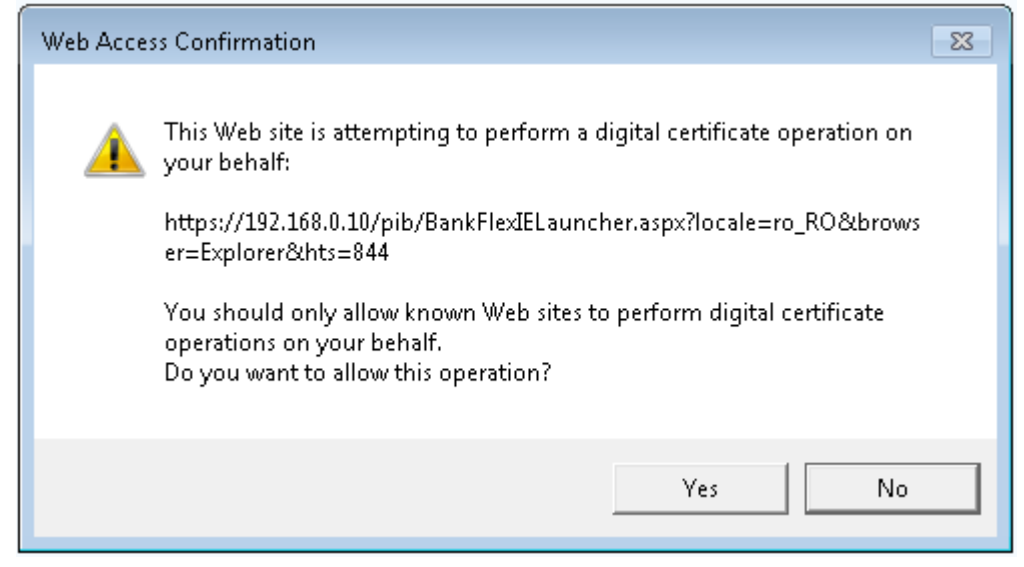

**Atenție:** În Firefox solicitarea certificatului este un proces efectuat în doi pași. Clientul trebuie întâi să tasteze "Pas 1 – Cerere Certificat", care generează cheile solicitării de a semna, apoi face clic pe "Pas 2 – Cerere Certificat, pentru a genera solicitarea după cum este prezentat în ecranul de mai jos.

| Solicitări Certificat | Digital       |                           |                                   | ?                                |
|-----------------------|---------------|---------------------------|-----------------------------------|----------------------------------|
| Solicitare            |               |                           |                                   |                                  |
| ID Solicitare         | ID Solicitare | Data                      | Statut                            |                                  |
|                       | F             | Pas 1 - Cerere Certificat | as 2 - Cerere Certificat Descarca | Export & Salvare Chei Certificat |

În cazul browser-ului Opera, procedura de solicitare a certificatului constă, de asemenea, din 2 etape. Utilizatorul urmează să facă clic pe "Pas 1 – Cerere Certificat".

| Solicitări Certificat I                                             | Digital                                    |                                                |                                                                                                    | ?                     |
|---------------------------------------------------------------------|--------------------------------------------|------------------------------------------------|----------------------------------------------------------------------------------------------------|-----------------------|
| Solicitare                                                          |                                            |                                                |                                                                                                    |                       |
| ID Solicitare                                                       | ID Solicitare                              | Data                                           | Statut                                                                                                    |                       |
|                                                                     |                                            |                                                | Pas 1 - Cerere Certificat         Pas 2 - Cerere Certificat         Descarcă         Export & Salv                   | are Chei Certificat   |
| După clic pe Pasul 1 se va desi<br>cereres pertru certificat spre r | chide o fereastră nouă cu meniu dropdown c | u lungimea cheii. Vă rugăm să alegeți lungimea | a cheii după cum este indicat în fereastră și să faceți clic pe butonul Transmite. După, faceți clic pe butonul Pasu | il 2 pentru a trimite |

Utilizatorului va vedea afişată fereastra de dialog reprezentată mai jos pentru a selecta lungimea cheii. După selecție urmează să facă clic pe "Pas 2 – Cerere Certificat" pentru a finaliza procedura de solicitare.

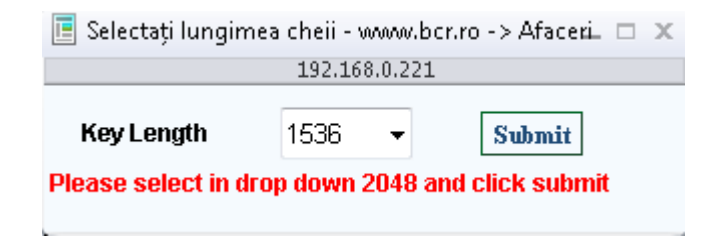

```
© 2013 Eon Technologies
```

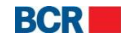

> Solicitarea creată va fi afișată în partea de sus a tabelului.

| Solicitări Certifica | t Digital                         | at Digital                   |                        | ?                                                   |
|----------------------|-----------------------------------|------------------------------|------------------------|-----------------------------------------------------|
| Solicitare           |                                   |                              |                        |                                                     |
| ID Solicitare        | <ul> <li>ID Solicitare</li> </ul> | <ul> <li>ID Solid</li> </ul> | Data                   | Statut                                              |
| 4                    | 4                                 | 4                            | 01/02/2013 05:00:26 PM | In asteptare                                        |
| 3                    | 3                                 | 3                            | 31/01/2013 11:16:54 AM | Primite                                             |
| 1                    | 1                                 | 1                            | 31/01/2013 10:55:29 AM | Primite                                             |
|                      |                                   |                              |                        |                                                     |
|                      |                                   |                              |                        | Solicitaro Decearcă Evport & Sakaro Chei Cortificat |

Solicitarea va fi procesată manual de către bancă prin sistemul autorităţii de eliberare a certificatelor. În cazul în care solicitarea este acceptată de către bancă, va fi afişat statutul "Acceptată", după putem vedea în ecranul de mai jos.

Solicitare Descarcă Export & Salvare Chei Certificat

Clientul poate descărca certificatul în browser-ul lui prin tastarea butonului "Descărcare Certificat". Clientului va vedea afişată fereastra de mai jos la momentul în care certificatul se află în browser.

| Mesaje |                                                                                                    |
|--------|----------------------------------------------------------------------------------------------------|
| 0      | Certificatul se afla în browser acum. Aveți<br>posibilitatea să il exportați din browser și să il<br>atasati la profilul dvs., astfel incit acesta poate fi<br>utilizat. Instrucțiunile prvind aceasta pot fi<br>descărcate la apasarea butonului<br>"Export&Salvare Chei Certificat". |
|        | ок                                                                                                    |

Pentru a exporta cheile publice şi private ale certificatului în mapa din calculator tastaţi "Export şi Salvare Chei Certificat". Se va deschide fereastra de mai jos, care oferă clientului instrucţiuni cu privire la modul de a exporta cheile din certificatul salvat în sistemul/browser-ul acestuia.

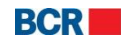

×

#### Apăsați link pentru a deschide și a salva

E necesar să exportați cheia privată și certificatul din "repozitoriul privat" intr-o locație sigura pe discul calculatorului dumneavoastra. Pentru aceasta va fi necesar să deschideti o fereastra de browser nouă și să urmați instrucțiunile din următoarele documente. Sunt oferite 2 versiuni

"Ghid rapid" este pentru utilizatorii cu experiență și

versiunea "Ghid detaliat" este pentru utilizatorii relativ noi.

Va rugăm să apăsați link-urile de mai jos pentru a deschide ghidurile relevante. Acestea pot fi descărcate și / sau împrimate. După finisarea cu succes a exportului cheii private și a certificatului, veți putea să va logati folosind certificat digital și să autorizați documentele de plată.

**Ghidul rapid** 

**Ghidul detaliat** 

#### 9.3 Încărcarea Certificatului

Semnătura digitală reprezintă o modalitate de asigurare a originalității documentului electronic (e-mail, foaie de calcul, text etc.). Originalitatea înseamnă că se știe cine a creat acest document și că acesta nu a fost modificat în nici un fel din momentul în care a fost creat de persoana respectivă.

#### Din Meniu:

- Faceţi clic pe meniul "Securitate".
- Faceţi clic pe sub-meniul "Încărcarea Certificat".
- Spre vizualizare va fi afişat următorul ecran:

| Solicitări Certificat Digital | ?                             |
|-------------------------------|-------------------------------|
| Solicitare                    |                               |
| Fișier Cheie                  | Selecteaza Citește certificat |
| Număr de Serie                |                               |
| Subject                       |                               |
|                               |                               |
| Nume Autoritate Certificare   |                               |
| Data de expirare a cheii      |                               |
|                               | Íncarcă                       |

Specificați detaliile:

• Căutați certificatul pentru Descărcare.

• Tastați butonul "Citește Certificat".

După ce este încărcat certificatul și sunt completate câmpurile cu seria, persoana, denumirea autorității și data de expirare a cheii, în câmpul de text vor apărea valorile.

© 2013 Eon Technologies

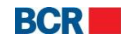

| Solicitări Certificat Digital |                                                                   | ?                                |
|-------------------------------|-------------------------------------------------------------------|----------------------------------|
| Solicitare                    |                                                                   |                                  |
| Fișier Cheie                  | Bankflex-2011.cer                                                 | Selecteaza Citește certificat    |
| Număr de Serie                | 71044EF802992BDE327D                                              |                                  |
| Subject                       | CN=Vikas Gupta, S=Haryana, PostalCode=122016, OU=Developm<br>C=IN | ent, O=Eon Technologies Pvt Ltd, |
| Nume Autoritate Certificare   | Tata Consultancy Services Certifying Authority                    |                                  |
| Data de expirare a cheii      | 20120914                                                          |                                  |
|                               |                                                                   | Încarcă                          |

> Tastați butonul "Încarcă" pentru a încărca certificatul.

În cazul în care certificatul încărcat este emis de către o parte terță, atunci certificatul va fi prezentat spre aprobarea Băncii. Clientul va primi o notificare la momentul în care certificatul este aprobat sau respins. Odată aprobat, clientul va putea utiliza certificatul în scopuri de logare sau autorizare.

#### **10** Ratele de schimb

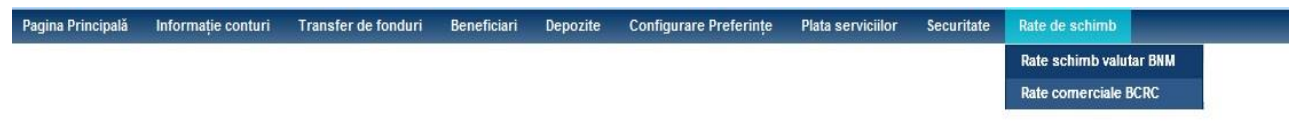

### 10.1 Ratele de schimb ale BNM

Acest serviciu permite clienților să vizualizeze ratele de schimb ale BNM. Pentru a vedea ratele de schimb ale BNM, urmați pașii de mai jos:

- Faceţi clic pe meniul "Rate de schimb".
- > Faceți clic pe sub-opțiunea "Rate schimb valutar BNM".

| Pagina Principală | Informație conturi | Transfer de fonduri | Beneficiari | Depozite | Configurare Preferințe | Plata serviciilor | Securitate | Rate de schimb |                     |          |
|-------------------|--------------------|---------------------|-------------|----------|------------------------|-------------------|------------|----------------|---------------------|----------|
| Rate schimb v     | alutar BNM         |                     |             |          |                        |                   |            |                |                     |          |
| Data              |                    |                     | 09/04/2014  |          |                        |                   |            |                |                     |          |
| Rate Schimb Valut | ar                 |                     |             |          |                        |                   |            |                |                     |          |
| Valuta            |                    | Cod valutar         |             | Valuta   | ı.                     | rată              |            |                | Rate Schimb Valutar |          |
| Drame armenest    | i                  | 051                 |             | AMD      |                        | 10.00             |            |                | 0.324900            | -        |
| Dolar australian  |                    | 036                 |             | AUD      |                        | 1.00              |            |                | 12.540400           |          |
| Leva bulgara      |                    | 975                 |             | BGN      |                        | 1.00              |            |                | 9.459700            |          |
| Ruble bieloruse   |                    | 974                 |             | BYR      |                        | 100.00            |            |                | 0.135400            |          |
| Dolar canadian    |                    | 124                 |             | CAD      |                        | 1.00              |            |                | 12.303100           |          |
| Franc elvetian    |                    | 756                 |             | CHF      |                        | 1.00              |            |                | 15.166900           |          |
| Yuan chinez       |                    | 156                 |             | CNY      |                        | 1.00              |            |                | 2.169200            |          |
| Dinar sirb        |                    | 941                 |             | CSD      |                        | 100.00            |            |                | 16.028800           |          |
| Coroana ceha      |                    | 203                 |             | CZK      |                        | 1.00              |            |                | 0.675100            | <b>_</b> |
| Coroana daneza    |                    | 208                 |             | DKK      |                        | 1.00              |            |                | 2.478100            |          |
| Euro              |                    | 978                 |             | EUR      |                        | 1.00              |            |                | 18.501700           |          |
| Lira sterlina     |                    | 826                 |             | GBP      |                        | 1.00              |            |                | 22.465700           |          |
| Lari georgian     |                    | 981                 |             | GEL      |                        | 1.00              |            |                | 7.683200            |          |
| Kuna croata       |                    | 191                 |             | HRK      |                        | 1.00              |            |                | 2.422700            |          |
| Forinti ungari    |                    | 348                 |             | HUF      |                        | 100.00            |            |                | 6.061500            |          |
| Shekel israelian  |                    | 376                 |             | ILS      |                        | 1.00              |            |                | 3.863200            |          |
| Coroana ielandas  | 70                 | 352                 |             | ISK      |                        | 10.00             |            |                | 1 195600            |          |

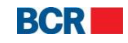

## 10.2 Ratele comerciale ale BCRC

Acest serviciu permite clienților să vizualizeze ultimele rate de schimb care urmează a fi aplicate pentru tranzacții financiare. Pentru a vizualiza ratele de schimb, urmați pașii menționați mai jos:

- ➢ Faceţi clic pe link-ul "Rate de schimb " din meniu.
- ➢ Faceţi clic pe meniul "Rate comerciale ale BCR".
- > Spre vizualizare va fi afişat următorul ecran:

| Plăți prin virament | Plăți prin virament |              |                     |  |  |  |
|---------------------|---------------------|--------------|---------------------|--|--|--|
| Tip                 | Curente             | Transmite    |                     |  |  |  |
| Rate Schimb Valutar |                     |              |                     |  |  |  |
| Valuta              | Curs Cumpărare      | Curs Vinzare | Data                |  |  |  |
| ISK                 | 0.9450              | 0.9700       | 20/03/2012 00:00:00 |  |  |  |
| JPY                 | 15.5550             | 15.6500      | 20/03/2012 00:00:00 |  |  |  |
| USD                 | 11.8000             | 11.9700      | 20/03/2012 09:01:00 |  |  |  |
| EUR                 | 15.1400             | 15.4300      | 20/03/2012 09:01:00 |  |  |  |
| RON                 | 3.4800              | 3.5200       | 20/03/2012 09:01:00 |  |  |  |
| GBP                 | 18.1500             | 18.3200      | 20/03/2012 09:01:00 |  |  |  |
|                     |                     |              |                     |  |  |  |
|                     |                     |              | Tipar               |  |  |  |

# **11** Mesaje securizate

Acest serviciu permite utilizatorilor să vizualizeze mesajele primite în căsuța poștală. Tastați link-ul "X (Numărul de mesaje necitite) Mesaje noi" de pe pagina principală. Spre vizualizare va fi afișat următorul ecran:

| Mesaje             | ?                                                                       |
|--------------------|-------------------------------------------------------------------------|
| Mesaje Primite (1) |                                                                         |
| Subject            | Data                                                                    |
| test               | 01.09.2011 12:20:16                                                     |
| Change Password    | 01.09.2011 11:49:02                                                     |
|                    |                                                                         |
|                    | Mesaje Şterse         Mesaje Expediate         Mesaj Nou         Şterge |

Detaliile mesajului pot fi vizualizate prin tastarea link-ului "Subiect", după cum este arătat mai jos.

| Mesaje Primite |                             | ?     |  |
|----------------|-----------------------------|-------|--|
| Mesaje         |                             |       |  |
| Data           | 01/02/2013 12:58:34 PM      |       |  |
| Subiect        | Change Password             |       |  |
| Mesaje         | Please change your password |       |  |
|                |                             |       |  |
|                |                             |       |  |
|                |                             |       |  |
|                | Primite                     | punde |  |
|                |                             |       |  |

© 2013 Eon Technologies

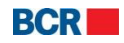

- Pentru a şterge un mesaj:
  - Selectați unul sau mai multe mesaje prin bifarea casetelor de selectare. Tastați butonul "Șterge".
  - Confirmați tastând butonul "Da" sau butonul "Nu"- în caz contrar.
- > Tastați butonul "Mesaje șterse" pentru a vizualiza toate mesajele șterse.

| Ме  | saje           | ?                                                                                      |
|-----|----------------|----------------------------------------------------------------------------------------|
| Mes | aje Şterse (O) |                                                                                        |
|     | Subject        | Data                                                                                   |
|     | Others         | 30/01/2013 14:47:37                                                                    |
|     |                |                                                                                        |
|     |                | Primite         Restabileşte         Mesaje Expediate         Mesaj Nou         Şterge |

- Pentru a şterge mesajul permanent:
  - Selectați din Coș unul sau mai multe mesaje.
  - Tastați butonul "Șterge".
  - Tastaţi "Da" pentru a confirma ştergerea şi "Nu"- în cazul în care doriţi să anulaţi ştergerea.
  - Mesajele vor fi sterse și nu vor fi vizibile.
- Tastaţi butonul "Mesaj Nou" pentru a crea şi a expedia un mesaj nou.
- Spre vizualizare va fi afişat următorul ecran:

| Mesaj Nou  |             | ?      |
|------------|-------------|--------|
| Mesaje     |             |        |
| Număr cont | Selectare 🗸 |        |
| Subiect    | Selectare 🗸 |        |
| Mesaje     |             |        |
|            |             |        |
|            |             |        |
|            |             |        |
|            | Primite Tra | nsmite |

- Specificați următoarele detalii:
  - Selectați Numărul Contului cu care doriți să fie asociat mesajul.
  - Selectați Subiectul pentru mail.
  - o Introduceți mesajul.
  - Tastați butonul "Transmite" pentru a trimite mail-ul către numărul specificat. Tastați opțiunea "Primite" pentru a reveni la Inbox-ul Dvs. fără a expedia mesajul creat.
- > Tastați butonul "Mesaje Expediate" pentru a vizualiza toate mesajele expediate.

© 2013 Eon Technologies

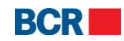

| Ме  | saje                           | ?                                      |
|-----|--------------------------------|----------------------------------------|
| Mes | aje Expediate                  |                                        |
|     | Subject                        | Data                                   |
|     | Probleme referitoare la parolă | 01/02/2013 08:18:33                    |
|     | Funds Transfer                 | 30/01/2013 14:47:02                    |
|     |                                |                                        |
|     |                                | Primite Mesaje Sterse Mesaj Nou Sterge |

# Anexă

# A. Autorizarea tranzacției

### A.1. Utilizarea semnăturii digitale

În cazul în care un client a optat pentru mecanismul de autentificare prin semnătură digitală în profilul său, clientul va vedea afișat următorul ecran pentru selectarea certificatului digital și pentru specificarea parolei certificatului.

După specificarea detaliilor certificatului, clientul trebuie să tasteze butonul "Transmite" pentru a trimite transferul/plata spre procesare.

Dacă clientul tastează butonul "Anulare", acesta va întrerupe operațiunea de transfer/plată.

Din motive de securitate, utilizarea semnăturii digitale necesită instalarea programului Java JRE pe dispozitivul Dvs. Vă rugăm să consultați anexa D – "Cerințe de Setare pentru Semnătura Digitală" din Ghidul utilizatorului.

| Semnatura digitală         |                     |            |                   |                          |
|----------------------------|---------------------|------------|-------------------|--------------------------|
| <ul> <li>Fişier</li> </ul> | eToken / CryptoCard |            |                   |                          |
| Certificat Digita          |                     | Selecteaza | Parolă Certificat |                          |
|                            |                     |            |                   | Înapoi Transmite Închide |

# B. Managementul sesiunii

Sesiunea aplicației poate expira în următoarele cazuri:

- Utilizatorul tastează butonul "înapoi/înainte" sau butonul "reîncarcă" al browser-ului.
- Utilizatorul încearcă să se relogheze din altă sesiune de browser.
- Nu există nici o activitate pentru perioada configurată (la moment 5 de minute).
- Utilizatorul încearcă să selecteze un alt serviciu în timp ce un serviciu este în curs de executare.

# C. Întrebări frecvente

#### C.1. Ce trebuie să fac dacă am uitat parola de logare?

Dacă ați uitat parola de logare, trebuie să urmați instrucțiunile de mai jos, pentru a genera o nouă parolă de logare.

a) Selectați opțiunea Am uitat Parola de pe pagina de logare 24 Banking.

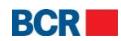

Vă rugăm să consultați secțiunea 2.4 Am uitat Parola din acest ghid pentru a urma paşii. Sistemul va genera o nouă parolă și o va expedia prin e-mail sau prin SMS. Puteți utiliza parola pentru logare. Sistemul vă va solicita să vă schimbați parola atunci când vă veți loga.

#### *b) Cereți angajaților de la serviciul suport clienți ai băncii să reseteze parola.*

Puteți apela angajații de la serviciul suport clienți al băncii, la nr. de tel. 0-22-852040 sau 0-22-265040, pentru a vă reseta parola. Angajații băncii vă vor reseta parola. Sistemul va genera o nouă parolă și o va expedia prin e-mail sau prin SMS. Puteți utiliza parola pentru a vă loga. Sistemul vă va solicita să schimbați parola atunci când vă veți loga.

### C.2. Ce trebuie să fac dacă am uitat parola certificatului digital?

Dacă ați uitat parola certificatului digital, trebuie să accesați opțiunea "Parolă uitată" de pe pagina de logare 24 Banking, să verificați detaliile necesare și să selectați "Parolă Certificat" din lista derulantă. Sistemul va genera o nouă parolă și o va expedia prin e-mail sau prin SMS, sau prin ambele metode (pe părți), în funcție de metoda de recepționare a parolei, setată pentru contul Dvs. de logare. Pe ecranul următor veți introduce parola generată de sistem.

Vă puteți loga folosind opțiunea "Solicitare Certificat" din lista derulantă "Securitate" de pe pagina de logare. După logare veți avea acces doar la serviciile de solicitare și încărcare a certificatelor.

Vă rugăm să consultați secțiunea "9.2 Cereri Certificate" și secțiunea "9.3 Încărcare Certificat" din acest ghid pentru a urma pașii necesari. După încărcare, trebuie să vă delogați și să vă logați din nou pentru a accesa aplicația în deplină funcționalitate.

#### C.3. Ce trebuie să fac dacă mi-am blocat serviciul 24 Banking?

Da, serviciul 24 Banking se va bloca dacă veți face un număr anumit de încercări de a vă loga cu credențiale de logare incorecte. În acest caz vă rugăm să contactați personalul de la serviciul suport clienți pentru a debloca serviciul 24 Banking. Dacă ați uitat parola de logare, trebuie să urmați pașii menționați la C.1 pentru a obține parola nouă.

### C.4. Ce trebuie să fac dacă certificatul meu digital a expirat sau a fost revocat?

Dacă la încercarea de a vă loga folosiți un certificat expirat sau revocat, sistemul vă va informa despre acest fapt. În acest caz logați-vă folosind opțiunea "Solicitare Certificat" din lista derulantă "Securitate" de pe pagina de logare. După logare veți avea acces doar la serviciile de solicitare și încărcare a certificatelor.

Vă rugăm să consultați secțiunea "9.2 Cereri Certificate" și secțiunea "9.3 Încărcare Certificat" din acest ghid pentru a urma pașii necesari. După încărcare trebuie să vă delogați și să vă logați din nou pentru a accesa aplicația în deplină funcționalitate.

© 2013 Eon Technologies

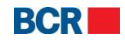

# D. Cerințe de Setare pentru Semnătura Digitală

Pentru a utiliza certificatul digital prin opțiunea "Selectează" cu scop de Logare sau Autorizare, sistemul va verifica dacă dispozitivul Dvs. are instalat programul Java JRE. Dacă programul nu este detectat, vi se va sugera automat să încărcați programul. Urmați instrucțiunile de pe pagina web Java pentru instrucțiunile de instalare, după care restartați browser-ul Dvs.

După ce ați instalat Java JRE pe dispozitivul Dvs. și ați deschis browser-ul, sistemul v-ar putea sugera să activați aplicațiile Java add-in de mai jos. Vă rugăm să tastați butonul "Allow".

| This webpage wants to run the following add-on: 'Java SE Runtime Environment 7 Update 25' from 'Oracle America, Inc.'. What's the risk? |
|----------------------------------------------------------------------------------------------------|
|----------------------------------------------------------------------------------------------------|

Acum, după ce faceți clic pe opțiunea "Fișier" pentru a specifica locația fișierului cu semnătura Dvs. digitală, sistemul ar putea genera anumite ferestre pop-up de avertizare de securitate. Pentru a folosi semnătura digitală pentru Logare sau Autorizare, va trebui să continuați pașii indicați de avertizarea de securitate și să acceptați pornirea programului Java Applet pe dispozitivul Dvs.

În dependență de programul JRE și de browser, aceste ferestre pop-up de avertizare de securitate ar putea să difere. Mai jos aveți un exemplu de fereastră pop-up care ar putea să apară.

| × Do you want to run this application?                                                                                                    |                 |           |                                                  |
|----------------------------------------------------------------------------------------------------|-----------------|-----------|--------------------------------------------------|
| ٢                                                                                                    | Na              | me:       | signingapplet                                    |
|                                                                                                    | Pu              | ıblisher: | BankFlex                                         |
|                                                                                                    | Lo              | cation:   | https://localhost/bcrpb/jars/Bank-FlexSigner.jar |
| This application will run with unrestricted access which may put your computer and personal information at risk. Run this application only if you trust the publisher. |                 |           |                                                  |
| Do not show this again for apps from the publisher and location above                                                                                                  |                 |           |                                                  |
| 1 1                                                                                                    | ore Information | 1         | Run Cancel                                       |

Tastați butonul "Run" pentru a continua, apoi selectați opțiunea "Selectează" pentru a specifica locația fișierului cu semnătura digitală.

Pentru alte informații, vă rugăm să contactați **serviciul suport 24 Banking**, la adresa de email <u>helpdesk@24banking.md</u> sau la numerele de tel. 0-22-852040 sau 0-22-265040.

```
© 2013 Eon Technologies
```

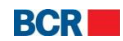